## คู่มือการใช้งาน ระบบภาระงานบุคลากรสายวิชาการ คณะวิทยาการจัดการและสารสนเทศศาสตร์ มหาวิทยาลัยพะเยา เข้าสู่ระบบได้ที่ <u>http://www.bi.mis.up.ac.th</u>

#### Login เข้าสู่ระบบ ด้วย Username และ Password ของมหาวิทยาลัยพะเยา

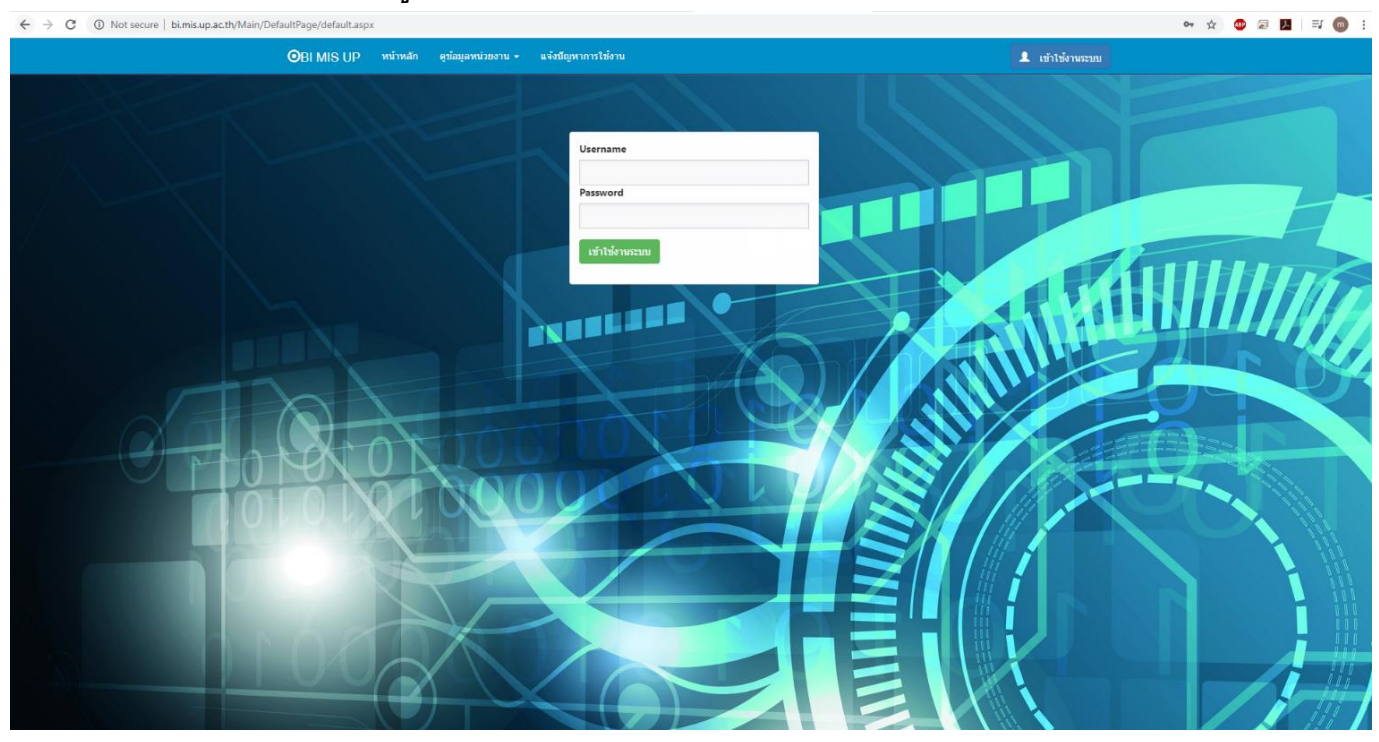

#### เข้าเมนู ระบบประเมินภาระงาน

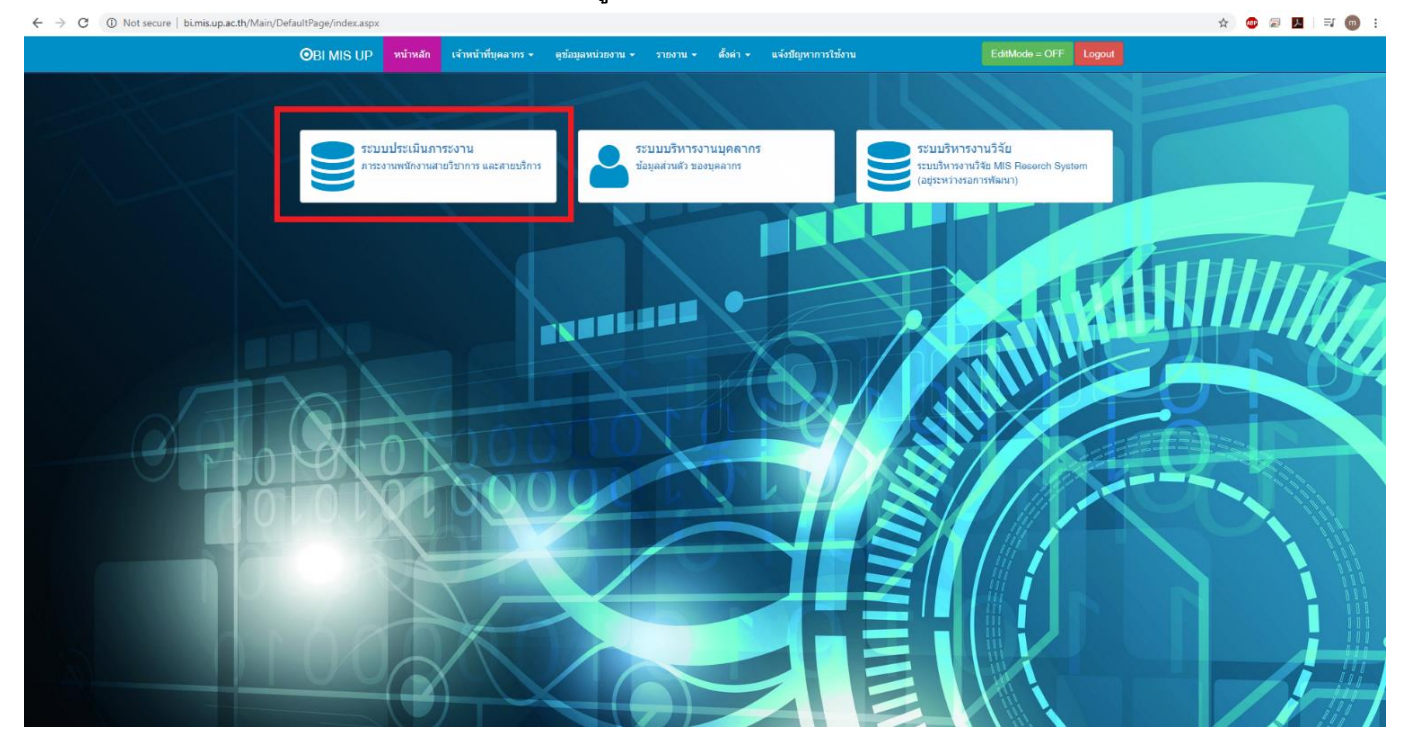

#### การบันทึกภาระงาน

- 1. ภาระงานสอน
- 2. ภาระงานวิจัย
- 3. ภาระงานบริการวิชาการและพัฒนาวิชาการ
  - 3.1 ภาระงานบริการวิชาการ
  - 3.2 ภาระงานพัฒนาวิชาการ
- 4. ภาระงานทำนุบำรุงศิลปวัฒนธรรมและอนุรักษ์สิ่งแวดล้อม และส่งเสริมสุขภาพ
- 5. ภาระงานบริหาร
- 6. ภาระงานอื่นๆ (EXTRA)

#### 1. ภาระงานสอน

## 1.1 การจัดการเรียนการสอน (ข<sup>้</sup>อมูลจากระบบ REG ไม่ต้องบันทึกข้อมูลในส่วนนี้)

| ← → C O Not secure   bi.mis.up.ac.th/Main/research/burden3.aspx |                                          |                        |                     |                   |                                                 |             |                  |               |               |              |  |
|-----------------------------------------------------------------|------------------------------------------|------------------------|---------------------|-------------------|-------------------------------------------------|-------------|------------------|---------------|---------------|--------------|--|
| 8                                                               | ระบบบันทึกภาระงาน บุด                    | ลากรสายวิชาการ คณ      | ะวิทยาการจัดการและเ | สารสนเทศศาสตร์    |                                                 |             |                  |               |               |              |  |
|                                                                 | คร.สาธิด เชื้ออยู่นาน -<br>อาจารย์       | ภาระงานสอน :           | การจัดการเรียนกา    | รสอน (ข้อมูลจากระ | ນນ REG)                                         |             |                  |               |               |              |  |
| *                                                               | หน้าแรก                                  |                        |                     |                   |                                                 |             |                  |               |               |              |  |
|                                                                 | กวระงวนสอบ –                             | ACAD_YEAR              | SEMESTER_ID         | SUBJECT_CODE      | SUBJECT_NAME_TH                                 | REGIS_SEAT  | MUTIPLE <b>Y</b> | SUBJECT_UNIT  | รวม ช.ม.      | $\mathbf{T}$ |  |
|                                                                 |                                          | ระบุปีการศึกษา 🏮       | ระบุเทอม 🗘          | ÷                 | ระบุรายวิชา                                     | ระบุจำนวน 🗘 |                  | ระบุชั่วโมง 🗘 |               |              |  |
|                                                                 | การจัดการเรียนการสอน                     | 2562                   | 1                   | 122231[1]         | การวิเคราะห์เชิงปริมาณเพื่อการตัดสินใจทางธุรกิจ | 5           | 1.0              | 3 (2-2-5)     |               | 30           |  |
| L I                                                             | รายวิชาที่รับผิดชอบ                      | 2562                   | 1                   | 122231[1]         | การวิเคราะห์เชิงปริมาณเพื่อการตัดสินใจทางธุรกิจ | 5           | 1.0              | 3 (2-2-5)     |               | 30           |  |
| 1                                                               | การคุมสอบ<br>การคราวข้อสอบ               | 2562                   | 3                   | 122231[1]         | การวิเคราะห์เชิงปริมาณเพื่อการตัดสินใจทางธุรกิจ | 3           | 1.0              | 3 (2-2-5)     |               | 45           |  |
|                                                                 | การให้ตำปรึกษา การด้นดว้า                | 2562                   | 3                   | 122231[1]         | การวิเคราะห์เชิงปริมาณเพื่อการตัดสินใจทางธุรกิจ | 3           | 1.0              | 3 (2-2-5)     |               | 45           |  |
| Ī                                                               | อิสระ วิทยานิพนธ์                        | 2562                   | 1                   | 122333[1]         | ระเบียบวิธีวิจัย                                | 29          | 1.0              | 3 (2-2-5)     |               | 30           |  |
| -                                                               | การนิเทศฝึกงาน และการ<br>นิเทศสหกิจศึกษา | 2562                   | 1                   | 122333[1]         | ระเบียบวิธีวิจัย                                | 29          | 1.0              | 3 (2-2-5)     |               | 30           |  |
|                                                                 |                                          | 2562                   | 2                   | 122333[1]         | ระเบียบวิธีวิจัย                                | 80          | 1.2              | 3 (2-2-5)     |               | 36           |  |
|                                                                 | ภาระงานวิจัย -                           | 2562                   | 2                   | 122333[1]         | ระเบียบวิธีวิจัย                                | 80          | 1.2              | 3 (2-2-5)     |               | 36           |  |
| 9                                                               | งานบริการวิชาการ 👻                       | 2563                   | 1                   | 122//31/11        | การสึกษาความเป็นไปได้ในการสาเนินธุรกิจ          | 109         | 14               | 3 (2-2-5)     |               | 42           |  |
|                                                                 | งานพัฒนาวิชาการ 👻                        | 256                    |                     | 122431[1]         | การสึกษาความเป็นไปให้ไปการสามปียธรกิจ           | 109         | 14               | 3 (2 2 5)     |               | 42           |  |
| -                                                               |                                          | 2502                   |                     | 122401[1]         |                                                 | 103         | 1.4              | 1 (0.2.2)     |               | 42           |  |
|                                                                 | งานทานุมารุงา                            | 2304                   | · · · · ·           | 122432[1]         | 433374 1                                        | 112         | 1.4              | 1 (0-3-2)     |               | 60           |  |
| *                                                               | ภาระงานบริหาร                            |                        |                     |                   |                                                 |             |                  |               | Sum=          | =429         |  |
|                                                                 | สรุปรายงานรายบุคคล                       | Page 1 of 1 (11 items) |                     |                   |                                                 |             |                  |               | Page size: 50 | •            |  |
| •                                                               | SETTING +                                |                        |                     |                   |                                                 |             |                  |               |               |              |  |

#### 1.2 รายวิชาที่รับผิดชอบ (ข้อมูลจากระบบ REG ไม่ต้องบันทึกข้อมูลในส่วนนี้)

| ← → C       ① Not secure       bimisup.ac.th/Main/research/burden3.1.aspx |                                                                          |                    |                                                   |        |              |   |               |        |  |  |  |  |  |
|---------------------------------------------------------------------------|--------------------------------------------------------------------------|--------------------|---------------------------------------------------|--------|--------------|---|---------------|--------|--|--|--|--|--|
| 😵 ระบบบันทึกภาระงาน บุค                                                   | 😵 ระบบบันทึกภาระงาน บุคลากรสายวิชาการ คณะวิทยาการจัดการและสารสนเหสศาสตร์ |                    |                                                   |        |              |   |               |        |  |  |  |  |  |
| คร.สาธิด เชื้ออยู่นาน -<br>อาจารย์                                        | ภาระงานสอน : ร <sup>ะ</sup>                                              | ายวิชาที่รับผิดชอบ | ข้อมูลจากระบบ REG)                                |        |              |   |               |        |  |  |  |  |  |
| 👩 หน้าแรก                                                                 | ACAD_YEAR                                                                | SEMESTER_ID        | ชื่อวิชา                                          | Ŧ      | SUBJECT_CODE |   | รวม ช.ม.      | Ŧ      |  |  |  |  |  |
|                                                                           | ระบุปีการศึกษา 🌲                                                         | ระบุเทอม           | ระบุรายวิชา                                       | *<br>* | ÷            |   |               |        |  |  |  |  |  |
| มาระงานสอน 🗣                                                              | 2562                                                                     | 1                  | การวิเคราะห์เชิงปริมาณเพื่อการดัดสินใจทางธุรกิจ   |        | 122231[1]    | т |               | 14     |  |  |  |  |  |
| <ul> <li>การจัดการเรียนการสอน</li> </ul>                                  | 2562                                                                     | 3                  | การวิเคราะห์เชิงปริมาณเพื่อการตัดสินใจทางธุรกิจ   |        | 122231[1]    | т |               | 14     |  |  |  |  |  |
| รายวชาทรีมผดชอบ<br>การคบสอบ                                               | 2562                                                                     | 3                  | การวิเคราะห์เชิ่งปริมาณเพื่อการตัดสิ้นใจทางธุรกิจ |        | 122231[1]    | т |               | 14     |  |  |  |  |  |
| <ul> <li>การตรวจข้อสอบ •</li> </ul>                                       | 2562                                                                     | 1                  | ระเบียบวิธีวิจัย                                  |        | 122333[1]    | т |               | 14     |  |  |  |  |  |
| • เทอม1                                                                   | 2562                                                                     | 2                  | ระเบียบวิธีวิจัย                                  |        | 122333[1]    | т |               | 14     |  |  |  |  |  |
| - เทอม2                                                                   | 2562                                                                     | 1                  | การจัดการการเปลี่ยนแปลง                           |        | 122336[2]    | т |               | 14     |  |  |  |  |  |
| • เทอม3                                                                   | 2562                                                                     | 1                  | การศึกษาความเป็นไปได้ในการศำเนินธุรกิจ            |        | 122431[1]    | т |               | 14     |  |  |  |  |  |
| การให้คำปริกษา การค้นคว่า<br>อิสระ วิทยานิพนธ์                            | 2562                                                                     | 2                  | การศึกษาความเป็นไปได้ในการศาเนินธุรกิจ            |        | 122431[1]    | т |               | 14     |  |  |  |  |  |
| การนิเทศฝึกงาน และการ<br>นิเทศสหกิจศึกษา                                  |                                                                          |                    |                                                   |        |              |   | s             | um=112 |  |  |  |  |  |
| 💷 ภาระงานวิจัย 🗸                                                          | Page 1 of 1 (8 items)                                                    | ← 1 →              |                                                   |        |              |   | Page size: 50 | •      |  |  |  |  |  |
| 🐼 งานบริการวิชาการ 🗸                                                      |                                                                          |                    |                                                   |        |              |   |               |        |  |  |  |  |  |
| 🖉 งานพัฒนาวิชาการ 👻                                                       |                                                                          |                    |                                                   |        |              |   |               |        |  |  |  |  |  |
|                                                                           |                                                                          |                    |                                                   |        |              |   |               |        |  |  |  |  |  |
| เอา งานทานุบารุงฯ                                                         |                                                                          |                    |                                                   |        |              |   |               |        |  |  |  |  |  |
| 矕 ภาระงานบริหาร                                                           |                                                                          |                    |                                                   |        |              |   |               |        |  |  |  |  |  |
| 🖹 สรุปรายงานรายบุคคล                                                      |                                                                          |                    |                                                   |        |              |   |               |        |  |  |  |  |  |

#### 1.3 การคุมสอบ (ข้อมูลจากระบบ REG ไม่ต้องบันทึกข้อมูลในส่วนนี้)

| ←                                                                       | ← → C () Not secure   bimisupacth/burden4aspx     ☆ ○ □ Ⅱ   ①             |                        |       |                                         |           |    |       |       |     |            |      |    |  |
|-------------------------------------------------------------------------|---------------------------------------------------------------------------|------------------------|-------|-----------------------------------------|-----------|----|-------|-------|-----|------------|------|----|--|
| 8                                                                       | 🛞 ระบบบันที่กการะงาน บุคลากรสายวิชาการ คณะวิทยาการจัดการและสารสนเทศศาสตร์ |                        |       |                                         |           |    |       |       |     |            |      |    |  |
| ราราช์ เรื่องหนัง เรื่องหนัง การยงานสอน : การคุมสอบ (ข้อมูลจากระบบ REG) |                                                                           |                        |       |                                         |           |    |       |       |     |            |      |    |  |
| *                                                                       |                                                                           |                        |       |                                         |           |    |       |       |     |            |      | T  |  |
|                                                                         | 00511011501                                                               | \$                     | ¢     | \$                                      | \$        | \$ | \$    | ÷     | \$  |            |      |    |  |
|                                                                         | 31 1320 Tuanu 🔍                                                           | 2562                   | 1     | อาหารและวิถีชีวิต                       | ปริญญาตรี | 2  | 11.00 | 14.00 | 1   |            |      | 3  |  |
| -                                                                       | การจัดการเรียนการสอน                                                      | 2562                   | 1     | การศึกษาความเป็นไปได้ในการต่าเนินธุรกิจ | ปริญญาตรี | 1  | 11.00 | 14.00 | 66  |            |      | 3  |  |
| -                                                                       | รายวิชาภีโบเลือนอน<br>2562 1 สัมนา ปริญญาตรี 1 15.00 18.00 68             |                        |       |                                         |           |    |       |       |     |            |      | 3  |  |
| <u> </u>                                                                | ัก เหตุสอง<br>2562 1 นเบียนวิธีรั⊀ย ปริญญาตรี 1 15.00 18.00 30            |                        |       |                                         |           |    |       |       |     |            |      | 3  |  |
|                                                                         | <u>หาดหาร 2562</u> 2 ระเนียนวรีรัสย ปริญญาตรี 1 15.00 18.00               |                        |       |                                         |           |    |       |       | 81  |            |      | 3  |  |
|                                                                         | • เทอม2                                                                   | 2562                   | 2     | เศรษฐศาสตร์เบื้องดัน                    | ปริญญาตรี | 1  | 11.00 | 14.00 | 50  |            |      | 3  |  |
|                                                                         | • เทอม3                                                                   | 2562                   | 2     | หลักการตลาด                             | ปริญญาตรี | 6  | 15.00 | 18.00 | 122 |            |      | 3  |  |
| -                                                                       | การให้ศาปรึกษา การค้นคว้า<br>อิสระ วิทยานิพนธ์                            | 2562                   | 2     | ระเบียบวิธีวิจัย                        | ปริญญาตรี | 1  | 11.00 | 14.00 | 81  |            |      | 3  |  |
|                                                                         | การนิเทศฝึกงาน และการ                                                     | 2562                   | 2     | สื่อมวลชนท้องถิ่น                       | ปริญญาตรี | 2  | 11.00 | 14.00 | 18  |            |      | 3  |  |
|                                                                         | นิเทศสหกิจศึกษา                                                           | 2562                   | 2     | ภาษาอังกฤษสู่โลกกว้าง                   | ปริญญาตรี | 34 | 15.00 | 18.00 | 86  |            |      | 3  |  |
|                                                                         | ภาระงานวิจัย -                                                            |                        |       |                                         |           |    |       |       |     |            | Sum= | 30 |  |
| 1                                                                       | งานบริการวิชาการ 🗸                                                        | Page 1 of 1 (10 items) | ( 1 → |                                         |           |    |       |       |     | Page size: | 50   | 5  |  |
| 8                                                                       | งานพัฒนาวิชาการ 🚽                                                         |                        |       |                                         |           |    |       |       |     |            |      |    |  |
| 6                                                                       | งานทำนุปารุงฯ                                                             |                        |       |                                         |           |    |       |       |     |            |      |    |  |
| 245                                                                     | อาสาราวามส์มาร                                                            |                        |       |                                         |           |    |       |       |     |            |      |    |  |
|                                                                         | 31 1920 TAUDAN 19                                                         |                        |       |                                         |           |    |       |       |     |            |      |    |  |
|                                                                         | สรุปรายงานรายบุคคล                                                        |                        |       |                                         |           |    |       |       |     |            |      |    |  |

#### 1.4 การคุมสอบ <mark>(นอกตาราง</mark>)

| <ul> <li>ระบบบันทึกการะงาน บุตุลากรสายวิชาการ คณะวิทยาการจัดการและสารสมเหสศาสตร์</li> <li>การสงคณษ์สำหน่านที่</li> <li>การสงคณษ์สำหน่านที่</li> <li>การสงคณษ์สำหน่านที่</li> <li>การสงคณษ์สำหน่านที่</li> <li>การสงคณษ์สำหน่านที่</li> <li>การสงคณษ์สำหน่านที่</li> <li>การสงคณษ์สำหน่านที่</li> <li>การสงคณษ์สำหน่านที่</li> <li>การสงคณษ์สำหน่านที่</li> <li>การสงคณษ์สำหน่านที่</li> <li>การสงคณษ์สำหน่านที่</li> <li>การสงคณษ์สำหน่านที่</li> <li>การสงคณษ์สำหนักรู่านการคุมสอบ</li> <li>การสงคณษ์สำหนักรู้านการคุมสอบ</li> <li>การสงคณษ์สงครับการการการการการการคุมสอบ</li> <li>การสงคณษ์สงครับการการการการการการการการการการการการการก</li></ul>                                                                         | ← → C ▲ Not secure   bi.                                                                                                    | .mis.up.ac.th/Main/research/burden_Exam.aspx | 🖈 🚇 🍢 🗟 🕭 (10) Paused) 🗄                                                                                                    |
|----------------------------------------------------------------------------------------------------|----------------------------------------------------------------------------------------------------|----------------------------------------------|----------------------------------------------------------------------------------------------------|
| มาระหมายัด เริ่มอยู่หายที่หาว<br>ระหมายัด<br>มารระงานสอน : การคุมสอบ (นอกตาราง)<br>มีการศึกษา: 2562 • เห็นรายการ<br>Enter text to search                                                                                                    | 🎯 ระบบบันทึกภาระงาน บุด                                                                                                    |                                              |                                                                                                    |
| มหรับแรก     มีการศึกษา: 2562 ▼ เหมรายการ     มหระบนสอน     ระกะรานสอน     มกระดักฐานการคุมสอบ     มกระดักฐานการคุมสอบ     มแบบผลัหลักฐานการคุมสอบ     มแบบผลัหลักฐานการคุมสอบ     มแบบผลัหลักฐานการคุมสอบ     มแบบผลับรายการแสดน                                                                                                    | ตร.สาธิด เชื้ออยู่นาน -<br>รองคณบดีฝ่ายบริหาร                                                                                                    | ภาระงานสอน : การคุมสอบ (นอกดาราง)            |                                                                                                    |
| III ятастикан         Enter text to search         Edit Form         X           отаблатай         0 0 0 0 0 0 0 0 0 0 0 0 0 0 0 0 0 0 0                                                                                                    | 🕋 หน้าแรก                                                                                                    | มีการศึกษา: 2562 👻 เห็นรายการ                |                                                                                                    |
| การสถานเรื่องการสอน 🧳 ริษาที่อนุ่ง 🗙 มีการศึกษา 👻 ปีอริษา                                                                                                    | 🏥 การะงานสอน -                                                                                                    | Enter text to search Edit Form               | 7.แนบเพลทลกฐานการคุมลอบ<br>×                                                                                                    |
| ระน้ะหรับผิณของ<br>การถุงสอบ<br>การถุงสอบ<br>การถุงสอบ<br>เกราะหรับสถาน<br>การถุงสอบ<br>เกราะหรับสถาน<br>การถุงสอบ<br>เกราะ<br>การถึงสอบ<br>เกราะ<br>การถึงสอบ<br>การถึงสอบ<br>การถึงการการการการการการการการการการการการการก | <ul> <li>การจัดการเรียนการสอน</li> <li>รายวิชารที่รือมการสอบ</li> <li>การจุมสอบ</li> <li>การจุมสอบ</li> <li>การจะมอสอบ</li> <li>การคราชโอสอบ</li> <li>เพลม2</li> <li>เพลม2</li> <li>เพลม2</li> <li>เพลม3</li> <li>กรรโฟสามรีกษา การสงคลว่า<br/>อิสระวิทยาอิหาส</li> <li>กรรโฟเสมรีกษา การสงคลว่า<br/>อิสระวิทยาอิหาส</li> <li>กรรโฟเสมรีกษา</li> </ul> |                                              | พลม 1 1.คลิ๊กเพิ่มรายการ (เปิดป้อบอัพหน้ากรอกข้อมูล) 2.เลือกปีการศึกษาที่ประเมินภาระงาน 3.ระบุชื่อวิชาที่คุมสอบ 4.ระบุสถานที่สอบ 5.ระบุวันที่สอบ 6. บันทึก |
|                                                                                                    |                                                                                                    |                                              |                                                                                                    |

## 1.5 การตรวจข้อสอบ เทอม1-3 (ไม่ต้องบันทึกข้อมูลในส่วนนี้)

| ~ | → C () Not secure   bimisupacth/Main/research/burden3.2.aspc 🛠 💭 🗄        |                     |                 |                              |                                              |                     |                             |                          |                   |               |     |  |
|---|---------------------------------------------------------------------------|---------------------|-----------------|------------------------------|----------------------------------------------|---------------------|-----------------------------|--------------------------|-------------------|---------------|-----|--|
| 8 | 🖇 ระบบบันพึกภาระงาน บุตุลากรสายวิชาการ คณะวิทยาการจัดการและสารสนเทศศาสตร์ |                     |                 |                              |                                              |                     |                             |                          |                   |               |     |  |
|   | คร.สาธิด เชื้ออยู่นาน -<br>อาจารย์                                        |                     |                 |                              |                                              |                     |                             |                          |                   |               |     |  |
| * | หน้าแรก                                                                   | ปีการศึกษา:         | 2562            | <ul> <li>เดือก</li> </ul>    |                                              |                     |                             |                          |                   |               |     |  |
|   | ภาระงานสอน                                                                | ACAD_YEAR           | Ŧ               | SUBJECT_NAME_TH              | T                                            | SEMESTER_ID         | Ŧ                           | SECTION <b>T</b>         | MULTIPLE <b>T</b> | รวมชั่วโมง    | T   |  |
|   |                                                                           |                     | 2562            | การวิเคราะห์เชิงปริมาถ       | แพ็อการตัดสินใจทางธุรกิจ                     |                     | 1                           | 3                        | 1.0               |               | 5.0 |  |
|   | การจัดการเรียนการสอน<br>รายวิชาวดีรับผิดชอบ                               |                     | 2562            | การวิเคราะห์เชิงปริมาถ       | แพื่อการดัดสินใจทางธุรกิจ                    |                     | 3                           | 1                        | 1.0               |               | 5.0 |  |
|   | การคุมสอบ                                                                 |                     | 2562            | การศึกษาความเป็นไป           | ได้ในการตำเนินธุรกิจ                         |                     | 1                           | 1                        | 1.4               |               | 7.0 |  |
|   | การตรวจข้อสอบ 🝷                                                           |                     | 2562            | ระเบียบวิธีวิจัย             |                                              |                     | 1                           | 1                        | 1.0               |               | 5.0 |  |
|   | • เพอม1 2562 ระเบียบวิธีวิจัย                                             |                     |                 |                              |                                              |                     | 2                           | 1                        | 1.2               |               | 6.0 |  |
|   | • เทอม2                                                                   |                     | 2562            | สัมมนา                       |                                              |                     | 1                           | 1                        | 1.0               |               | 5.0 |  |
| - | <ul> <li>เทยมว<br/>การให้ศาปรีกษา การดันดว้า</li> </ul>                   |                     |                 |                              |                                              |                     |                             |                          |                   |               |     |  |
|   | อิสระ วิทยานิพนธ์                                                         | Page 1 of 1 (6 item | s) 🔹 1          |                              |                                              |                     |                             |                          |                   | Page size: 50 | -   |  |
| • | การนิเทศฝึกงาน และการ<br>นิเทศสหกิจศึกษา                                  |                     |                 |                              |                                              |                     |                             |                          |                   |               |     |  |
|   | ภาระงานวิจัย                                                              | จำนวนชั่วโมงภา      | ระงานในภาคการค์ | ึกษาที่ 1 เท่ากับ <u>2</u> . | <u>2.0</u> ชั่วโมง (5 ชั่วโมงภาระงาน/รายวิชา | /ภาคการศึกษา **ทั้ง | นี้ไม่เกิน 35 ชั่ <b>วโ</b> | มงภาระงาน/ภาคการศึกษา**) |                   |               |     |  |
|   | 101112005200005                                                           |                     |                 |                              |                                              |                     |                             |                          |                   |               |     |  |
|   |                                                                           |                     |                 |                              |                                              |                     |                             |                          |                   |               |     |  |
|   | งานพัฒนาวิชาการ 👻                                                         |                     |                 |                              |                                              |                     |                             |                          |                   |               |     |  |
| 9 | งานท่านุปารุงฯ                                                            |                     |                 |                              |                                              |                     |                             |                          |                   |               |     |  |
| * | ภาระงานบริหาร                                                             |                     |                 |                              |                                              |                     |                             |                          |                   |               |     |  |
|   | สรุปรายงานรายบุคคล                                                        |                     |                 |                              |                                              |                     |                             |                          |                   |               |     |  |

#### 1.6 การสอนรายวิชาค้นคว้าอิสระ โครงงาน ปัญหาพิเศษ ศิลปนิพนธ์ ภาคนิพนธ์ และการให้คำปรึกษาวิทยานิพนธ์ (การบันทึกข้อมูลและการแนบไฟล์)

. ข

| ← → C (i) Not secure   bi.m                    | his.up.ac.th/Main/research/is2.aspx |                            |                         | 🕆 🖾 🔁 🖾                                                           |
|------------------------------------------------|-------------------------------------|----------------------------|-------------------------|-------------------------------------------------------------------|
| 😵 ระบบบันทึกภาระงาน บุค                        |                                     |                            |                         |                                                                   |
| ตร.สาธิด เชื้ออยู่นาน -<br>อาจารย์             | ภาระงานสอน (การสอ                   | นรายวิชาค้นคว้าอิสระ โ     | โครงงาน ปัญหาพิเศ       | เศษ ศิลปนิพนธ์ ภาคนิพนธ์ และการให้คำปรึกษาวิทยานิพนธ์)            |
|                                                |                                     |                            |                         | 9 แบบไฟล์คำสั่งแต่งตั้งที่ปรึกษา                                  |
| 😽 หน้าแรก                                      | <mark>ปีการศึกษา:</mark> 2562       | 👻 เพิ่มรายการ              | _                       |                                                                   |
|                                                | # ปีการศึกษา                        | 🔻 ชื่อเรื่อง               | Edit Form               | 🗙 ารเป็นที่บรีกษา 🍸 รวม สัปดาห์ 🍸 รวม ช.ม. 💦 แบบไฟล์สาสังแต่งตั้ง |
| อารวัดการเรียบการสวบ                           |                                     | การศึกษาแนวทางการป้องกันระ | บ ปีการศึกษา:*          | 2562 - พลัก (วิทยามิพนธ์) 52 104.00 รายละเฉียด                    |
| <ul> <li>รายวิชาที่รับผิดชอบ</li> </ul>        |                                     |                            | ชื่อเรื่อง:*            | การศึกษาแนวทางการป้องกันระบบเครือข่าย                             |
| <ul> <li>การคุมสอบ</li> </ul>                  |                                     |                            | ชื่อบิสิต*              | มตุพคล รรณสวน                                                     |
| • การตรวจข้อสอบ ▼                              |                                     |                            |                         | 2.เลือกปีการศึกษาที่ประเมินภาระงาน                                |
| ∘ เทอม1<br>∘ เทอม2                             |                                     |                            | ประเภทการให้คำปริกษา:   | า" Ywerdawis Thesis                                               |
| ∘ เทอม3                                        |                                     |                            | สถานะการเป็นที่ปรึกษา:* | <ul> <li>ที่บรึกษาหลัก (วิทยานิพนธ์)</li> </ul>                   |
| การให้ศาปรึกษา การค้นคว้า<br>อิสระ วิทยานิพนธ์ |                                     |                            | เริ่ม:*                 |                                                                   |
| การนิเทศฝึกงาน และการ                          |                                     |                            | ถึง:*                   | 31/07/2563 🔹 5.เลือกประเภทการเป็นที่ปรึกษา                        |
| นิเทศสหกัจศึกษา                                |                                     |                            |                         | วันนับกระกบ 1 ส.ค.62 - 31 ก.ค.63                                  |
| 🎟 การะงานวิจัย 🚽                               |                                     |                            |                         | บันทึก ยกเล็ก เรื่องการเป็นหายาการเป็นหายาการ                     |
| 🗇 งานบริการวิชาการ 🗸                           |                                     |                            |                         | - 7.ระบุระยะเวลาการเป็นที่ปรีกษา                                  |
| 🥔 งานพัฒนาวิชาการ 🗸                            |                                     |                            |                         |                                                                   |
|                                                |                                     |                            |                         |                                                                   |

#### 1.7 การสอนหรือการนิเทศฝึกงาน/นิเทศสหกิจศึกษา (<mark>การบันทึกข้อมูลและการแนบไฟล์</mark>)

| $\leftrightarrow$ $\rightarrow$ C (i) Not secure   bi.m | is.up.ac.th/Main/research/Internship2.aspx        |                                           | 🛧 💩 🖉 📕 🚳 E                                      |
|---------------------------------------------------------|---------------------------------------------------|-------------------------------------------|--------------------------------------------------|
| ระบบบันทึกภาระงาน บุตย<br>                              | มากรสายวิชาการ คณะวิทยาการจัดการและสารสนเทศศาสตร์ |                                           |                                                  |
| คร.สาธิด เชื่ออยู่นาน -<br>อาจารย่                      | ภาระงานสอน (นิเทศฝึกงาน/นิเทศสหกิจศึกษา)          | 9.แนบไฟล์หนังสือเดินทาง                   |                                                  |
| 🕋 หน้าแรก                                               | ปีการศึกษา: 2562 👻 เพิ่มรายการ                    | Edit Form                                 | ×                                                |
| 🏢 ภาระงานสอน 🕞                                          | # ปิการศึกษา ▼ ชื่อนิสิต                          | ปีการศึกษา:* 2562                         | จำนวนขั่วโมง                                     |
| <ul> <li>การจัดการเรียนการสอน</li> </ul>                | 2562 นายนพดด วรรณสอน                              | ขึ้อนิสิด-* นายนพอล วรรณสอน               | 2.00 14.00 รามละเอียด                            |
| <ul> <li>รายวิชาที่รับผิดชอบ</li> </ul>                 |                                                   |                                           | -1 คลื้อเพื่อเรอยออร (เมืองโอยอันเชยเออรออต้อยอ) |
| การคุมสอบ<br>-                                          |                                                   | สถานท:* บรษท โวทแฮท จำกัด กรุงเทพฯ        | – I.คลาเพมรายาาว (เบตบขบขพทม การยายรมูล)         |
| การตรวจษ่อสอบ ♥                                         |                                                   | นิเทศฝึกงาน / นิเทศสหกิจ:* การนิเทศฝึกงาน | 2.เลือกปีการศึกษาที่ประเมิน                      |
| • เทอม2                                                 |                                                   | วันที่:*02/03/2563                        | 3 ระบที่คนิสิต (หากเป็นการสคนให้ระบเป็นการสคน)   |
| • เทอม3                                                 |                                                   | ถึงวันที่:* 03/03/2563                    |                                                  |
| การให้ดำปรึกษา การดันดว้า<br>อิสระ วิทยานิพนธ์          |                                                   | ร่านวนวันะ* 📃 2.00                        | 💶 4.ระบุลถานท นเทคผกงาน/ลหกจคกษา                 |
| การนิเทศฝึกงาน และการ<br>นิเทศสหกิจศึกษา                |                                                   | บันทึก ยกเล็ก                             | 5.เลือกประเภท (นิเทศฝึกงาน/นิเทศสหกิจศึกษา)      |
| 💷 ภาระงานวิจัย 🚽                                        |                                                   |                                           | 6.ระบุวนทเดนทางเปปฏบตั้งาน                       |
| 💿 งานบริการวิชาการ 🚽                                    |                                                   |                                           | 7.ระบุจำนวนวัน(กรณีโมเต็มวันไหกรอก 0.5 / 1.5 )   |
| 🥔 งานพัฒนาวิชาการ 🗸                                     |                                                   |                                           | - 8.บันทึก                                       |
| สวามสวามปวรลฯ                                           |                                                   |                                           |                                                  |

#### 2. ภาระงานวิจัย

| ดร.สาธิด เชื้ออยู่นาน -<br>อาจารย์                                               | ภาระงานวิจัย (ทัวหน้าโครงการ)            |                           | งานวิจัย ∕ การด์พืมพับหลวาม                                               | / การจดอนุอัทธิบัตร การจดทะเบียบบรัทย์สินทางปัญญา การจดสิทธิบัตร / งานสร้างสรรค์ |
|----------------------------------------------------------------------------------|------------------------------------------|---------------------------|---------------------------------------------------------------------------|----------------------------------------------------------------------------------|
| 😽 หน้าแรก                                                                        | ปีการศึกษา: 2562 🔫 เพิ่มรายการ           | Edit Form                 | x                                                                         |                                                                                  |
| 🏢 ภาระงานสอน 🗸                                                                   | Enter text to search                     | ปีการศึกษา:*              | 2562                                                                      |                                                                                  |
| 💷 ภาระงานวิจัย 🗸                                                                 | # ชื่อโครงการวิจัย                       | ประเภทการวิจัย:*          | การวิจัย 🗾                                                                | ารก้ารหน้า (%) 🍸 รรม ชม. 🍸 แนบใฟล์ ผู้รรมวิจัย                                   |
| <ul> <li>งานวิจัย - หัวหน้าโครงการ</li> </ul>                                    | การพัฒนา                                 | สถานะนักวิจัย:*           | ห้วหน้าโครงการ                                                            | 29.00 58 รายละเอียด เพิ่ม/ดูข้อมูล                                               |
| <ul> <li>งานวิจัย - ผู้ร่วมวิจัย</li> <li>การตีพิมพ์บทดวามวิจัย / การ</li> </ul> | แก้ไข ลม การศึกษาแนวทาง                  | สถานะงานวิจัย:*           | อยู่ระหว่างการตำเนินงานวิจัย 🗾                                            |                                                                                  |
| <ul> <li>ดีพิมพ์บทความวิชาการ - ผู้<br/>แต่งหลัก</li> </ul>                      |                                          | ชื่อโครงการวิจัย:*        | การพัฒนา                                                                  | - เ.ศลาเพมรายการ (เบตบอบอพหนากรอกขอมูล)                                          |
| การดีพิมพ์บทดวามวิจัย / การ<br>ดีพิมพ์บทดวามวิชาการ - ผู้                        | Page 1 of 1 (2 items)                    | ผู้รับผิดชอบโครงการ:*     | ดร.สาธิด เชื้ออยู่นาน                                                     | ่ − 2.เลอกปการศกษาทประเมน                                                        |
| ร่วม<br>อนสิทธิบัตร การจดทะเบียน                                                 |                                          | รหัสโครงการ:*             | 6200001                                                                   | <ul> <li>- 3.เลือกประเภทการวิจัย (วิจัย / จางที่ปรีกษา)</li> </ul>               |
| <ul> <li>ทรัพสินทางบัญญา การจด<br/>สิทธิบัตร</li> </ul>                          |                                          | 👝 สัดส่วนงานวิจัย ( % ):* | ้ 100<br>กรอกลัดส่วนงานวิจัย ตามที่ระบุในสัญญา กรณีทำงานวิจัยเดียวให้กรอก | 4.เลือกสถานะนักวิจัย เลือกเป็นหัวหนาโครงการ เทานั้น                              |
| <ul> <li>งานสร้างสรรค์</li> </ul>                                                |                                          |                           |                                                                           | - 5.เลือกสถานะงานวิจัย                                                           |
|                                                                                  |                                          | ประเภททุน:*               | ภายนอกสถาบัน (200 ซ.ม./เรื่อง/ปี) 🔻                                       | 6.ระบุชื่อโครงการวิจัย                                                           |
|                                                                                  |                                          | แหล่งทุน:*                | พุ่ม สกว.                                                                 | 7.ระบุชื่อผู้รับผิดชอบโครงการวิจัย(หัวหน้าโครงการเท่านั้น)                       |
|                                                                                  |                                          | - เริ่มโครงการ:*          | 01/01/2563                                                                | - 8.ระบรหัสโครงการวิจัย                                                          |
|                                                                                  |                                          | สมสุด เครงการ:^           | 31/12/2564 •<br>บันทึก ยุคเลิก                                            | <ul> <li>จัง</li> <li>จระบลัดส่วนงานวิจัย (ระบเฉพาะตัวเลข เท่านั้น)</li> </ul>   |
|                                                                                  |                                          | _                         |                                                                           | 10 เลือกประเภทหา                                                                 |
|                                                                                  |                                          |                           |                                                                           | 11 เรื่องแหง่านน                                                                 |
| REPPORT ADMIN -                                                                  |                                          |                           |                                                                           | าา.เพอกแหลงทุน                                                                   |
|                                                                                  | L. L. L. L. L. L. L. L. L. L. L. L. L. L |                           |                                                                           | — 12.ระบุวันเริ่ม-สินสุด โครงการวิจัย<br>                                        |
|                                                                                  |                                          |                           |                                                                           | — 13.บันทึก                                                                      |

#### (ต่อ) 2.1 งานวิจัย - สำหรับหัวหน้าโครงการ (การแนบไฟล์) ← → C ▲ Not secure | bi.mis.up.ac.th/Main/research/res

| 🔲 Google vierái 🕒 Google Analytics S                                                                                                   | 😵 ระบบภาระงาน 🙇 บัตรอนุญาสหยันเหาวิท 😽 VMware Horizon 🗰 Apps 🖪 Bo | tstrap - The wor 👸 grabberry 🗞 Add News Mils 🧕 tälle Google Form 🎽 DEV EXPRESS 🔯 mebi e-book กันมีผู้ 🚠 : : HRSPORT DATA : ซึ่อ Headset & Earp » |
|----------------------------------------------------------------------------------------------------|-------------------------------------------------------------------|----------------------------------------------------------------------------------------------------|
| 😵 ระบบบันทึกภาระงาน บุค                                                                                                    | จากรสายวิชาการ คณะวิทยาการจัดการและสารสนเหรรารอร์<br>             |                                                                                                    |
| คร.สาธิด เชื้ออยู่นาน -<br>อาจารย์                                                                                                    | รายละเอียด<br>ภาระงานวิจัย (หัวหน้าโครงการ)                       | ไฟส์ ×<br>เมเความ / การจดอนุสิทธิบัตร การจดหะเบียนหรัพย์สินหางปัญญา การจดสิทธิบัตร / งานสร้างสรรค์<br><<<⊶คลิ้กดูเอกสารแบบ                       |
| 🔿 หน้าแรก                                                                                                    | ปีการศึกษา: 2562 🔻 เพิ่มรายการ                                    | ห้วหม้าโครงการ ตร.สาธิต เชื่ออยู่นาน                                                                                                    |
| 💷 ภาระงานสอน 🗸                                                                                                    | Enter text to search                                              | ชื่อโตรงการวิจัย การพัฒนา                                                                                                    |
| 💷 ภาระงานวิจัย 🗸                                                                                                    | # ชื่อโครงการวิจัย                                                | รับเริ่มโตรงการ 1/1/2563 0.00.00 Y ตรามก้ารหน้า (%) Y รวม ช.ม. Y แบบใหล่ ตัวมาวิรัย                                                              |
| งานวิจัย - หัวหน้าโครงการ                                                                                                    | แก้ไข อบ การทัฒนา                                                 | รับสับสุดโตรงการ 31/12/2564-0:00:00 เป็น 29:00 ระดู รายตะเลียด เพิ่ม/ดูป้อนูด                                                                    |
| <ul> <li>งานวิจัย - ผู้ร่วมวิจัย</li> <li>การดีพิมพ์บทดวามวิจัย / การ</li> <li>ดีพิมพ์บทดวามวิจาการ - ผู้</li> <li>แต่งหลัก</li> </ul> | Choose File<br>แก้โซ สย การลึกษาแนวหาง                            | No file chosen authridium au 100.00 100 Truneration viu/gionga                                                                                   |
| การดีพิมพ์บทความวิจัย / การ<br>ดีพิมพ์บทความวิชาการ - ผู้<br>ร่วม                                                                      | Page 1 of 1 (2, items)                                            | 1. คลิ๊กที่รายละเอียด (เปิดป้อบอัพหน้าแนบไฟล์)                                                                                                   |
| อนุสิทธิบัตร การจดทะเบียน<br>ทรัพสินทางบัญญา การจด                                                                                     | L                                                                 | 2. หนาแนบไฟล คลิกท Choose File เพอเลอกแนบไฟล                                                                                                    |
| ลพธบตร<br>• งานสร้างสรรค์                                                                                                    |                                                                   | – 3. กดบันทึก<br>                                                                                                    |
| 😒 งานบริการวิชาการ 🗸                                                                                                    |                                                                   |                                                                                                    |
| 🥔 งานพัฒนาวิชาการ 🚽                                                                                                    |                                                                   |                                                                                                    |
| 🐼 งานท่านุปารุงฯ                                                                                                    |                                                                   |                                                                                                    |
| 😁 ภาระงานบริหาร                                                                                                    |                                                                   |                                                                                                    |
| 🖹 สรุปรายงานรายบุคคล                                                                                                    |                                                                   |                                                                                                    |

🖈 🐵 🛪 📕 🗐 🖬 :

#### (ต่อ) 2.1 งานวิจัย - สำหรับหัวหน้าโครงการ (การเพิ่มผู้ร่วมวิจัย)

| ← -  | C                                             | ③ Not secure   bi.mis                                            | s.up.ac.th/Main/rese | earch/research_11.asp  |                  |                                |                 |            |                |                      |        |           |                       |                       |                   | \$                       | a 🖪 i 🗐 🎯                                 | :          |
|------|-----------------------------------------------|------------------------------------------------------------------|----------------------|------------------------|------------------|--------------------------------|-----------------|------------|----------------|----------------------|--------|-----------|-----------------------|-----------------------|-------------------|--------------------------|-------------------------------------------|------------|
| 💷 Go | igle ฟอร์ม                                    | G Google Analytics S                                             | 🔇 ระบบการเลาน        | 🧟 บัตรอนุญาตเข้ามหาวิท | - WMware Horizon | Apps 🖪 Boot                    | strap · The wor | 😽 grabbern | Add News MIS   | 🛄 ୀଶ୍ଚୀର୍ଟ Google Fo | rm 🔼 I | DEV EXPRI | ESS 🔯 meb: e-book 🐔   | δų̃ 🤽 .:Η             | IRSPORT DATA : .  | 🏎 ເວັ້ວ Headse           | et & Earp                                 | *          |
|      |                                               |                                                                  |                      |                        |                  | เหตุสาสตร์                     |                 |            |                |                      |        |           |                       |                       |                   |                          |                                           |            |
| e    | <b>65.6</b><br>ars                            |                                                                  | ภาระงานวิร           | จัย (หัวหน้าโค         | รงการ)           | เพิ่มผู้ร่วมวิจั<br><u>New</u> | ย2<br>ผู้วิจัย  |            | สถานะผู้วิจัย  | สัดส่วนงานวิร        | iu un  | ทความ .   | / การจดอนุสิทธิบัตร ก | ารจดทะเบียนห          | ทรัพย์สินทางปัญ   | บูญา การจดสิเ            | ทธิบัตร ∕ งานสร้างสรรง                    | á          |
| *    |                                               |                                                                  | ปีการศึกษา:          | 2562                   | 🔻 เพิ่มรายกา     | ស៊ីទិត័ប:                      |                 | •          | สถานะผู้วิจัย: | •                    |        |           |                       |                       |                   |                          |                                           |            |
|      |                                               | สอน -                                                            |                      |                        |                  | สัดส่วนงา                      | านวิจัย:        |            |                |                      |        |           |                       |                       |                   |                          |                                           |            |
|      | ภาระงาน                                       | เวิจัย -                                                         |                      | ชื่                    | อโครงการวิจัย    |                                |                 |            |                | Update Cancel        |        | T R       | วามก้าวหน้า (%) 🔻     | รวม ช.ม.              | 🔻 แนบไห           | ฟล์                      | ผู้ร่วมวิจัย                              |            |
|      | งานวิจัย                                      | - หัวหน้าโครงการ                                                 | แก้ไข                | ลมกา                   | ารพัฒนา          | Edit Delete                    | นายนทดล ว       | รณสอน      | ผู้ร่วมวิจัย   |                      | 30     | iu        | 29.00                 |                       | 58 รายส           | ละเอียด                  | เพิ่ม/ดูข้อมูล                            |            |
| ļ    | งานวิจัย<br>การดีพิม<br>ดีพิมพ์บา<br>แต่งหลัก | - ผู้ร่วมวิจัย<br>พับทความวิจัย / การ<br>ทความวิชาการ - ผู้<br>เ | แก้ไข                | n us                   | ารศึกษาแนวทาง    |                                |                 |            |                | save                 | incle  | โน        | 100.00                | Sur                   | 100 <b>500</b>    | ฉะเอียด                  | เพิ่ม/ดูข้อมูล                            |            |
| •    | การดีพิม<br>ดีพิมพ์บา<br>ร่วม                 | พับทความวิจัย / การ<br>ทความวิชาการ - ผู้                        |                      |                        |                  |                                |                 |            |                |                      |        |           | 1. Pri                | ลิ๊กที่เพิ่ม          | /ดูข้อมูล (       | (เปิดป์อเ                | ⊔อัพหน <sup>้</sup> าเพิ่มผู <sup>้</sup> | ร่วมวิจัย) |
|      | อนุสิทธิบ์<br>ทรัพสินห<br>สิทธิบัดร           | มัตร การจดทะเบียน<br>ทางปัญญา การจด<br>เ                         |                      |                        |                  |                                | _               |            |                |                      |        |           | 2.ครื่                | ั๊กที่ Nev            | พ เพื่อเพิ่ม<br>ด | งผู้ร่วมวิ <sup>ล่</sup> | จัยใหม่                                   |            |
|      |                                               | <b>มสรรค</b> ์                                                   |                      |                        |                  |                                |                 |            |                |                      |        |           |                       | โอกผู้รวร             | มวิจัย(ในค        | คณะเทา                   | นั้น)                                     |            |
| 9    |                                               | รวิชาการ –                                                       |                      |                        |                  |                                |                 |            |                |                      |        |           |                       | อกสถาง                | นะเป็น ผู้        | ร่วมวิจัย                |                                           |            |
|      |                                               | าวิชาการ –                                                       |                      |                        |                  |                                |                 |            |                |                      |        | _         | 5. ระ                 | ะบสัดส่ว              | นงานวิจัย         |                          | มพาะตัวเลข เท <sup>่</sup>                | านั้น)     |
|      |                                               | ไารุงฯ                                                           |                      |                        |                  |                                |                 |            |                |                      |        |           | 6 n                   | า<br>ด Lindat         |                   | 1                        |                                           |            |
|      |                                               | ปริหาร                                                           |                      |                        |                  |                                |                 |            |                |                      |        |           | -7.0                  | າ ອົງບົບເ<br>ຈາໂມທີ່ດ |                   |                          |                                           |            |
|      |                                               | านรายบุคคล                                                       |                      |                        |                  |                                |                 |            |                |                      |        |           | 7. 11                 | ומארובא               | (save)            |                          |                                           |            |

# 

| 😵 ระบบบันทึกภาระงาน บุคง                                                         | ลากรสายวิชาการ คณะวิทยาการจัดการและสารสนเทศศา | าสตร์            |                         |               |                    |                  |                            |                   |                       |
|----------------------------------------------------------------------------------|-----------------------------------------------|------------------|-------------------------|---------------|--------------------|------------------|----------------------------|-------------------|-----------------------|
| คร.สาธิด เชื้ออยู่นาน -<br>อาจารย์                                               | ภาระงานวิจัย (การเป็นผู้ร่วมวิจัย)            |                  |                         | งานวิจัย /    | การดีพิมพ์บทความ / | การจดอนุสิทธิบัต | ร การจดทะเบียนทรัพย์สินทาง | มปัญญา การจดสิทย์ | งบัตร / งานสร้างสรรค์ |
| 🛪 หน้าแรก                                                                        | ปีการศึกษา: 2562 👻                            |                  |                         |               |                    |                  |                            |                   |                       |
| 🏢 ภาระงานสอน 🗸                                                                   | Enter text to search                          |                  |                         |               |                    |                  |                            |                   |                       |
| 💷 ภาระงานวิจัย 🚽                                                                 | ชื่อโครงการวิจัย                              | ประเภทการวิจัย 🔻 | ผู้รับผิดชอบโครงการ 🛛 🔻 | สัดส่วน ( % ) | ▼ START ▼          | END <b>T</b>     | ความก้าวหน้า (%) 🛛 🔻       | รวม ช.ม. 🔻        | เอกสารแนบ             |
| งานวิจัย - หัวหน้าโครงการ                                                        | การจัดการระบบขนส่ง                            | การวิจัย         | นายนพดล วรรณสอน         |               | 30 01/01/2563      | 31/12/2563       | 58.00                      | 35                | รายตะเอียด            |
| <ul> <li>งานวิจัย - ผู้ร่วมวิจัย</li> <li>การตีพืมพับทดวามวิจัย / การ</li> </ul> |                                               |                  |                         |               |                    |                  |                            | Sum=35            |                       |
| <ul> <li>ดีพิมพ์บทความวิชาการ - ผู้<br/>แต่งหลัก</li> </ul>                      | Page 1 of 1 (1 items)                         |                  |                         |               |                    |                  |                            |                   | Page size: 50 🔹       |
| การดีพิมพ์บทความวิจัย / การ<br>• ดีพิมพ์บทความวิชาการ - ผู้<br>ร่วม              |                                               |                  |                         |               |                    |                  |                            |                   |                       |
| อนุสิทธิบัตร การจดทะเบียน<br>• ทรัพสินทางบัญญา การจด<br>สิทธิบัตร                |                                               |                  |                         |               |                    |                  |                            |                   |                       |
| <ul> <li>งานสร้างสรรค์</li> </ul>                                                |                                               |                  |                         |               |                    |                  |                            |                   |                       |

## 2.3 การตีพิมพ์บทความวิจัย/บทความวิชาการ : ผู้แต่งหลัก (การบันทึกข้อมูล) (ผู้แต่งร่วมไม่ต้องกรอกข้อมูลในส่วนนี้)

| C -> C Whorsecure   billing                               | is.up.ac.tr(mair)research(research_rz.aspx                        |                      |                                                                                                    |                       |               |                                 | H 🗳 🖉 🖬 👹 :    |  |  |  |  |  |
|-----------------------------------------------------------|-------------------------------------------------------------------|----------------------|----------------------------------------------------------------------------------------------------|-----------------------|---------------|---------------------------------|----------------|--|--|--|--|--|
|                                                           |                                                                   |                      |                                                                                                    |                       |               |                                 |                |  |  |  |  |  |
| ตร.สาธิด เชื้ออยู่นาน -<br>อาจารย์                        | ภาระงานวิจัย (การดีพิมพ์บทความวิจัย/บทค                           | วามวิชาการ) : ผู้แห  | เว็ขาการ) : ผู้แต่งหลัก <งนวิจัย / การดังมห์บหลวาม / การจดลนุลิทธิบัตร การจดทะเบียมหรัพย์สินทางบัญญา การจดสิทธิบัตร / งานสร้างสรรค์<br>เสีย form |                       |               |                                 |                |  |  |  |  |  |
|                                                           | ปีการศึกษา: 2562 💌 เพิ่มรายการ                                    | Edit Form            | X                                                                                                    |                       |               |                                 |                |  |  |  |  |  |
|                                                           | Enter text to courch                                              | ปีการศึกษา:*         | ระมุปีการศึกษา                                                                                                    |                       |               |                                 |                |  |  |  |  |  |
|                                                           |                                                                   | การดีพิมพ์:*         | ระบุประเภทการดีพิมพ์ 🔻                                                                                                    |                       |               |                                 |                |  |  |  |  |  |
| 🖬 ภาระงานวิจัย 🗸                                          | # ปีการศึกษา ▼ การศึริมร์ ▼<br>บทครามเอา<br>เมษตรามเอา<br>เสมบรถ์ | ชื่อ<br>ชื่อบทความ:* | ระบุชื่อบทความ                                                                                                    | %)                    | 🝸 รวม ช.ม.    | 🝸 แนบไฟล์                       |                |  |  |  |  |  |
| งานวิจัย - พรหนา เพรงการ<br>งานวิจัย - ผู้ร่วมวิจัย       | 2562 ຕົ້າມາໃນກ່ອງນີ້ສາຍ<br>ເມື່ອງການການ                           | แหล่งดีพิมพ์:*       | ระบุวารสารหรืองานประชุมวิชาการ(หน้าที่พิมฟ)                                                                                                    |                       |               | 14 รายละเอียด                   | เพิ่ม/ดูข้อมูล |  |  |  |  |  |
| การดีพิมพับทความวิจัย / การ<br>ดีพิมพับทความวิชาการ - ผู้ | ក ពីប្រវាវ                                                        | ชื่อผู้แต่ง:*        | ระบุชื่อผู้แต่ง                                                                                                    |                       | -             |                                 |                |  |  |  |  |  |
| แต่งหลัก                                                  | r                                                                 | สถานะผู้แต่ง:*       |                                                                                                    | _                     |               | เด้บวารสาร                      |                |  |  |  |  |  |
| 1.คลิ๊กเพิ่มรายการ                                        | (เปิดป์อบอัพหน้าข้อมูล)                                           | วันที่เผยแพร่:*      | ระบุวันที่เผยแพร่ผลงาน                                                                                                    |                       |               | งายเลข ISBN / ISS               |                |  |  |  |  |  |
| 2.เลือกปีการศึกษาข                                        | ที่ประเมิน                                                        | ชื่อวารสาร:          | ระบุชื่อวารสาร                                                                                                    |                       |               |                                 |                |  |  |  |  |  |
| 3.เลือกประเภทการ                                          | ตีพิมพ์                                                           | ระดับวารสาร:         | ระบุชื่อระดับวารสาร                                                                                                    | 13.ระบุหน่วยงานที่จัด |               |                                 |                |  |  |  |  |  |
| 4.ระบชื่อบทความ                                           |                                                                   | เลข ISBN / ISSN:     | ระบุเลข ISBN / ISSN                                                                                                    |                       | - 14.ระบุปีร่ | ที่พิมพ                         |                |  |  |  |  |  |
| 5.ระบุแหล่งตีพิมพ์                                        | (วารสาร ออนไลน์)                                                  | URL:                 | ระบุลิงค์ที่เกี่ยวข้อง                                                                                                    |                       | 15.ระบุฉ      | บับที่ตีพิมพ์                   |                |  |  |  |  |  |
| 6.ระบชื่อผ <sup>ู้</sup> แต่งหลัก                         |                                                                   | หน่วยงานที่จัด:      | ระบุหน่วยงานที่จัด                                                                                                    |                       |               | คส่วนผลงาน ( <mark>สำค</mark> ้ | ត្សែ)          |  |  |  |  |  |
| 7 เลือกสถามะย์แต่                                         | บเป็นผู้แต่งหลัก                                                  |                      |                                                                                                    |                       | 17.ระบุหา     | ้ม้าที่ตีพิมพ์                  |                |  |  |  |  |  |
| 7.60011061160-06690                                       |                                                                   | ปีที่ดีพิมพ์:        | ฉบับที่ดีพิมพ์: ระบุฉบับที่ดีพิมพ์                                                                                                    |                       | 18 บับทึก     |                                 |                |  |  |  |  |  |
| 8. ระบุวันทีเผยแพร                                        | ) <u></u>                                                         | หน้าที่ดีพิมพ่       | ช: ระบุหน้าที่ดีพิมพ์ สัดส่วนง (%):* ระบุสัดส่วนง                                                                                                |                       | 10.0 %        |                                 |                |  |  |  |  |  |
| 9.ระบุชื่อวารสาร –                                        |                                                                   | -                    |                                                                                                    |                       |               |                                 |                |  |  |  |  |  |
|                                                           |                                                                   |                      | บันทึก ยกเล็ก                                                                                                    |                       |               |                                 |                |  |  |  |  |  |
| Projects 2019                                             |                                                                   |                      |                                                                                                    |                       |               |                                 |                |  |  |  |  |  |

#### (<mark>ต่อ</mark>) 2.3 การตีพิมพ<sup>์</sup>บทความวิจัย/บทความวิชาการ : ผู้แต่งหลัก (การแนบไฟล์)

| $\leftarrow$ | C 🛈 Not secure   bi.m                                             | is.up.ac.th/Main/research/research_12.aspx           |                                                               | 🖈 💩 🗟 📕 🚳 🗄                           |
|--------------|-------------------------------------------------------------------|------------------------------------------------------|---------------------------------------------------------------|---------------------------------------|
| ÷            |                                                                   | จากรสายวิชาการ คณะวิทยาการจัดการและสารสนเนรรรรด<br>- |                                                               |                                       |
|              | คร.สาธิด เชื้ออยู่นาน +<br>อาจารย์                                | รายละเอยด<br>ภาระงานวิจัย (การดีพิมพ์บทความวิจัย/บ   | งานวิจัย                                                      | ญญา การจดสิทธิบัตร   ∕  งามสร้างสรรค์ |
| *            | หน้าแรก                                                           | ปีการศึกษา: 2562 👻 เพิ่มรายการ                       | ชื่อผู้แต่ง ตร.สาธิด เชื่ออยู่นาน                             |                                       |
|              | ภาระงานสอน -                                                      | Enter text to search                                 | ช่อเรื่อง การบริหารจัดการองคกร                                |                                       |
|              | ภาระงานวิจัย -                                                    | # ปิการศึกษา T                                       | ามาเผยแพร 5/2/2563 050000 ▼ สัดส์วนะ (%) ▼ รวม ช.ย. ▼ แบบไฟล์ | ผู้แต่งร่วม                           |
| į            | งานวิจัย - หัวหน้าโครงการ<br>งานวิจัย - ผู้ร่วมวิจัย              | uกไข ลบ 2562                                         | No file chosen euTwäixuu<br>70                                | เอียด เพิ่ม/ดูท้อมูล                  |
|              | การดพมพบพดวามวงย / การ<br>ดีพิมพ์บทความวิชาการ - ผู้<br>แต่งหลัก  |                                                      | Sum=14                                                        |                                       |
|              | การดีพิมพ์บทความวิจัย / การ<br>ดีพิมพ์บทความวิชาการ - ผู้<br>ร่วม | Page 1 of 1 (1 items)                                |                                                               | Page size: 50 👻                       |
|              | อนุสิทซิบัตร การจดทะเบียน<br>ทรัพสินทางบัญญา การจด<br>สิทซิบัตร   |                                                      | 1. คลิ๊กที่รายละเอียด (เปิดป้า                                | อบอัพหน้าแนบไฟล์)                     |
| •            | งานสร้างสรรค์                                                     |                                                      |                                                               | ose File เพื่อเลือกแนบไฟล่            |
| 0            | งานบริการวิชาการ -                                                |                                                      | – 3. กดบั้นทึก                                                |                                       |
| 8            | งานพัฒนาวิชาการ -                                                 |                                                      |                                                               |                                       |

## (ต่อ) 2.3 การตีพิมพ์บทความวิจัย/บทความวิชาการ : ผู้แต่งหลัก (การเพิ่มผู้แต่งร่วม)

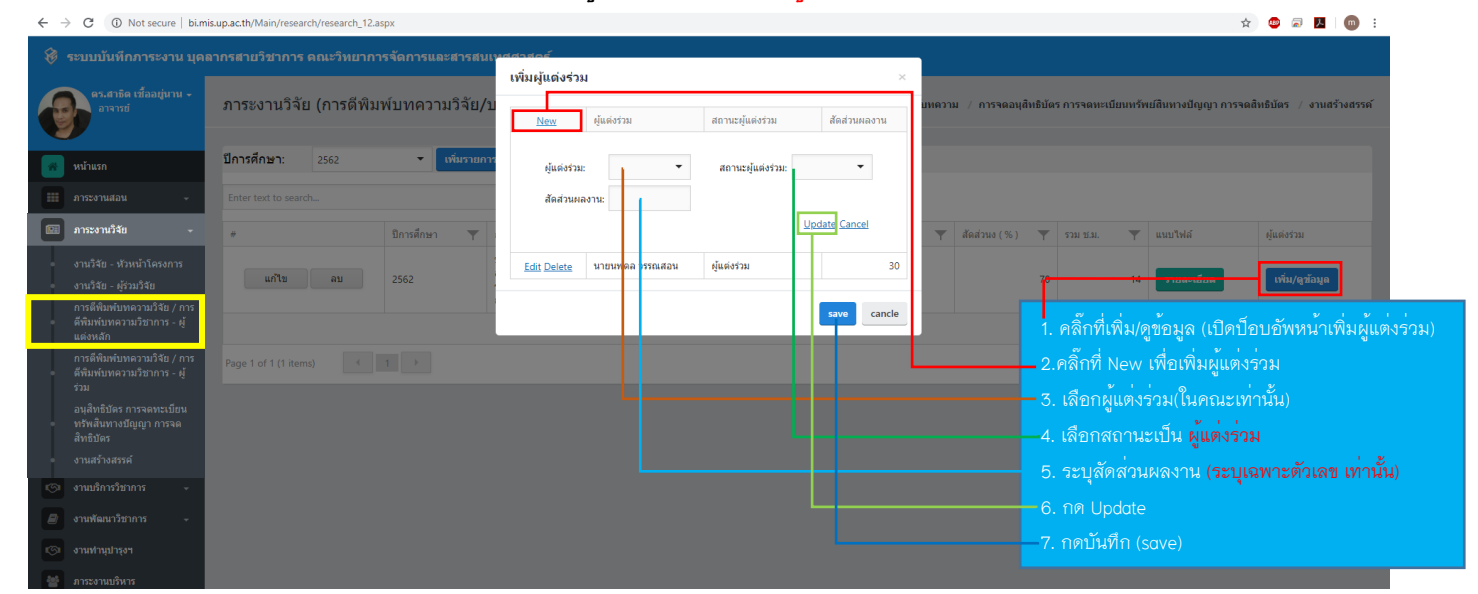

#### 2.4 ภาระงานวิจัย : (การติพิมพ์บทความวิจัย/บทความวิชาการ) : ผู้แต่งร่วม (แสดงรายละเอียดของการเป็นผู้ร่วมวิจัย)

| ←                                                                                                    | → C ① Not secure   bi.mi                                                 | is.up.ac.th/Main/research/research_12.2.aspx |   |                  |  |                 |        |                        |                       |       |                     | 🔄 😐 🗟 📕 💷 E                |
|----------------------------------------------------------------------------------------------------|--------------------------------------------------------------------------|----------------------------------------------|---|------------------|--|-----------------|--------|------------------------|-----------------------|-------|---------------------|----------------------------|
| 8                                                                                                    | 😵 ระบบบันทึกการะงาน บุตลากรสายวิชาการ ตณะวิทยาการจัดการและสารสมเทศศาสตร์ |                                              |   |                  |  |                 |        |                        |                       |       |                     |                            |
| อาจารของ (มีออยู่บาน -<br>อาจารของ อาจารของ อาจารของ อาจารของ อาจารของ อาจารของ อาจารของ อาจารของ อาจารของ อาจารของ อาจารของ อาจารของ อาจา<br>อาจารของ อาจารของ อาจารของ อาจารของ อาจารของ อาจารของ อาจารของ อาจารของ อาจารของ อาจารของ อาจารของ อาจารของ อาจา |                                                                          |                                              |   | ) : ຜູ້ແດ່งร่วม  |  | งานวิจัย / กา   | ารดีพิ | มพ์บทความ / การจดอนุส์ | ทิทธิบัตร การจดทะเบีย | นทรัท | เย่สินทางปัญญา การจ | ดสิทธิบัตร / งานสร้างสรรค์ |
| *                                                                                                    | หน้าแรก ปีการศึกษา: 2562 💌                                               |                                              |   |                  |  |                 |        |                        |                       |       |                     |                            |
|                                                                                                    | ภาระงานสอน 🗸                                                             | Enter text to search                         |   |                  |  |                 |        |                        |                       |       |                     |                            |
|                                                                                                    | ภาระงานวิจัย -                                                           | ชื่อบทความ                                   | T | สถานะผู้แต่ง 🛛 🔻 |  | ผู้แต่งหลัก     | Ŧ      | สัดส่วน (%) 🛛 🔻        | วันที่เผยแพร่         | Ŧ     | รวม ช.ม. 🔻          | เอกสารแนบ                  |
| ł                                                                                                    | งานวิจัย - หัวหน้าโครงการ                                                | การศึกษา                                     |   | ผู้แต่งร่วม      |  | นายนพดล วรรณสอน |        | 30                     | 12/03/2563            |       | 45                  | รายละเอียด                 |
| Ľ.                                                                                                    | งานวงย - พูรวมวงย<br>ควะก็พิมพ์มหความวิวัย / ควะ                         |                                              |   |                  |  |                 |        |                        |                       |       | Sum=45              |                            |
| ·                                                                                                    | การตามหนายความวิชาการ - ผู้<br>ดีพิมพ์บทความวิชาการ - ผู้<br>แต่งหลัก    | Page 1 of 1 (1 items)                        |   |                  |  |                 |        |                        |                       |       |                     | Page size: 50 🔻            |
|                                                                                                    | การดีพิมพ์บทดวามวิจัย / การ<br>ดีพิมพ์บทดวามวิชาการ - ผู้<br>ร่วม        |                                              |   |                  |  |                 |        |                        |                       |       |                     |                            |
| ļ                                                                                                    | อนุสิทธิบัตร การจดทะเบียน<br>ทรัพสินทางบัญญา การจด                       |                                              |   |                  |  |                 |        |                        |                       |       |                     |                            |
|                                                                                                    | สิทธิบัตร<br>งานสร้างสรรค์                                               |                                              |   |                  |  |                 |        |                        |                       |       |                     |                            |
| ø                                                                                                    | งานบริการวิชาการ 🗸                                                       |                                              |   |                  |  |                 |        |                        |                       |       |                     |                            |
|                                                                                                    | งานพัฒนาวิชาการ 🗸                                                        |                                              |   |                  |  |                 |        |                        |                       |       |                     |                            |
| 6                                                                                                    | งานทำนุปารุงฯ                                                            |                                              |   |                  |  |                 |        |                        |                       |       |                     |                            |
| 쓭                                                                                                    | ภาระงานบริหาร                                                            |                                              |   |                  |  |                 |        |                        |                       |       |                     |                            |
|                                                                                                    | สรุปรายงานรายบุคคล                                                       |                                              |   |                  |  |                 |        |                        |                       |       |                     |                            |

#### 2.5 อนุสิทธิบัตร / ทรัพย<sup>์</sup>สินทางปัญญา / สิทธิบัตร (<mark>การบันทึกข้อมูล)</mark>

|                          | •                                                                                                    |                                                                                      |              |                       |                  |                       | -             |        |                                                                                |  |  |  |
|--------------------------|----------------------------------------------------------------------------------------------------|--------------------------------------------------------------------------------------|--------------|-----------------------|------------------|-----------------------|---------------|--------|--------------------------------------------------------------------------------|--|--|--|
| $\leftarrow \rightarrow$ | 🗧 🔶 C 🕐 Not secure   bi.mis.up.ac.th/Main/research/research/res |                                                                                      |              |                       |                  |                       |               |        |                                                                                |  |  |  |
|                          | ชิ ระบบบันทีกการะงาน บุตลากรสายวิชาการ ตณะวิทยาการจัดการและสารสนเหสตาสตร์                                                                                                    |                                                                                      |              |                       |                  |                       |               |        |                                                                                |  |  |  |
| e                        | คร.สาธิด เชื้ออยู่นาน -<br>อาจารย์                                                                                                    | ภาระงานวิจัย (อนุสิทธิบัตร / ทรัพย์สินทางปัญญา / สิทธิบัตร) งาม≯ัย ⊭ การด์พิมพ์มพราม |              |                       |                  |                       |               |        | การจดอนุอัทธิบัตร การจดทะเบียบทรัพย์ดีบบางปัญญา การจดสิทธิบัตร 🦯 งานสร้างสรรค์ |  |  |  |
|                          | หน้าแรก                                                                                                    | ปีการศึกษา:                                                                          |              | ■ เพิ่มรายการ         | Edit Form        |                       |               | ×      |                                                                                |  |  |  |
|                          | ภาระงานสอน -                                                                                                    |                                                                                      |              |                       | ปีการศึกษา:*     | 2562                  |               |        | —1.คลกทเพม/ดูขอมูล (เบดบอบอพหนาบนทกขอมูล)<br>อ.เวืออวีออรสือมอซี่ประเพิ่ม      |  |  |  |
|                          | ภาระงานวิจัย -                                                                                                    | #                                                                                    | ปีการศึกษา 🔻 |                       | ชื่อผู้ยืนขอ:*   | ดร.สาธิต เชื้ออยู่นาน |               | งงาน   | 2.เพยาบาาวศาษาที่บวะเมน                                                        |  |  |  |
|                          | งานวิจัย - หัวหน้าโครงการ                                                                                                    |                                                                                      |              | ดร.สาธิด เชื้ออยู่นาน | ชื่อผลงาน:*      | การจัดการ             |               | ริบัตร | - 3.ระบุชื่อผู้ยื่นขอ                                                          |  |  |  |
|                          | งานวิจัย - ผู้ร่วมวิจัย                                                                                                    |                                                                                      |              |                       | deserve          |                       |               |        | - 4.ระบชื่อผลงาน                                                               |  |  |  |
|                          | การดีพิมพ์บทความวิจัย / การ<br>ดีพิมพ์บทความวิชาการ - ผ้                                                                                                    |                                                                                      |              |                       | 132131VINNO 14:" | 11 13 40143107103     | •             |        |                                                                                |  |  |  |
|                          | แต่งหลัก                                                                                                    |                                                                                      |              |                       | วันที่ได้รับ:*   | 03/03/2563            |               |        | - ว.เลขาบวะเมทผลงาน                                                            |  |  |  |
|                          | การตีพิมพ์บทความวิจัย / การ<br>ดีพิมพ์บทความวิชาการ - ผู้                                                                                                    |                                                                                      |              |                       |                  |                       | บันทึก ยกเลิย |        | — 6.ระบุวันที่ไดรับ                                                            |  |  |  |
| _                        | ร่วม                                                                                                    |                                                                                      |              |                       |                  |                       |               | _      | — 7.กดบันทึก (save)                                                            |  |  |  |
|                          | อนุสิทธิบัตร การจดทะเบียน<br>ทรัพสินทางบัญญา การจด                                                                                                    |                                                                                      |              |                       |                  |                       |               |        |                                                                                |  |  |  |
|                          | สัทธิบัตร<br>งวนสร้างสรรค์                                                                                                    |                                                                                      |              |                       |                  |                       |               |        |                                                                                |  |  |  |
|                          | 43495025983035                                                                                                    |                                                                                      |              |                       |                  |                       |               |        |                                                                                |  |  |  |
|                          |                                                                                                    |                                                                                      |              |                       |                  |                       |               |        |                                                                                |  |  |  |
|                          |                                                                                                    |                                                                                      |              |                       |                  |                       |               |        |                                                                                |  |  |  |
|                          |                                                                                                    |                                                                                      |              |                       |                  |                       |               |        |                                                                                |  |  |  |
|                          |                                                                                                    |                                                                                      |              |                       |                  |                       |               |        |                                                                                |  |  |  |
|                          |                                                                                                    |                                                                                      |              |                       |                  |                       |               |        |                                                                                |  |  |  |

#### (<mark>ต่อ</mark>) 2.5 อนุสิทธิบัตร / ทรัพย์สินทางปัญญา / สิทธิบัตร (การแนบไฟล์)

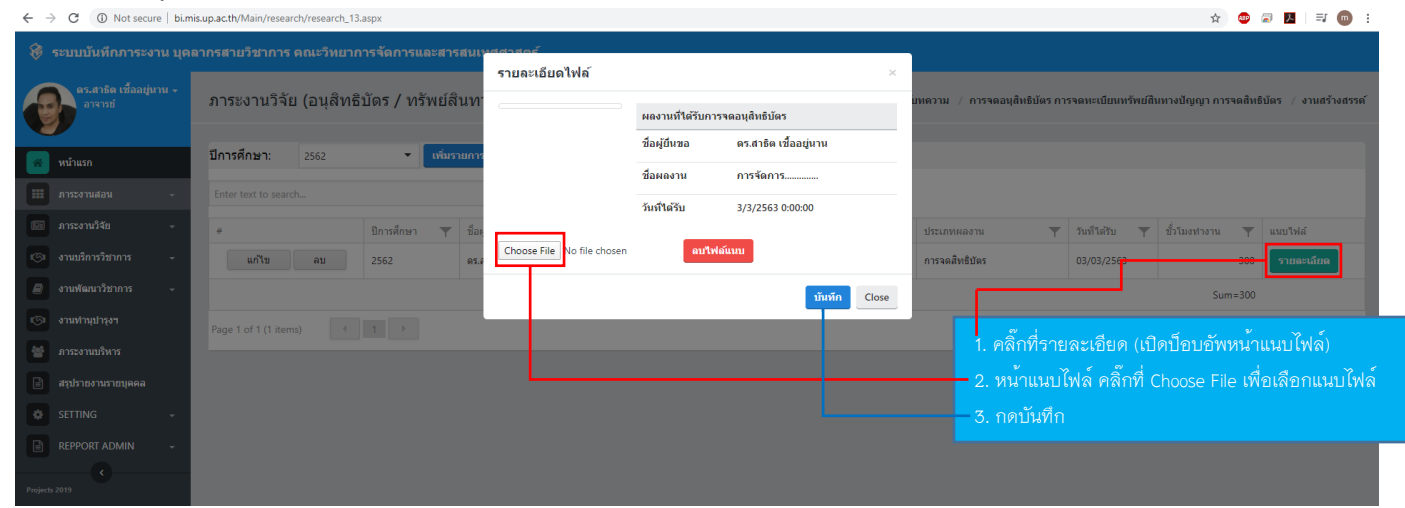

#### 2.6 ภาระงานวิจัย : งานสร้างสรรค์ (การบันทึกข้อมูล)

| ← -                              | O O Not secure   bi.m                                                                              | s.up.ac.th/Main/research/creative_work.aspx |                                                                                                    |                                                        |                                   |                           |                       | \$        | 🥺 🗷 I 💿 🗄        |
|----------------------------------|----------------------------------------------------------------------------------------------------|---------------------------------------------|----------------------------------------------------------------------------------------------------|--------------------------------------------------------|-----------------------------------|---------------------------|-----------------------|-----------|------------------|
| 8                                | ระบบบันทึกภาระงาน บุคล                                                                             | ากรสายวิชาการ คณะวิทยาการจัดการและสารสห     | แทศศาสตร์                                                                                                   |                                                        |                                   |                           |                       |           |                  |
| ตร.สารัต เรื่องมุ่มาน -<br>อาจาซ |                                                                                                    |                                             | งานวิจัย / การดัชนท์บทความ / การจออบุสิทธิบัตร การจดมะเบียบหรัพย์สิมหางปัญญา การจดสิทธิบัตร / งานสร้างสรรค์ |                                                        |                                   |                           |                       |           |                  |
| *                                | หน้าแรก                                                                                            | ปีการศึกษา: 2562 🔫 เพิ่มรายศ                | ns                                                                                                    |                                                        |                                   |                           |                       |           |                  |
|                                  | ภาระงานสอน -                                                                                       |                                             |                                                                                                    |                                                        | -                                 |                           |                       |           |                  |
|                                  | การะงานวิจัย -                                                                                     | # ปีการศึกษา 🝸 ชื่อผลงาน                    | Edit Form                                                                                                   | x                                                      | บระเภทของผลงาน                    | Ŧ                         | จานวนผู้สร้างสรรค์ 🔻  | รวม 🔻     |                  |
|                                  | งานวิจัย - หัวหน้าโครงการ<br>งานวิจัย - ผ้ร่ายวิจัย                                                | 2562 การศึกษา                               | Borrdowat                                                                                                   | 3503                                                   | การเผยแพร่ในระดับอา<br>(150 ช.ม.) | เซียน/นานาชาติ            | 1 คน                  |           | รายละเอียด       |
|                                  | งานจรอ - <i>พุงามจ</i> รอ<br>การดีพิมพ์บทความวิจัย / การ<br>ดีพิมพ์บทความวิชาการ - ผู้<br>แต่งหลัก |                                             | บการศกษา:-<br>ชื่อผลงาน:*                                                                                   | 2562 · · ·                                             | 1.                                | คลิ๊กที่เพิ่มร            | ายการ (เปิดป์<br>'    | อบอัพหา   | เ้าบันทึกข้อมูล) |
| -                                | การดีพิมพ์บทความวิจัย / การ<br>ดีพิมพ์บทความวิชาการ - ผู้<br>ร่วม                                  |                                             | ประเภทผลงาน:*<br>จำนวนผู้สร้างสรรค์:*                                                                       | การเผยแพร่ในระดับอาเซียน/นานาชาติ (150 ช.ม.) 💌<br>1 คน | 2.                                | เลือกปีการ<br>.ระบชื่อผลง | ศึกษาที่ประเมิ<br>ภาน | ų         |                  |
|                                  | อนุสิทธิบัตร การจดทะเบียน<br>ทรัพสินทางบัญญา การจด<br>สิทธิบัตร                                    |                                             | วันที่เผยแพร่:"                                                                                             | 04/03/2563                                             | 4.                                | ู<br>เลือกประเภ           | าทผลงาน               |           |                  |
|                                  | งานสร้างสรรค์                                                                                      |                                             | สถานที่เผยแพร่/LINK:*                                                                                       | http://www.up.ac.th                                    | 5.                                | ระบุจำนวน                 | เผู้ร่วมสร้างสร       | รค์       |                  |
|                                  | งานบริการวิชาการ -                                                                                 |                                             |                                                                                                    |                                                        | 6.                                | .ระบุวันที่เผ             | ยแพร่                 |           |                  |
|                                  |                                                                                                    |                                             |                                                                                                    |                                                        | 7.                                | ระบสถานข์                 | 1.<br>เผยแพร่ หรือ    | ลิงค์เว็บ | ใสต์             |
| 6                                |                                                                                                    |                                             |                                                                                                    |                                                        |                                   | กดบับทึก (                | savo)                 |           |                  |
| 쓭                                |                                                                                                    |                                             |                                                                                                    |                                                        | - 0.                              |                           | suve)                 |           |                  |
|                                  |                                                                                                    |                                             |                                                                                                    |                                                        |                                   |                           |                       |           |                  |

#### (ต่อ) 2.6 ภาระงานวิจัย : งานสร้างสรรค์ (การแนบไฟล์)

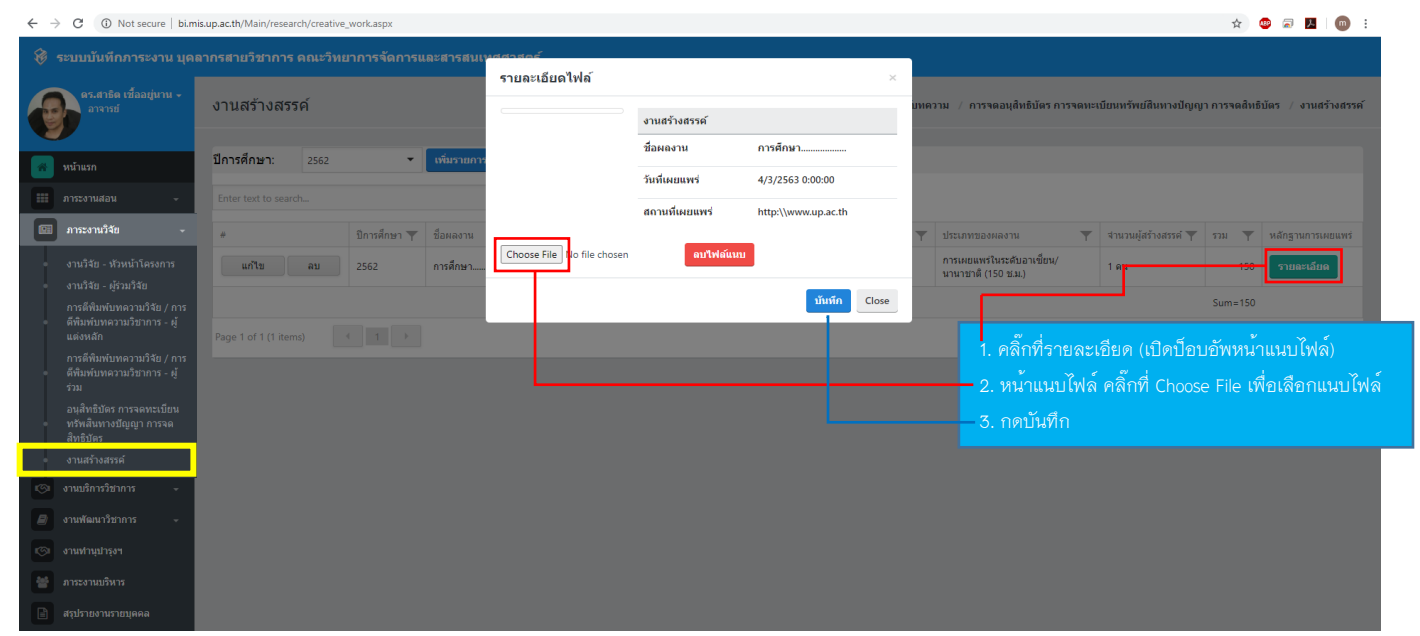

#### 3. ภาระงานบริการวิชาการและพัฒนาวิชาการ

3.1 ภาระงานบริการวิชาการ

#### 3.1.1 การจัดอบรมสัมมนา (การบันทึกข<sup>้</sup>อมูล และการแนบไฟล<sup>์</sup>)

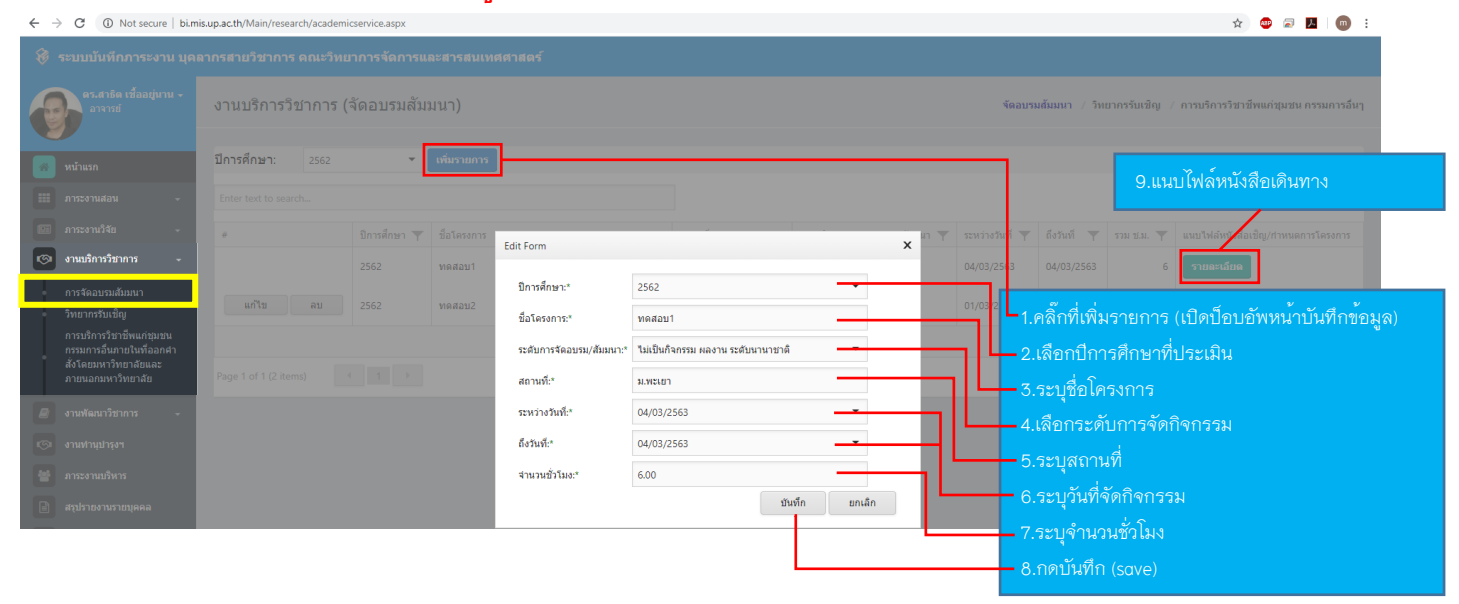

#### 3.1.2 วิทยากรรับเชิญ (การบันทึกข้อมูล และการแนบไฟล์)

| ← → C ③ Not secure   bi.m                            | 🗧 🔆 🕆 🗘 🕦 Not secure   bilmisup.ac.th/Main/research/academicservice2.aspx 🖈 🗳 🖉 📕 🛑 🗄 |                                                |                                                          |  |  |  |  |  |  |  |  |
|------------------------------------------------------|---------------------------------------------------------------------------------------|------------------------------------------------|----------------------------------------------------------|--|--|--|--|--|--|--|--|
| ระบบบันทึกภาระงาน บุดง                               | 🛞 ระบบบันพักการะงาน บุคลากรสายวิชาการ คณะวิทยาการจัดการและสารสนเหสศาสตร์              |                                                |                                                          |  |  |  |  |  |  |  |  |
| คร.สาธิด เชื้ออยู่นาน +<br>อาจารย์                   | ึงานบริการวิชาการ (วิทยากรรับเชิญ)                                                    |                                                |                                                          |  |  |  |  |  |  |  |  |
| 🕋 หน้าแรก                                            | ปีการศึกษา: 2562 👻 เพิ่มรายการ                                                        |                                                | Q แบบไฟอ์หนังสีลเดิบทาง                                  |  |  |  |  |  |  |  |  |
| 🎟 ภาระงานสอน 🗸                                       | Enter text to search Edit Form                                                        | ×                                              | 5.660 6161 61 61 61 61                                   |  |  |  |  |  |  |  |  |
| 🗐 ภาระงานวิจัย 🗸                                     | # ปีการศึกษา Y ประเภทก<br>ปีการศึกษา:*                                                | 2562 านที่ 7 ระหว่าง                           | มที 🍸 ถึงวันที 🍸 รวม ช.ม. 🍸 แก ฟล์หลักฐาน                |  |  |  |  |  |  |  |  |
| 📨 งานบริการวิชาการ 🗸                                 | 2562 วิทยากรร ชื่อโครงการ:*                                                           | ุ พดสอบ<br>                                    | 563 04/03/2563 6 รายตะเอียด                              |  |  |  |  |  |  |  |  |
| การจัดอบรมสัมมนา<br>วิทยากรรับเชิญ                   | แก้ไข ลบ 2562 วิทยากรไ ประเภทการบริการ                                                | รียาการะ วิทยากรรับเมิญต่างประเทศ (*6) 🕳 สอบวั | ที่เพิ่มรายการ (เปิดป็คบคัพหน้าบันทึกข้คมล)              |  |  |  |  |  |  |  |  |
| การบริการวิชาชีพแก่ชุมชน<br>กรรมการอื่นภายในที่ออกสา | สถานที่:*                                                                             | ทดสอบ                                          | วปีออะสือมอที่ประเบิน                                    |  |  |  |  |  |  |  |  |
| สั่งโดยมหาวิทยาลัยและ<br>ภายนอกมหาวิทยาลัย           | Page 1 of 1 (2 items) 🥢 1 🕨 ระหว่างวันที่:*                                           | 04/03/2563                                     | Ч - С<br>ПП ГАЦП В IN П 19 РА М<br>М МАЛО В IN П 19 РА М |  |  |  |  |  |  |  |  |
| 🛛 งาหรัดหาวิชาการ -                                  | ถึงวันที่:*                                                                           | 04/03/2563                                     | ชอโครงการ                                                |  |  |  |  |  |  |  |  |
|                                                      | จำนวนวัน:*                                                                            | 1.004.เสือ                                     | าระดับการจัดกิจกรรม                                      |  |  |  |  |  |  |  |  |
|                                                      |                                                                                       | บันทึก ยกเลิก 5.ระบุ                           | สถานที่                                                  |  |  |  |  |  |  |  |  |
|                                                      |                                                                                       | 6.stu                                          | วันที่จัดกิจกรรม                                         |  |  |  |  |  |  |  |  |
| 📄 สรุบรายงานรายบุคคล                                 |                                                                                       | 7 644                                          | ລົດນວນດັນ                                                |  |  |  |  |  |  |  |  |
| SETTING -                                            |                                                                                       |                                                | ALE ALE ALE ALE ALE ALE ALE ALE ALE ALE                  |  |  |  |  |  |  |  |  |
| REPPORT ADMIN -                                      |                                                                                       | 6.กดบ                                          | ันทึก (save)                                             |  |  |  |  |  |  |  |  |

## 3.1.3 การบริการวิชาชีพแก่ชุมชน กรรมการอื่นภายในที่ออกคำสั่งโดยมหาวิทยาลัยและภายนอกมหาวิทยาลัย

## (การบันทึกข้อมูล และการแนบไฟล์)

| $\leftrightarrow$ $\rightarrow$ C (1) Not secure   bi.m                  | 🗧 🔆 🕐 🕐 Not secure   blimisupacth/Main/research/academicservice3.aspx 🖈 🗢 👼 🚺 🚳 🗄                           |                          |                                                                                            |  |  |  |  |  |  |  |  |
|--------------------------------------------------------------------------|----------------------------------------------------------------------------------------------------|--------------------------|--------------------------------------------------------------------------------------------|--|--|--|--|--|--|--|--|
| 🛞 ระบบบันทึกภาระงาน บุตลากรสายวิชาการ คณะวิทยาการจัดการและสารสนเทศศาสตร์ |                                                                                                    |                          |                                                                                            |  |  |  |  |  |  |  |  |
| คร.สาธิด เชื้ออยู่นาน +<br>อาจารย์                                       | งานบริการวิชาการ (การบริการวิชาชีพแก่ชุ่มชน กรรมการอื่นภายในที่ออกคำสั่งโดยมหาวิทยาลัยและภายนอกมหาวิทยาลัย) |                          |                                                                                            |  |  |  |  |  |  |  |  |
|                                                                          | ปีการศึกษา: 2562 🕶 เพิ่มรายการ                                                                              |                          | 9.แนบไฟล์หนังสีคเดินทาง                                                                    |  |  |  |  |  |  |  |  |
|                                                                          | Enter text to search                                                                                        | Edit Form                | x                                                                                          |  |  |  |  |  |  |  |  |
|                                                                          | มีการศึกษา T ประเภทการบริการวิชาการ                                                                         | ปีการศึกษา:"             | 2562 🥣 เลลาเกล่า 🗸 อีสรีนที่ 🍸 รวม แม. 🍸 แนนไฟล์หูเล้าสีนชิญ/กามแตการโครงการ               |  |  |  |  |  |  |  |  |
| 🎯 งานบริการวิชาการ 🕞                                                     | 2562 การบริการวิชาชีพแก่ชุมชน                                                                               | ชื่อโครงการ:*            | พดสอบ 10/03/2563 12 รายและอับด                                                             |  |  |  |  |  |  |  |  |
|                                                                          |                                                                                                    | ประเภทการบริการวิชาการ:* | ะ" การบริการริยาย์พแก่ยุมยน 🔹 🔰 🗖 ออี๊อยี่ เยี่มรอยเออร (เมื่อเบื้อนอันแหน้อมันเชื่อข้อนอ) |  |  |  |  |  |  |  |  |
| <ul> <li>วิทยากรรับเช็ญ<br/>การบริการวิทาชีพแก่ชมชน</li> </ul>           | Page 1 of 1 (1 items)                                                                                       | สถานที่:*                | มพะเอา                                                                                     |  |  |  |  |  |  |  |  |
| กรรมการอื่นภายในที่ออกศา<br>สั่งโดยมหาวิทยาลัยและ                        |                                                                                                    | ระหว่างวันที่:*          | 10/03/2563                                                                                 |  |  |  |  |  |  |  |  |
| ภายนอกมหาวิทยาลัย                                                        |                                                                                                    | ถึงวันที่:*              | 11/03/2563                                                                                 |  |  |  |  |  |  |  |  |
|                                                                          |                                                                                                    | จำนวนชั่วโมง:*           | 12.004.เลือกประเภทการบริการวิชาการ                                                         |  |  |  |  |  |  |  |  |
|                                                                          |                                                                                                    |                          | มันทึก ยกเลิก 5 ระบาสถาบที่                                                                |  |  |  |  |  |  |  |  |
|                                                                          |                                                                                                    |                          |                                                                                            |  |  |  |  |  |  |  |  |
|                                                                          |                                                                                                    |                          | - 6.ระบุวนทั้งคุณที่จักรม                                                                  |  |  |  |  |  |  |  |  |
|                                                                          |                                                                                                    |                          | - 7.ระบุจำนวนชั่วโมงรวม                                                                    |  |  |  |  |  |  |  |  |
|                                                                          |                                                                                                    |                          | 8.กดบันทึก (save)                                                                          |  |  |  |  |  |  |  |  |

#### 3.2 ภาระงานพัฒนาวิชาการ

#### 3.2.1 หนังสือ ตำรา เอกสารประกอบคำสอน เอกสารคำสอน (การบันทึกข<sup>้</sup>อมูล และการแนบไฟล<sup>์</sup>)

| ← → G ① Not secure   bi.m                                                                             | $r \rightarrow G^{\circ}$ (U) Not secure   butmisupacth/Main/research/academic_dev1.aspx 🏠 😳 🗟 🖪 📑 🎯 🗄 |                    |                              |                                                       |                  |                                         |                                                         |  |  |  |  |
|----------------------------------------------------------------------------------------------------|----------------------------------------------------------------------------------------------------|--------------------|------------------------------|-------------------------------------------------------|------------------|-----------------------------------------|---------------------------------------------------------|--|--|--|--|
|                                                                                                    | 🛞 ระบบบันทึกภาระงาน บุคลากรสาบวิชาการ คณะวิทยาการจัดการและสารสนเหสตาสตร์                               |                    |                              |                                                       |                  |                                         |                                                         |  |  |  |  |
| ตร.สาธิด เชื้ออยู่นาน +<br>อาจารย์                                                                    | งานพัฒนาวิชาการ (หนังส์                                                                                | สือ ตำรา เอกสารป   | ระกอบคำสอน เอ                | ากสารค่ำสอน) หนังชื่อ ตำรา เอกสารประกอบดำสอน          | ม เอกสารคำสอน ⇒/ | ่ ประชุม อบรม สัมนา ศึกษา               | เอูงาน / การเขียนบทความเผยแพร่ / วารสาร จุดสาร          |  |  |  |  |
| 🛪 หน้าแรก                                                                                             | <mark>ปีการศึกษา:</mark> 2562                                                                          | 🕶 เพิ่มรายการ      | Edit Form                    |                                                       | ×                |                                         | 7.แนบไฟล์หนังสือเดินทาง                                 |  |  |  |  |
|                                                                                                    |                                                                                                    |                    | ปีการศึกษา:*                 | 2562                                                  | _                |                                         |                                                         |  |  |  |  |
|                                                                                                    |                                                                                                    | ปิการศึกษา 🔻 ชื่อเ | ลงาน ชื่อผลงาน:*             | ทดสอบ                                                 |                  | 🦞 ประเภทผลงาน                           | 🝸 รวมชั่วโมง 🍸 ແນນໄຟລ໌                                  |  |  |  |  |
|                                                                                                    |                                                                                                    | 2562 MR            | อบ ชื่อวิชาที่ใช้สอน:        | :* 128330[1] : กลยุทธ์ทางการตลาด เทอม 1               | — II             | เอกสารประกอบการสอ <sup>เ</sup><br>ชาน ) | ม (150 150.00 <mark>รายละเอียด</mark>                   |  |  |  |  |
| <ul> <li>งานพัฒนาวิชาการ</li> <li>หนึ่งสือ / สารา / เอกสาร</li> <li>ประกอบศาสอน / เอกสารศา</li> </ul> | แก้ไข อบ                                                                                               | 2562 MA            | เอบ2<br>บระเภทผลงาน:*<br>บัง | • เอกสารประกอบการสอน (150 ช.ม.) — — –<br>นาร์ก ยกเล็ก | וור              | - 1.คลิ๊กที่เพิ่มร                      | าายการ (เปิดป้อบอัพหน้าบันทึกข้อมูล)<br>ส่วนกลึ่งIcmมิน |  |  |  |  |
| สอน<br>ประชุม / สัมนา / อบรม / ดู<br>งาน                                                              |                                                                                                    |                    |                              |                                                       | ΠĽ               | — 2.เลขทบทาร<br>— 3.ระบุชื่อโคร         | ทุกษายามาระเมน<br>งการ                                  |  |  |  |  |
| การเขียนบทความเผยแพร่ใน<br>= วารสารหนังสือพิมพ์/วิทยุ<br>ฯลฯ - ผู้แต่งหลัก                            |                                                                                                    |                    |                              |                                                       |                  | - 4.เลือกประเม                          | าทการบริการวิชาการ                                      |  |  |  |  |
| การเขียนบทความเผยแพร่ใน<br>= วารสารหนังสือพิมพ์/วิทยุ<br>ฯลฯ - ผู้แต่งร่วม                            |                                                                                                    |                    |                              |                                                       |                  | - 5.ระบุสถานข                           |                                                         |  |  |  |  |
| <ul> <li>งานวารสาร งานจุลสาร</li> </ul>                                                               |                                                                                                    |                    |                              |                                                       |                  |                                         | Save)                                                   |  |  |  |  |

## 3.2.2 การเข้าประชุม อบรม สัมนา ศึกษาดูงาน (การบันทึกข้อมูล และการแนบไฟล์)

| ← → C ▲ Not secure   bi                                                 | 🗧 🔶 C 🛕 Not secure   bi.mis.up.ac.th/Main/research/academic_dev2.aspx 🔅 😨 🛃   🚳 : |                                                                |                                                                                |  |  |  |  |  |  |  |  |  |
|-------------------------------------------------------------------------|-----------------------------------------------------------------------------------|----------------------------------------------------------------|--------------------------------------------------------------------------------|--|--|--|--|--|--|--|--|--|
|                                                                         |                                                                                   |                                                                |                                                                                |  |  |  |  |  |  |  |  |  |
| ตร.สาธิด เชื่ออยู่นาน -<br>อาจารย่                                      | งานพัฒนาวิชาการ (การเข้าประชุม อบรม สัมนา เ                                       | พี่กษาดูงาน) หนังสื่อ ตำรา เอกสารประกอบคำสอน เอกส              | ารสำสอน / ประชุม อบรม อัมกา ศึกษาดูงาน / การเรียกบทความเผยแพร่ / วารสาร จุลสาร |  |  |  |  |  |  |  |  |  |
|                                                                         | ปีการศึกษา: 2562 🔫 เพิ่มรายการ                                                    | Edit Form                                                      | x                                                                              |  |  |  |  |  |  |  |  |  |
|                                                                         |                                                                                   | ปีการศึกษา:* 2562                                              | 8.แนบไฟล์หนังสือเดินทาง                                                        |  |  |  |  |  |  |  |  |  |
|                                                                         | # ปีการศึกษา 🍸 หัวข้อ                                                             | หัวข้อ:* ทดสอบ1                                                | servine uli 🝸 astraŭ 🝸                                                         |  |  |  |  |  |  |  |  |  |
| 🍥 งานบริการวิชาการ 👻                                                    | 2562 ทดสอบ1                                                                       | สถานที่:* ม.พะเขา                                              | .04/08/15 3 05/03/2563 1.00 6.00 <b>รายตะเลียด</b>                             |  |  |  |  |  |  |  |  |  |
| 🧧 งานพัฒนาวิชาการ 👻                                                     | แก้ไข ลบ 2562 ทดสอบ2                                                              | ระหว่างวันที่:* 04/03/2563 🗸                                   | 1/08//5 <mark>1</mark> 3 12/03/2563 1.50 9.00 รายละเอียด                       |  |  |  |  |  |  |  |  |  |
|                                                                         |                                                                                   | ถึงวันที่:* 05/03/2563                                         | 1 คลิ๊กที่เพิ่มรายการ (เปิดปิลบลัพหย้าบับทึกต้อบล)                             |  |  |  |  |  |  |  |  |  |
| สอน<br>ประชุม / สัมนา / อบรม / ดู<br>งาน                                | Page 1 of 1 (2 items)                                                             | รวมจำนวนวันะ* 1.00<br>ได้จำนวน วัน เท่านั้น เช่น 1 วัน 1.5 วัน | - 2.เสือกปีการศึกษาที่ประเมิน                                                  |  |  |  |  |  |  |  |  |  |
| การเขียนบทความเผยแพร่ใน<br>วารสารหนังสือพิมพ์/วิทยุ<br>ฯลฯ - ผ้แด่งหลัก |                                                                                   | มันทึก ยกเลิก                                                  | - 3.ระบุหัวข้อการอบรม                                                          |  |  |  |  |  |  |  |  |  |
| การเขียนบทความเผยแพร่ใน<br>วารสารหนังสือพิมพ์/วิทยุ                     |                                                                                   |                                                                | 4.ระบุสถานที                                                                   |  |  |  |  |  |  |  |  |  |
|                                                                         |                                                                                   |                                                                | 5.ระบุวนทเดนทางเขารวมฯ                                                         |  |  |  |  |  |  |  |  |  |
|                                                                         |                                                                                   |                                                                | 6.ระบุ (จำนวนวัน)                                                              |  |  |  |  |  |  |  |  |  |
|                                                                         |                                                                                   |                                                                | 7 กดบั้นทึก (save)                                                             |  |  |  |  |  |  |  |  |  |
| 👑 ภาระงานบริหาร                                                         |                                                                                   |                                                                |                                                                                |  |  |  |  |  |  |  |  |  |

## 3.2.3 การเขียนบทความเผยแพร่ในวารสารหนังสือพิมพ์/วิทยุ ฯลฯ : (ผู้แต่งหลัก) <mark>(การบันทึกข<sup>้</sup>อมูล และการแนบไฟล์</mark>)

| → C U Not secure   bi.mis.up.ac.th/Main/research/academic_dev3.aspx                    |                                                                             | 🖈 😇 🖬 📕 🔟 🗄                                                                    |
|----------------------------------------------------------------------------------------|-----------------------------------------------------------------------------|--------------------------------------------------------------------------------|
|                                                                                        |                                                                             |                                                                                |
| อาจารสารัด เรื่องอุ่นาน -<br>งานพัฒนาวิชาการ : การเขียนบทความเผยแพร<br>: (ผู้แต่งหลัก) | ในวารสารหนังสือพิมพ์/วิทยุ ฯลฺฯหษังต้อ ต่างา เอกสารประกอบต่าสอม เอกสารค่าสอ | น / ประชุม อบรม อัมกา ศึกษาอุงาน / การเรียบบทความเผยเพร่ / วารสาร จุดสาร       |
| <ul> <li>หล้าแรก</li> <li>มีการศึกษา: 2562 * เห็นรายการ</li> </ul>                     | Edit Form X                                                                 |                                                                                |
|                                                                                        | บิการศึกษา:* 2562 👻                                                         | 14.แนบไฟล์หลักฐานประกอบ                                                        |
| 🗩 งานมิการรีมาการ - 🥐 มิการศึกษา 🍸 ยื่อน กราน                                          | ขึ้อบทความ:* การจัดการธุรกิจ                                                | สถานะหู้แต่ง 🍸 สัดส่วน (36) 🍸 รวม ช.ม. 🍸 แนบไฟล์ ผู้แต่งรวม                    |
| อามพัฒนาวิชาการ - 2562 การ ดการถูก ระบาล                                               | ารสาร/หนังสือพิมพ์/วิทยุ* ทดสอบ                                             | ผู้แต่งหลัก 70 4 <mark>รายละเอียด</mark> เพิ่ม/ดูข้อมูล                        |
| หนังสือ / ศารา / เอกสาร<br>ประกอบศาสอน / เอกสารคำ                                      | ามทีเผยแพระ* 13/03/2563                                                     | นู้แต่งหลัก 100 6 รายละเอียด เพิ่ม/ดูข้อมูล                                    |
| สอน<br>ประชุม / สัมนา / อบรม / ดู                                                      | ข็อผู้แต่งหลัก:* ตร.สาธิด เชื้ออยู่นาน                                      | Sum=10.2                                                                       |
| งาน<br>การเรียนทุความเผยแพร้ใน<br>วารสารหจังสือพัมพ์/วิทย                              | สถานะยู้แต่ง:                                                               | Page size: 50 V                                                                |
| รลร - ผู้แต่งหลั∩<br>การเขียนบทความแผยแทรใน                                            | -:                                                                          | - 7.ระบุชอผูแตงหลก                                                             |
| 1.คลิ๊กที่เพิ่มรายการ (เปิดป็อบอัพหน้าบันทึกข้อมูล)                                    | 111                                                                         | <ul> <li>อ.เลยาเลยานะ เบนผูแต่งหลาา</li> <li>อ.สะบะมา้อสี่ขึ้นเพิ่ง</li> </ul> |
| 2.เลือกปีการศึกษาที่ประเมิน                                                            | URL: 111                                                                    | 9. วะบุหลากพลท<br>10 ระบุสัดส่วนของผองวน (ตัวเลขเท่านั้น)                      |
| 3.ระบุชื่อบทความ                                                                       | บันทึก ยกเล็ก                                                               | 11 ระบนลา ISBN / ISSN                                                          |
| 4.ระบุชื่อวารสาร หนังสือพิมพ์ วิทยุ                                                    |                                                                             | 12.ระบลิ้งค์เว็บไซต์ URL                                                       |
| 5.ระบุวันที่เผยแพร่                                                                    |                                                                             | ้ำ<br>13.กดบั้นทึก (save)                                                      |
| 6.เสือกระดับของบทความ                                                                  | J                                                                           |                                                                                |
| 2010 2010                                                                              |                                                                             |                                                                                |

#### (ต่อ) 3.2.3 การเขียนบทความเผยแพร่ในวารสารหนังสือพิมพ์/วิทยุ ฯลฯ : (ผู้แต่งหลัก) (การเพิ่มผู้แต่งร่วม)

| $\leftrightarrow$ $\rightarrow$ C (i) Not secure   bi.m                                                                                                    | is.up.ac.th/Main/research/academic_dev3.aspx                        | 🖈 💩 🗟 📕 👘 🗄                                                                                                    |
|----------------------------------------------------------------------------------------------------|---------------------------------------------------------------------|----------------------------------------------------------------------------------------------------|
| 😵 ระบบบันทึกภาระงาน บุค                                                                                                    | ลากรสายวิชาการ ดดแะวิทยาการจัดการและสารสนเบรรราชอร์<br>เชิ่มเป็นรูง |                                                                                                    |
| ดร.สาธิด เชื้ออยู่นาน -<br>อาจารย์                                                                                                    | งานพัฒนาวิชาการ : การเขียนบทความเะ<br>: (ผู้แต่งหลัก) ผู้แต่ง       | ม เอกสารเ กรอน / ประมุม อบรม สัมบา ศึกมาดูงาน / การเรียบบบความเผยแพร่ / วารสาร จุดสาร<br>⊚                                                                                                    |
| <ul> <li>พน้าแรก</li> <li>ภาระงานส่อน</li> <li>ภาระงานส่อน</li> <li>ภาระงานส่อน</li> <li>ภาระงานวิลัย</li> <li>งานเล็กรร้ายการ</li> <li>งานเล็กรร้ายการ</li> <li>งานเล็กรร้ายการ</li> <li>งานเล็กรร้ายการ</li> <li>งานเล็กรร้ายการ</li> <li>งานเล็กรร้ายการ</li> <li>งานเล็กรร้ายการ</li> <li>งานเล็กรร้ายการ</li> <li>งานเล็กรร้ายการ</li> <li>งานเล็กรร้ายการ</li> <li>งานเล็กรร้ายการ</li> <li>งานเล็กรร้ายการ</li> <li>การเลี้ยกเรื่องการ</li> <li>การเลี้ยกเรื่องการ</li> <li>การเลี้ยกเรื่องกับสิ่งกับ</li> <li>การเลือกเหลวานแผนเพราะ</li> <li>การเลือกเหลวานแผนเพราะ</li> <li>การเลือกเหลวานแผนเพราะ</li> <li>การเลือกเหลวานแผนเพราะ</li> <li>การเลือกเหลวานแผนเพราะ</li> <li>การเลือกเหลวานแผนเพราะ</li> <li>การเลือกเหลวานแผนเพราะ</li> <li>การเลือกเหลวานแผนเพราะ</li> <li>การเลือกเหลวานแผนเพราะ</li> <li>การเลือกเหลวานแผนเพราะ</li> <li>การเลือกเหลวานแผนเพราะ</li> <li>การเลือกเหลาะ</li> <li>หมาะ</li> </ul> | Sinsafinan:       2562       1010010000000000000000000000000000000  | <ul> <li>30 แต่ เหร่ สถานยุ่มผง ▼ สถาน (5) ▼ ระม ระ ▼ แนบใหล่ ยุ่มตรรวม</li> <li>37 มี สถานยุ่มผง ▼ สถาน (5) ▼ ระม ระ ▼ แนบใหล่ ยุ่มตรรวม</li> <li>37 มี สถานยุ่มผง ▼ สถาน (5) ▼ ระม ระ ▼ แนบใหล่ ยุ่มตรรวม</li> <li>37 มี สถานยุ่มต่าง ▼ สถานยุ่มต่าง 1.คลี๊กที่ เพิ่ม/คู่ข้อมูล (เปิดป้อบอัพหน้าเพิ่มผู้แต่งร่วม)</li> <li>2.คลี๊กที่ New เพื่อเพิ่มผู้แต่งร่วม</li> <li>3.เลือกผู้แต่งร่วม(ในคณะเท่านั้ม)</li> <li>4.เลือกสถานะเป็น ผู้แต่งร่วม</li> <li>5.ระบุสัดส่วนผลงาน (ระบุเฉพาะตัวเลข เท่านั้น)</li> <li>6.no Update</li> </ul> |
| <ul> <li>งานทำนุปารุงฯ</li> <li>ภาระงานบริหาร</li> </ul>                                                                                                    |                                                                     | —7. กดบันทึก (sove)                                                                                                    |

## 3.2.4 การเขียนบทความเผยแพร่ในวารสารหนังสือพิมพ์/วิทยุ ฯลฯ : (ผู้แต่งร่วม) (ไม่ต้องกรอกข้อมูล)

| ~                                                                                                    | C 🕐 Not secure   bi.misup.ac.th/Main/research/academic_dev32.aspx 🖈 🖤 🗟 💆 🖗 🗄 |                     |             |  |   |                           |                                       |                 |                |                       |          |                 |  |
|----------------------------------------------------------------------------------------------------|-------------------------------------------------------------------------------|---------------------|-------------|--|---|---------------------------|---------------------------------------|-----------------|----------------|-----------------------|----------|-----------------|--|
| 8                                                                                                    | 😵 ระบบบันทึกภาระงาน บุตุลากรสายวิชาการ ตุณะวิทยาการจัดการและสารสนเหศศาสตร์    |                     |             |  |   |                           |                                       |                 |                |                       |          |                 |  |
| อาสามัย เชื่ออยู่บาน<br>อาราชย์<br>งานพัฒนาวิชาการ : การเขียนบทความเผยแพร่ในวารสารหนังสือพิมพ์/วิทยุ ฯลุฯหนังสือ ดำรา เอกสารประกอบศาสอน เอกสารศาสอน / ประชุม อบรม สัมนา ศึกษาจุงาน / การเรียนบทความเผยแพร่ / วารสาร<br>: (ผู้แต่งร่วม) |                                                                               |                     |             |  |   |                           |                                       |                 |                | มแพร่ / วารสาร จุดสาร |          |                 |  |
| *                                                                                                    | หน้าแรก                                                                       | ปีการศึกษา:         | 2562 -      |  |   |                           |                                       |                 |                |                       |          |                 |  |
|                                                                                                    | ภาระงานสอน 🗸                                                                  |                     |             |  |   |                           |                                       |                 |                |                       |          |                 |  |
|                                                                                                    | ภาระงานวิจัย -                                                                | Enter text to searc | h           |  |   |                           |                                       |                 |                |                       |          |                 |  |
| 1                                                                                                    | งานบริการวิชาการ 🗸                                                            | ปีการศึกษา 🔻        | ชื่อบทความ  |  | T | ชื่อผู้แต่งร่วม 🔻         | ระดับของผลงาน 🔻                       | วันที่เผยแพร่ 🔻 | สถานะผู้แต่ง 🔻 | สัดส่วน (%) 🦷         | รวม ช.ม. | " เอกสารแนบ     |  |
|                                                                                                    | งานพัฒนาวิชาการ -                                                             | 2562                | การเจาะระบบ |  |   | ดร.สาชิด เชื้ออยู่<br>นาน | ไม่เป็นกิจกรรม ผลงาน<br>ระดับนานาชาติ | 07/02/2563      | ผู้แต่งร่วม    | :                     | 0        | 3 รายละเอียด    |  |
|                                                                                                    | หนังสือ / ศารา / เอกสาร                                                       |                     | Sum=3       |  |   |                           |                                       |                 |                |                       |          |                 |  |
| 1                                                                                                    | ประกอบศาสอน / เอกสารศา<br>สอน                                                 | Page 1 of 1 (1 item | ıs) ◀ 1 →   |  |   |                           |                                       |                 |                |                       |          | Page size: 50 🔻 |  |
| •                                                                                                    | ประชุม / สัมนา / อบรม / ดู<br>งาน                                             |                     |             |  |   |                           |                                       |                 |                |                       |          |                 |  |
|                                                                                                    | การเขียนบทความเผยแพร่ใน<br>วารสารหนังสือพิมพ์/วิทยุ<br>ฯลฯ - ผ้แด่งหลัก       |                     |             |  |   |                           |                                       |                 |                |                       |          |                 |  |
|                                                                                                    | การเขียนบทความเผยแพร่ใน<br>วารสารหนังสือพิมพ์/วิทยุ<br>ฯลฯ - ผู้แต่งร่วม      |                     |             |  |   |                           |                                       |                 |                |                       |          |                 |  |
| i i                                                                                                    | งานวารสาร งานจุลสาร                                                           |                     |             |  |   |                           |                                       |                 |                |                       |          |                 |  |

#### 3.2.5 งานวารสาร จุลสาร (การบันทึกข้อมูล และการแนบไฟล<sup>์</sup>)

| 🗧 🔶 C 🛈 Not secure   bimisupacth/Main/research/academic_dev4.aspx 🏠 😒 🗟 🖪 📕 🚳 🗄 |                                                                                                    |               |                   |                       |                                  |        |                             |                                            |  |
|---------------------------------------------------------------------------------|----------------------------------------------------------------------------------------------------|---------------|-------------------|-----------------------|----------------------------------|--------|-----------------------------|--------------------------------------------|--|
| 🛞 ระบบบันทึกภาระงาน บุค                                                         | ฉากรสายวิชาการ คณะวิท                                                                                        | ยาการจัดการแส | ฉะสารสนเทศศาสต    | าร์                   |                                  |        |                             |                                            |  |
| คร.สาธิด เชื้ออยู่นาน -<br>อาจารย์                                              | งานพัฒนาวิชาการ (วารสาร จุลสาร)<br>พนังข้อ ต่ารา เอกตำหย่ายกอบต่าสอน แอกตำหล่ายอน / ประมุน อบรม อัมนา คักบาย |               |                   |                       |                                  |        |                             | าน 📝 การเขียบบทความเผยแพร่ 📝 วารสาร จุดสาร |  |
| 🛪 หน้าแรก                                                                       | <b>ปีการศึกษา:</b> 2562                                                                                      | -             | เพิ่มรายการ       | Edit Form             |                                  | ×      |                             |                                            |  |
|                                                                                 |                                                                                                    |               |                   | ปีการศึกษา:*          | 2562                             | -      | 1                           | 7.แนบไฟล์หนังสือแต่งตั้งฯ (ถ้ามี)          |  |
|                                                                                 |                                                                                                    | ปีการศึกษา 🔻  | ชื่อวารสาร จุลสาร | ชื่อวารสาร จุลสาร:*   | วารสาร                           | _      | 🝸 สถานะ                     |                                            |  |
|                                                                                 |                                                                                                    |               | วารสาร            | สถานะ:*               | วารสาร (บรรณาธิการ) 40 ช.ม./เล่ม | ·      | วารสาร (บรรณาร์<br>เฉ่ม     | inns) 40 ช.ม./ 40.00 รายตะเอียด            |  |
| 🧧 งานพัฒนาวิชาการ 🗸                                                             | แก้ไข ลบ                                                                                                    |               | วารสาร            | ลิ่งค์ประกอบ (ถ้ามี): | http://www.mis.up.ac.th          |        | วารสาร (กองบรร<br>ชาว /เอ่น | ณาธิการ) 20 20.00 รายตะเอียด               |  |
|                                                                                 |                                                                                                    |               |                   |                       | บันทึก                           | ຍກເລິກ | 1.คลิ๊กที่เพิ่ม             | รายการ (เปิดป็อบอัพหน้าบันทึกข้อมูล)       |  |
|                                                                                 |                                                                                                    |               |                   |                       |                                  |        | — 2.เลือกปีกา               | รศึกษาที่ประเมิน                           |  |
| การเขียนบทความเผยแพร่ใน<br>- วารสารหนังสือพิมพ์/วิทยุ<br>ฯลฯ - ผู้แต่งหลัก      |                                                                                                    |               |                   |                       |                                  | L      | — 3.ระบุชื่อวา              | รสาร หรือจุลสาร                            |  |
| การเขียนบทความเผยแพร่ใน<br>วารสารหนังสือพิมพ์/วิทยุ                             |                                                                                                    |               |                   |                       |                                  |        | — 4.ระบุสถาน                |                                            |  |
| ฯลฯ - ผู้แต่งร่วม<br>งานวารสาร งานจอสาร                                         |                                                                                                    |               |                   |                       |                                  |        | — 5.ระบุสิงค <i>์</i> เก็   | ับโซต์วารสาร                               |  |
| anndounlosan                                                                    |                                                                                                    |               |                   |                       |                                  |        | - 6.กดบันทึก                | (save)                                     |  |

## 4. ภาระงานทำนุบำรุงศิลปวัฒนธรรม อนุรักษ์สิ่งแวดล้อม และส่งเสริมสุขภาพ (การบันทึกข้อมูล และการแนบไฟล์)

| ← → C ▲ Not secure   bi.m          | is.up.ac.th/Main/research/maintain2.aspx     |                           |                                                        |                        | ☆) 🐵 🕫 🖪 🛛 🗊 :                    |
|------------------------------------|----------------------------------------------|---------------------------|--------------------------------------------------------|------------------------|-----------------------------------|
|                                    |                                              |                           |                                                        |                        |                                   |
| es.สาธิด เชื้ออยู่นาน -<br>อาจารย์ | งานทำนุบำรุงศิลปวัฒนธรรม อนุรักษ์สิ่งแวดล้อม | ı ແລະສ່ <b>งເສ</b> ີຣນສຸข | ภาพ                                                    | 1                      |                                   |
| 🕋 หน้าแรก                          | ปีการศึกษา: 2562 🔫 เพิ่มรายการ               | Edit Form                 | ×                                                      |                        |                                   |
|                                    |                                              | ปีการศึกษา:*              | 2562 -                                                 |                        | 9.แนบไฟล์ประกอบ                   |
|                                    | # มีการศึกษา 🍸 โครงการ                       | โครงการ:*                 | ทดสอบ 🚽 ธีงา                                           | i 🔻 สถานที             |                                   |
|                                    |                                              | ประเภทการทำนุฯ:*          | การทำหุปารุงศิลปวัฒนธรรมและอนุรักษ์สั่งแวดล้อม 💶 🗾 🕫 🛛 | /2563 555              | 12.00 รายละเอียด                  |
| 🥔 งานพัฒนาวิชาการ 🕞                |                                              | สถานที่:*                 | ม.พะเยา                                                |                        |                                   |
| 🖾 งานฟานุปารุงฯ                    |                                              | ระหว่างวันที่:*           | 04/03/2563                                             |                        | Cum-12                            |
|                                    |                                              | ถึงวันที่:*               | 05/03/2563                                             | -1.คลกทเพมร            | ายการ (เบดบอบอพหนาบนทกขอมูล)<br>' |
|                                    |                                              | จำนวนชั่วโมง:*            | 12.00                                                  | – 2.เลือกปีการ         | ศึกษาที่ประเมิน                   |
|                                    |                                              |                           | บันทึก ยกเลิก                                          | 🗕 3.ระบุชื่อโคร        | งการ/กิจกรรม                      |
|                                    |                                              |                           |                                                        | – 4.เลือกประเ <i>ร</i> | าทการทำนฯ                         |
|                                    |                                              |                           |                                                        |                        |                                   |
|                                    |                                              |                           |                                                        | — ១. រខប្ដងពាធរ        |                                   |
|                                    |                                              |                           |                                                        | - 6.ระบุวันที่ดำ       | เเนินโครงการ กิจกรรม              |
|                                    |                                              |                           |                                                        | – 7.ระบุจำนวน          | ชั่วโมง                           |
|                                    |                                              |                           |                                                        |                        | save)                             |
|                                    |                                              |                           |                                                        |                        |                                   |
|                                    |                                              |                           |                                                        |                        |                                   |
|                                    |                                              |                           |                                                        |                        |                                   |
|                                    |                                              |                           |                                                        |                        |                                   |

#### 5.ภาระงานบริหาร (การบันทึกข้อมูล และการแนบไฟล์)

#### ← → ♂ ③ Not secure | bi.mis.up.ac.th/Main/research/manage2.a

| 😵 ระบบบันทึกภาระงาน บุคเ           | ลากรสายวิชาการ คณะวิทย  | าการจัดการและเ | สารสนเทศศาสตร์           |                   |                                                            |      |                                                      |
|------------------------------------|-------------------------|----------------|--------------------------|-------------------|------------------------------------------------------------|------|------------------------------------------------------|
| ตร.สาธิด เชื้ออยู่นาน -<br>อาจารย์ | งานบริหาร               |                |                          |                   |                                                            |      |                                                      |
| หน้าแรก                            | <b>ปีการศึกษา:</b> 2562 | - u            | <b>มรายการ</b>           | Edit Form         |                                                            | ×    |                                                      |
| 🔎 ภาระงานสอน 🗸                     |                         |                |                          | ปีการศึกษา:*      | 2562                                                       | _    | 6.แนบไฟล์คำสั่งแต่งตั้ง                              |
|                                    | *                       | ปีการศึกษา 🔻   |                          | ประเภทการบริหาร:* | ผู้ช่วยอธิการ / รองคณบดี / หัวหน้าสาขา (20 ช.ม./สัปดาห์) 🔻 | รมสา | ทวนวัน 🔻 รวมสัปดาห์ 🔻 รวมชั่วโมง 🍸 ไฟล์              |
|                                    |                         |                | ผู้ช่วยอธิการ / รองคณบดี | ระหว่างวันที่:*   | 01/08/2562                                                 | 11   | 365 52 1040.00 รายละเอียด                            |
|                                    |                         |                |                          | ถึงวันที่:*       | 31/07/2563                                                 | -11  | Sum=1040                                             |
| 🗇 งานท่านุปารุงฯ                   |                         |                |                          |                   | บันทึก ยกเล็ก                                              |      | -1.คลิ๊กที่เพิ่มรายการ (เปิดป็อบอัพหน้าบันทึกข้อมูล) |
| 😁 การะงานบริหาร                    |                         |                |                          |                   |                                                            |      |                                                      |
|                                    |                         |                |                          |                   |                                                            |      |                                                      |
|                                    |                         |                |                          |                   |                                                            | - 14 | בו אכערו וזוא מצרעוזשא.                              |
|                                    |                         |                |                          |                   |                                                            |      | – 4.ระบุระยะเวลา                                     |
|                                    |                         |                |                          |                   |                                                            |      | — 5.กดบันทึก (save)                                  |

#### 6. ภาระงานอื่น (EXTRA)

## 6.1 ภาระงานอื่นๆ ที่ได้รับมอบหมาย 1 (EXTRA) การตรวจสอบเครื่องมืองานวิจัย (การบันทึกข<sup>้</sup>อมูล และการแนบไฟล<sup>์</sup>)

|                                               | more proceeding internet resources |                | Po.         |                     |                                         |                      |                     |                                  |
|-----------------------------------------------|------------------------------------|----------------|-------------|---------------------|-----------------------------------------|----------------------|---------------------|----------------------------------|
|                                               |                                    |                |             |                     |                                         |                      |                     |                                  |
| ตร.สาธิด เชื่ออยู่นาน -<br>รองคณบดีฝ่ายบริหาร | ภาระงานอื่น•                       | ๆ ที่ได้รับมอง | บหมาย (EXTR | A) การตรวจสอบเครื่อ | เงมืองานวิจัย                           |                      |                     |                                  |
| 🕋 หน้าแรก                                     | ปีการศึกษา:                        |                | 👻 เพิ่มรายก | 15                  |                                         |                      |                     |                                  |
|                                               |                                    |                |             | Edit Form           |                                         | ×                    |                     | 7.แนบไฟล์หลักฐาน                 |
|                                               | #                                  |                | 🝸 ชื่อผลงาน | ปีการศึกษา:*        | 2562                                    | 🗂 ระดับของผลงาน      | T                   | รวม ช.ม. 🔻 แนบไฟ                 |
|                                               |                                    |                | ทดสอบ1      | ชื่อผลงาน:*         | ทดสอบ1                                  | ระดับปริญญาตรี (3 ช. | ม. ภาระงาน/ชั้นงาน) | 3 รายละเอียด                     |
|                                               |                                    |                |             | ประเภทงาน Extra:*   | การตรวจสอบเครื่องมืองานวิจัย            | — III                |                     | Sum=3                            |
| 🎯 ภาระงานอื่นๆ (Extra) 🚽                      |                                    |                |             | ระดับของผลงาน:*     | ระดับปริญญาตรี (3 ช.ม. ภาระงาน/ขึ้นงาน) | 1. <u>P</u>          | ลิ๊กที่เพิ่มราย     | การ (เปิดป็อบอัพหน้าบันทึกข้อมูร |
| • ภาระงานอื่นๆ1                               |                                    |                |             |                     | บันทึก ยกเลิก                           | 2.k                  | ลือกปีการศึก        | ะ<br>ษาที่ประเมิน                |
| ภาระงานอื่นๆ2                                 |                                    |                |             |                     |                                         | 3.5                  | ะบชื่อผลงาน         |                                  |
|                                               |                                    |                |             |                     |                                         | 4,6                  | ลือกประเภท          | (การตรวจสกบเครื่กงมืกวิจัย)      |
|                                               |                                    |                |             |                     |                                         | 5.0                  | ลือกระดับผล         | 1011                             |
|                                               |                                    |                |             |                     |                                         |                      |                     | \ 198                            |

#### 6.2 ภาระงานอื่นๆ ที่ได้รับมอบหมาย 2 (EXTRA) กรรมการสอบจบ กรรมการสอบโครงร่างวิทยานิพนธ์ กรรมการสอบโครง

ร่างงานวิจัย กรรมการประเมินเล่มรายงานวิจัยฉบับสมบูรณ<sup>์</sup> การอ่านบทความ (<mark>การบันทึกข้อมูล และการแนบไฟล์</mark>)

| ← → C ▲ Not secure   bi.m                     | is.up.ac.th/Main/research/Burden_Extra2.aspx |                    |                                                                           | 🖈 🥶 🌬 🗟 🏚 🕸 🚳 :             |
|-----------------------------------------------|----------------------------------------------|--------------------|---------------------------------------------------------------------------|-----------------------------|
| 😵 ระบบบันทึกภาระงาน บุค                       |                                              |                    |                                                                           |                             |
| คร.สาธิด เชื้ออยู่นาน -<br>รองคณมดีฝ่ายบริหาร | ภาระงานอื่นๆ ที่ได้รับมอบหมาย (EXTRA) 2 เ    | เป็นกรรมการสอบ     | มจบ กรรมการสอบโครงร่างวิทยานิพนธ์ กรรมการประเมินเล่มรายงานวิจัยฉบับสมบูรถ | ( การอ่านบทความ             |
| 🕋 หน้าแรก                                     | ปีการศึกษา: 2562 👻 เพิ่มรายการ               |                    |                                                                           |                             |
| 🏢 ภาระงานสอน 🗸                                |                                              | Edit Form          | x                                                                         | 9.แนบไฟล์หลักฐาน            |
| 📰 ภาระงานวิจัย -                              | # มีการศึกษา 🍸 ผลงาน                         | ปีการศึกษา:*       | 2562 🥣 ออนเพลงาน 🝸 ระหวางวันท์ 🍸 ดีงวันท์ 🍸                               | สานวนขั่วโมง 🍸 แน้ ฟลั      |
|                                               | 2562 ทดสอบ2                                  | ประเภทงาน Extra2:* | ุกรรมการสอบจบ • 09/07/2563 10/07/2563                                     | 10 รายละเอียด               |
|                                               |                                              | ผลงาน:*            | ทดสอบ2                                                                    | Sum=10                      |
|                                               |                                              | ระดับผลงาน:*       | ประชุญาตร                                                                 | เปิดป็อบอัพหน้าบันทึกข้อมล) |
| 嶜 ภาระงานบริหาร                               |                                              | จำนวนผลงาน:*       | 1 2 เดืออปีอารสือหาที่ข                                                   | ิ จะ)<br>เริ่⊭เป็น          |
| 🌾 ภาระงานอื่นๆ (Extra) 🚽                      |                                              | ระหว่างวันที่:*    |                                                                           | 1 9 5 FQH 14                |
| ภาระงานอื่นๆ1                                 |                                              | ถึงวันที่:*        | 10/07/2563                                                                |                             |
| • ภาระงานอื่นๆ2                               |                                              |                    | ชนท์ก <sub>ยกเลิก</sub> 4.ระบุชื่อผลงาน หรือ                              | ชื่อกิจกรรม เช่น พะเยาวิจัย |
|                                               |                                              |                    | 5.เลือกระดับผลงาน                                                         |                             |
| REPPORT ADMIN 👻                               |                                              |                    | 6.ระบุจำนวน                                                               |                             |
|                                               |                                              |                    |                                                                           |                             |
|                                               |                                              |                    | 8.กดบั้นทึก (save)                                                        |                             |

#### 7.สรุปภาระงานรายบุคคล

| $\leftrightarrow$ $\rightarrow$ C (i) Not secure   bi.m | iis.up.ac.th/Main/research | /report_burden_p             | erson.aspx         |                             |                          |                        |                                           |                                           |                                        |                   |                    |              |           |                  |                |                                   |                                   |                  |        | \$      | ) 🗟 🕨      | i 💿 🗄               |      |
|---------------------------------------------------------|----------------------------|------------------------------|--------------------|-----------------------------|--------------------------|------------------------|-------------------------------------------|-------------------------------------------|----------------------------------------|-------------------|--------------------|--------------|-----------|------------------|----------------|-----------------------------------|-----------------------------------|------------------|--------|---------|------------|---------------------|------|
| 😵 ระบบบันทึกภาระงาน บุค                                 | ลากรสายวิชาการ ด           | ณะวิทยาการจ่                 | <b>ัดการแ</b> ละ   | ะสารสนเทศศา                 | เสดร์                    |                        |                                           |                                           |                                        |                   |                    |              |           |                  |                |                                   |                                   |                  |        |         |            |                     |      |
| คร.สาธิด เชื่ออยู่นาน -<br>อาจารย์                      | สรุปภาระงาน                |                              |                    |                             |                          |                        |                                           |                                           |                                        |                   |                    |              |           |                  |                | _                                 |                                   |                  |        |         |            |                     |      |
| 🕋 หน้าแรก                                               | ปีการศึกษา:                | 2562                         | •                  | เลือก                       | ชื่อ-นามส                | ក្រុង :                | สาธิต เชื้ออยุ                            | ยู่นาน สา                                 | เขาวิชา : สา                           | ขาวิชาการจ่       | <i>โ</i> ดการธุรกิ | ີ່ເອີນໄດ້ຈາ  | ณ้าพิมพ์ไ | มสรุปรายงาน      |                | -                                 | คลิ๊กที่นี่                       | เพื่อไบ          | ไย้งห  | น้ำปริ้ | ้นท์ใบร    | เรุปภาร             | ะงาน |
| 🇰 ภาระงานสอน 🗸                                          | >                          |                              |                    |                             |                          |                        |                                           |                                           |                                        |                   |                    |              |           |                  |                |                                   |                                   |                  |        |         |            |                     |      |
| 💷 ภาระงานวิจัย 🚽                                        |                            | ภาระงานสอ                    | nu                 |                             |                          |                        | ภาร                                       | ระวิจัย                                   |                                        |                   | ภาระเ              | งานบริการวิช | าการ      |                  | ภา             | ระงานพัฒนาวิว                     | าการ                              |                  | á      | อื่นๆ   | รวมทั้งหมด | ระดับการ<br>ประเมิน |      |
| 🕲 งานบริการวิชาการ 🗸                                    | ขั่วโมง<br>ภาระงาน<br>สอน  | การคุม การครวจ<br>สอบ ข้อสอบ | การให้คำ<br>ปรึกษา | นิเทศ/สห FTE งาน<br>กิจ สอบ | วิจัย-หัวหน้า<br>โครงการ | วิจัย-ผู้<br>ร่วมวิจัย | ดีพิมพ์<br>บทความ<br>วิจัย/<br>วิชาการ-ผั | ดีพิมพ์<br>บทความ<br>วิจัย/<br>วิชาการ-ผ้ | อนุสิทธิบัตร<br>สิทธิบัตร<br>ทรัพย์สิน | งาน<br>สร้างสรรค์ | การจัด<br>อบรม     | วิทยากร      | อื่นๆ     | หนังสือ<br>ต่ารา | อบรม<br>สัมมนา | ดีพืมพ์<br>บทความ-ผู้<br>แต่งหลัก | ดีพิมพ์<br>บทความ-ผู้<br>แต่งร่วม | วารสาร<br>จุลสาร | ท่านุร | บริหาร  | รวมขั่วโมง | RANK                |      |
| 🧧 งานพัฒนาวิชาการ 👻                                     |                            |                              | 101                | 44 0.550                    | 450                      |                        | แต่งหลัก                                  | แต่งร่วม                                  | ทางปัญญา                               | 450               | 40                 |              | 42        |                  | 45             |                                   |                                   |                  |        |         | 2000       |                     |      |
| 🌀 งานท่านุปารุงฯ                                        | 411 112                    | 30 33 704                    | 104                | 14 0.558                    | 158                      | 35                     | 14                                        | 45                                        | 300                                    | 150               | 18                 | 42           | 12        | 300              | 15             | 388                               | 3                                 | 00               | 12     | 1040    | 2888       | ตมาก                |      |
| 嶜 ภาระงานบริหาร                                         |                            |                              |                    |                             |                          |                        |                                           |                                           |                                        |                   |                    |              |           |                  |                |                                   |                                   |                  |        |         |            |                     |      |
| 🖹 สรุปรายงานรายบุคคล                                    |                            |                              |                    |                             |                          |                        |                                           |                                           |                                        |                   |                    |              |           |                  |                |                                   |                                   |                  |        |         |            |                     |      |

#### 8.สรุปภาระงานรายบุคคล (หน้าปรินท์รายงาน)

|                                                     | c.th/Main/research/report_result_person.as         | px?CitizenID=                                       |                                              |                                           |                      |                           | ☆ 🐵 🕯           | <b>》</b> 人      |
|-----------------------------------------------------|----------------------------------------------------|-----------------------------------------------------|----------------------------------------------|-------------------------------------------|----------------------|---------------------------|-----------------|-----------------|
|                                                     |                                                    |                                                     |                                              |                                           |                      |                           |                 |                 |
|                                                     |                                                    |                                                     |                                              |                                           |                      |                           |                 |                 |
|                                                     |                                                    | ราเ                                                 | ยงานสรุปภาระงานบุคลากร                       | <b>สายวิชาการ</b>                         |                      |                           |                 |                 |
|                                                     |                                                    | คณะวิทยาการ                                         | รจัดการและสารสนเทศศาส                        | <i>สตร์ มหาวิทยาลัยพะเยา</i>              |                      |                           |                 |                 |
|                                                     |                                                    | ระหว่าง                                             | ววันที่ 1 สิงหาคม 2562 ถึง วันที่ 3          | 31 กรกฎาคม 2563                           |                      |                           |                 |                 |
|                                                     |                                                    |                                                     |                                              |                                           |                      |                           |                 |                 |
| ชื่อ-นามสกุล : ดร.สาธิด เชื้อส                      | อยู่นาน สาขาวิชาการจัดการธุรกิจ                    | ปีการศึกษา 2562 🖨 PRINT                             | คลิ๊กที่นี่เพื่                              | อปรินท์ใบสรุปภาระงาน                      |                      |                           |                 |                 |
| ชื่อ-นามสกุล : ดร.สาธิต เชื้อเ<br>ภาระงานสอน        | อยู่นาน สาขาวิชาการจัดการธุรกิจ<br>ภาะวิรัย        | ปีการศึกษา 2562 🖨 PRINT<br>ภาระงานปริการรัชาการ     | คลิ๊กที่นี่เพื่<br>ภาระงานพัฒนาร์ชาการ       | อปรินท์ใบสรุปภาระงาน<br>ภระงานที่นุง      | ภาะงานบริหาร         | รวมขั่วโมงภาระงาน         | ระดับผลก        | ารประเมิน       |
| ชื่อ-นามสกุล : ดร.สาธิต เชื้อง<br>ภาระงานสอน<br>704 | มยู่มาน สาขาวิชาการจัดการธุรกิจ<br>ภาทวิจัย<br>702 | ปีการศึกษา 2562 🖨 PRINT<br>ภาษงามบัตรรัชาการ<br>42  | คลิ๊กที่นี่เพื่<br>ภามงามพัฒนาวิชากร<br>388  | อปวินท์ใบสรุปภาระงาน<br>ภาหงามท่านๆ<br>12 | คาะงานบริหาร<br>1040 | รรมขั่วโมงภาระงาน<br>2888 | ระดับผลก<br>ดีบ | ารประเมิน       |
| ชื่อ-นามสกุล : ดร.สาชัต เชื้อเ<br>ภาระงานสอน<br>704 | มยู่มาน สาขาวิบาการจัดการธุรกิจ<br>ภารรัชย<br>702  | ปีการศึกษา 2562 🖨 PRINT<br>ภารงานมัการรัชาการ<br>42 | คลิ๊กที่นี่เพื่<br>ภารงานพัฒนาริยาการ<br>388 | อปวินท์ใบสรุปการะงาน<br>ภายงามท่านฯ<br>12 | ตาองานเมิพาช<br>1040 | รรมชั่วโมงภาระงาน<br>2888 | ระดับผลก<br>ดับ | ารประเมิน<br>าก |

## 9.สรุปภาระงานรายบุคคล (หน้าปรินท์รายงาน)

| ← → C ③ Not secure   bi.mis.up.ac.th/Main/research/report | t_result_person.aspx?CitizenID=                                                                                                    | 🖈 🐵 🗟 📕 👘 🗄                          |
|-----------------------------------------------------------|----------------------------------------------------------------------------------------------------|--------------------------------------|
|                                                           |                                                                                                    | Print 1 sheet of paper               |
|                                                           |                                                                                                    | Destination 👘 Kyocera TASKalfa 450 👻 |
|                                                           | คณะวิทยาง แหนุ่มมา เหง สามสมทางสามสุข เรียง<br>คณะวิทยาการสิงการและสามเทศสามสุข เรียง วิมหาวิทยาลิยีมพะเยา<br>จะหว่างวินที่ 1 ลังหาคม 2562 ถึง วินที่ 31 กรกฎาคม 2563                                                                                                    | Pages All 👻                          |
|                                                           | ชื่อ-งานแคล : ตร.สารัส เชื่ออยู่นาน สาขาวิชาการรัดการรูกรัง ปีการศึกษา 2552<br><                                                                                                    | Copies 1                             |
|                                                           | Headset<br>(1)         Headset<br>(2)         Headset<br>(2)(2)(2) <thheadset<br>(2)(2</thheadset<br> | More settings                        |
| A                                                         | ( methodagen ) ( , , , , , , , , , , , , , , , , , ,                                                                                                    | 2.คลิก Print                         |
| ขอ-นามสกุล : ดร.สาธต เชออยุ<br><                          | annalannandrondlangeh alannaloga aaad                                                                                                    |                                      |
| ภาระงานสอน                                                |                                                                                                    | มงการะงาน ระดับผลดารประเมิน          |
| 704                                                       |                                                                                                    | 888 ดีมาก                            |
|                                                           |                                                                                                    |                                      |
| อาจาร                                                     |                                                                                                    | រកាលអភិវ ភ័ពន៍អបីរា)<br>គណអភ័        |
|                                                           |                                                                                                    |                                      |
|                                                           |                                                                                                    |                                      |
|                                                           |                                                                                                    |                                      |
|                                                           |                                                                                                    | Print Cancel                         |
|                                                           |                                                                                                    |                                      |
|                                                           |                                                                                                    |                                      |

## 10.สรุปภาระงานตามสาขาวิชา (<mark>เฉพาะหัวหน<sup>้</sup>าสาขาวิชา/ประธานหลักสูตร</mark>)

| าารและสารท<br>                                                                                                    | รสมเทศ<br>(พัศา นิเพ<br>กษา f<br>0 0        | <mark>รัชาการจั</mark><br>ภศ/สห FTE<br>กิจ 0.<br>0 0.<br>0 0. | มร์<br>มัดการธุร <i>i</i><br>สอบ เ<br>1.465<br>1.397 | รกิจ<br>ริจัย-<br>ศรมนำ<br>ครมการ<br>0                                                                                          | วิจัย-ผู้<br>ร่วมวิจัย<br>0                                                                                                    | ร<br>ภา<br>ดีพิมพ์<br>บหลวาม<br>วิจัยการ-ผู้<br>แต่งหลัก<br>0                                                                                                    | เดือก<br>าระวิจัย<br>ดีพิมพ์<br>บทความ<br>วิจัย/<br>วิชาการะผู้<br>แต่งร่วม<br>0                                                                                                    | อนุสิทธิบัตร<br>สิทธิบัตร<br>พรัพย์สัน<br>ทางปัญญา<br>0                                                                                                    | งาน<br>สร้างสรรค์<br>0                                                                                                    | ●ใปมังงะ<br>ภาระง<br>การจัด<br>อบรม<br>0                                                                                                    | ณ์ว่าร้อมชไปเส<br>วานบริการวิชา<br>วิทยากร                                                                                                    | รุปรายง<br>เการ<br>อื่นๆ                                                                                                    | <del>เมสาวา</del><br>หนังสือ<br>ศำรา                                                                                                    | ภาร<br>อบรม<br>สัมมนา                                                                                                    | ะงานพัฒนาวิช<br>ดีพิมพ์<br>มหความ-ผู้<br>แต่งหลัก                                                                                                    | คลิ๊ก<br>ปาการ<br>ดังบพ์<br>บทความ-ผู้<br>แต่งร่วม                                                                                                    | <mark>ที่นี่เพื่</mark><br>วารสาร<br>จุลสาร                                                                                                    | ขไป                                                                                                    | <b>ยังหม</b><br>อ่นๆ<br>บริหาร                                                                                                    | ม้าปริ้า<br>EXTRA                                                                                                    | ู่ ม <b>า ใบ</b> รวม<br>รวม<br>หังหมด<br>รวมชั่วโมง                                                                                                    | สรุปภาระ<br>ผลการ<br>ประเมิน<br>เป็น/ไม่<br>เป็น/ไม่                                                                                                    |
|----------------------------------------------------------------------------------------------------|---------------------------------------------|---------------------------------------------------------------|------------------------------------------------------|----------------------------------------------------------------------------------------------------|----------------------------------------------------------------------------------------------------|----------------------------------------------------------------------------------------------------|----------------------------------------------------------------------------------------------------|----------------------------------------------------------------------------------------------------|----------------------------------------------------------------------------------------------------|----------------------------------------------------------------------------------------------------|----------------------------------------------------------------------------------------------------|----------------------------------------------------------------------------------------------------|----------------------------------------------------------------------------------------------------|----------------------------------------------------------------------------------------------------|----------------------------------------------------------------------------------------------------|----------------------------------------------------------------------------------------------------|----------------------------------------------------------------------------------------------------|----------------------------------------------------------------------------------------------------|----------------------------------------------------------------------------------------------------|----------------------------------------------------------------------------------------------------|----------------------------------------------------------------------------------------------------|----------------------------------------------------------------------------------------------------|
|                                                                                                    | สาขาวิ<br>ให้คำ นิเท<br>กษา //<br>0 //<br>0 | วิชาการจั<br>ทศ/สห FTE<br>กิจ 0.<br>0 0.<br>0 0.              | จัดการธุร/<br>รัยงาน ที่<br>สอบ โค<br>1.465          | รกิจ<br>5จัย-<br>หัวหน่า<br>ครงการ<br>0<br>0                                                                                    | ริสัย-ผู้<br>ร่วมริสัย<br>0                                                                                                    | ภา<br>ดีพืบหลาม<br>วิจัย/<br>วิชาการ-ผู้<br>แต่งหลัก<br>0                                                                                                    | เลือก<br>าระวิจัย<br>ดีพัมพ์<br>บทความ<br>วิจัย/<br>วิจัยาการ-ผู้<br>แต่งร่วม<br>0                                                                                                    | อนุสัทธิบัตร<br>สิทธิบัตร<br>หรัพย์สิน<br>ทางปัญญา<br>0                                                                                                    | งาน<br>สร้างสรรค์<br>0                                                                                                    | (2)ไปยังห<br>ภาระง<br>การจัด<br>อบรม<br>0                                                                                                    | ณ้าพัมพ์ไปส<br>งานบริการวิชา<br>วิทยากร                                                                                                    | รุปรายงา<br>เการ<br>อื่นๆ                                                                                                    | <del>หนังสือ</del><br>ต่ารา                                                                                                    | ภาร<br>อบรม<br>สัมมนา                                                                                                    | ะงานพัฒนาวิ:<br>ดีพิมพ์<br>บทความ-ผู้<br>แต่งหลัก                                                                                                    | คลิ๊ก<br>ปาการ<br>ดีพิมพ์<br>มหลวาม-ผู้<br>แต่งร่วม                                                                                                    | าที่นี่เพื่<br>วารสาร<br>จุลสาร                                                                                                    | อไป<br>ทำนุฯ                                                                                                    | ยังหา<br>อื่นๆ<br>บริหาร                                                                                                    | ม้าปริ้า<br>extra                                                                                                    | ู่ มาใบห<br>รวม<br>หังหมด<br>รวมชั่วโมง                                                                                                    | สร <b>ุปภาระ</b><br>ผลการ<br>ประเมิน<br>เป็น/ไม่<br>เป็น ไป                                                                                                    |
| <ul> <li>รระงานสอน</li> <li>การตรวจ การให้<br/>ข้อสอม ปรีกร</li> <li>35 0</li> <li>33 0</li> <li>33 0</li> <li>59 0</li> </ul> | สาขาวิ<br>ให้ค่า นิเพ<br>กษา ที่<br>0       | วิชาการจั<br>ทศ/สห FTi<br>กิจ 0.<br>0 0.<br>0 0.              | จัดการธุร/<br>รัยงาน รี<br>สอบ หี<br>1.465<br>1.397  | รกิจ<br>วิจัย-<br>หัวหน้า รี<br>ด                                                                                               | วิจัย-ผู้<br>ร่วมวิจัย<br>0                                                                                                    | ภา<br>ดีพิมพ์<br>บทความ<br>วิจัย/<br>วิชาการ-ผู้<br>แต่งหลัก<br>0                                                                                                    | เดือก<br>าระวิจัย<br>ดีพิมพ์<br>บทความ<br>วิจัย/<br>วิขาการ-ผู้<br>แต่งร่วม<br>0                                                                                                    | อนุสิทธิบัตร<br>สิทธิบัตร<br>ทรัพย์สิน<br>ทางปัญญา<br>0                                                                                                    | งาน<br>สร้างสรรค์<br>0                                                                                                    | (2)ไปยังห<br>ภาระง<br>การจัด<br>อบรม<br>0                                                                                                    | สน้ำพัมพริเมส<br>งานบริการวิชา<br>วิทยากร                                                                                                    | <del>รุปรายงา</del><br>เการ<br>อื่นๆ                                                                                                    | นสาชา<br>หนังสือ<br>ต่ารา                                                                                                    | ภาร<br>อบรม<br>สัมมนา                                                                                                    | ะงานพัฒนาวิ:<br>ดีพิมพ์<br>บทความ-ผู้<br>แต่งหลัก                                                                                                    | ่ฮาการ<br>ดีพิมพ์<br>บทความ-ผู้<br>แต่งร่วม                                                                                                    | วารสาร<br>จุลสาร                                                                                                    | ทำนุฯ                                                                                                    | อื่นๆ<br>บริหาร                                                                                                    | EXTRA                                                                                                    | รวม<br>ทั้งหมด<br>รวมชั่วโมง                                                                                                    | ผลการ<br>ประเมิน<br>เป็น/ไม่<br>เป็น ไป                                                                                                    |
| าระงานสอน<br>การตรวจ การให้<br>ข้อสอม มรีกร<br>35 0<br>33 0<br>33 0<br>59 0                                                    | ให้คำ นิเท<br>่กษา ก็<br>0                  | ทศ/สห FT8<br>กิจ a<br>0 0.<br>0 0.                            | ัEงาน ที่<br>พัฒน ที่เค<br>1.465                     | วิจัย- 7<br>หัวหน้า รื่<br>ครงการ รั่<br>0                                                                                      | ริจัย-ผู้<br>ร่วมริจัย<br>0                                                                                                    | ภา<br>ดีพิมพ์<br>บทความ<br>วิจัย/<br>วิชาการ-ผู้<br>แต่งหลัก<br>0                                                                                                    | าระวิจัย<br>ดีพิมพ์<br>บทความ<br>วิจัย/<br>วิชาการ-ผู้<br>แต่งร่วม<br>0                                                                                                    | อนุสิทธิบัตร<br>สิทธิบัตร<br>ทรัพย์สิน<br>ทางปัญญา<br>0                                                                                                    | งาน<br>สร้างสรรค์<br>0                                                                                                    | ภาระง<br>การจัด<br>อบรม<br>0                                                                                                    | วานบริการวิชา<br>วิทยากร                                                                                                    | เการ<br>อื่นๆ                                                                                                    | หนังสือ<br>ต่ารา                                                                                                    | ภาร<br>อบรม<br>สัมมนา                                                                                                    | ะงานพัฒนาวิ:<br>ดีพิมพ์<br>บทความ-ผู้<br>แต่งหลัก                                                                                                    | ยำการ<br>ดีพิมพ์<br>บทความ-ผู้<br>แต่งร่วม                                                                                                    | วารสาร<br>จุลสาร                                                                                                    | ทำนุข                                                                                                    | อื่นๆ<br>บริหาร                                                                                                    | EXTRA                                                                                                    | รวม<br>ทั้งหมด<br>รวมชั่วโมง                                                                                                    | ผลการ<br>ประเมิน<br>เป็น/ไม่<br>เป็น ไป                                                                                                    |
| การตรวจ การให้<br>ข้อสอม ปรีกร<br>35 0<br>33 0<br>33 0<br>59 0                                                                 | ให้ค่า นิเท<br>กษา //<br>0 //<br>0 //       | ทศ/สห FT8<br>กิจ ส<br>0 0.<br>0 0.                            | ัยงาน ที่สอบ โค<br>1.465<br>1.397                    | วิจัย-<br>หัวหน้า<br>ครงการ รั่<br>0                                                                                            | วิจัย-ผู้<br>ร่วมวิจัย<br>0                                                                                                    | ดีพิมพ์<br>บทความ<br>วิจัย/<br>วิชาการ-ผู้<br>แต่งหลัก<br>0                                                                                                    | ดีพิมพ์<br>บทความ<br>วิจัย/<br>วิชาการ-ผู้<br>แต่งร่วม<br>0                                                                                                    | อนุสิทธิบัตร<br>สิทธิบัตร<br>ทรัพย์สิน<br>ทางปัญญา<br>0                                                                                                    | งาน<br>สร้างสรรค์<br>0                                                                                                    | การจัด<br>อบรม<br>0                                                                                                    | วิทยากร                                                                                                    | อื่นๆ                                                                                                    | หนังสือ<br>ค่ารา                                                                                                    | อบรม<br>สัมมนา                                                                                                    | ดีพิมพ์<br>บทความ-ผู้<br>แต่งหลัก                                                                                                    | ดีพิมพ์<br>บทความ-ผู้<br>แต่งร่วม                                                                                                    | วารสาร<br>จุลสาร                                                                                                    | ทำนา                                                                                                    | บริหาร                                                                                                    | EXTRA                                                                                                    | รวมขั่วโมง                                                                                                    | เป็น/ไม่<br>เป็น ไป                                                                                                    |
| 35         0           33         0           33         0           59         0                                              | 0                                           | 0 0.<br>0 0.                                                  | 0.465                                                | 0                                                                                                    | 0                                                                                                    | 0                                                                                                    | 0                                                                                                    | 0                                                                                                    | 0                                                                                                    | 0                                                                                                    |                                                                                                    |                                                                                                    |                                                                                                    |                                                                                                    |                                                                                                    |                                                                                                    |                                                                                                    |                                                                                                    |                                                                                                    |                                                                                                    |                                                                                                    | ດາມເກດເຫ                                                                                                    |
| 33 0<br>33 0<br>59 0                                                                                                    | 0                                           | o 0.                                                          | 0.397                                                | 0                                                                                                    | 0                                                                                                    |                                                                                                    |                                                                                                    |                                                                                                    |                                                                                                    |                                                                                                    |                                                                                                    | 0                                                                                                    | 0                                                                                                    | 0                                                                                                    | 0                                                                                                    | 0                                                                                                    | 0                                                                                                    | 0                                                                                                    | 0                                                                                                    | 0                                                                                                    | 587                                                                                                    | ไม่เป็นเป็น<br>ไปตาม<br>เกณฑ์                                                                                                    |
| 33 O                                                                                                    | 0                                           | 0 0.                                                          |                                                      |                                                                                                    |                                                                                                    |                                                                                                    | 0                                                                                                    | 0                                                                                                    | 0                                                                                                    | 0                                                                                                    | 0                                                                                                    | 0                                                                                                    | 0                                                                                                    | 0                                                                                                    | 0                                                                                                    | 0                                                                                                    | 0                                                                                                    | 0                                                                                                    | 0                                                                                                    | 0                                                                                                    | 501                                                                                                    | ไม่เป็นเป็น<br>ไปตาม<br>เกณฑ์                                                                                                    |
| 59 0                                                                                                    |                                             |                                                               | 0.467                                                | 0                                                                                                    | 0                                                                                                    | 0                                                                                                    | 0                                                                                                    | 0                                                                                                    | 0                                                                                                    | 0                                                                                                    | 0                                                                                                    | 0                                                                                                    | 0                                                                                                    | 0                                                                                                    | 0                                                                                                    | 0                                                                                                    | 0                                                                                                    | 0                                                                                                    | 1040                                                                                                    | 13                                                                                                    | 1642                                                                                                    | เป็นไป<br>ตามเกณฑ์                                                                                                    |
|                                                                                                    | 0                                           | o 0.                                                          | 0.741                                                | 100                                                                                                    | 0                                                                                                    | 5                                                                                                    | 0                                                                                                    | 0                                                                                                    | 0                                                                                                    | 0                                                                                                    | 0                                                                                                    | 0                                                                                                    | 0                                                                                                    | 42                                                                                                    | 0                                                                                                    | 0                                                                                                    | 0                                                                                                    | 0                                                                                                    | 0                                                                                                    | 5                                                                                                    | 1086                                                                                                    | ไม่เป็นเป็น<br>ไปตาม<br>เกณฑ์                                                                                                    |
| 35 0                                                                                                    | 0                                           | o 0.                                                          | 0.518                                                | 0                                                                                                    | 0                                                                                                    | 0                                                                                                    | 0                                                                                                    | 0                                                                                                    | 0                                                                                                    | 0                                                                                                    | 0                                                                                                    | 0                                                                                                    | 0                                                                                                    | 0                                                                                                    | 0                                                                                                    | 0                                                                                                    | 0                                                                                                    | 0                                                                                                    | 0                                                                                                    | 0                                                                                                    | 653                                                                                                    | ไม่เป็นเป็น<br>ไปตาม<br>เกณฑ์                                                                                                    |
| 0 0                                                                                                    | 0                                           | 0                                                             | 0                                                    | 0                                                                                                    | 0                                                                                                    | 0                                                                                                    | 0                                                                                                    | 0                                                                                                    | 0                                                                                                    | 0                                                                                                    | 0                                                                                                    | 0                                                                                                    | 0                                                                                                    | 0                                                                                                    | 0                                                                                                    | 0                                                                                                    | 0                                                                                                    | 0                                                                                                    | 0                                                                                                    | 0                                                                                                    | 0                                                                                                    | ไม่เป็นเป็น<br>ไปตาม<br>เกณฑ์                                                                                                    |
| 59 0                                                                                                    | 0                                           | 0 0.                                                          | 0.772                                                | 0                                                                                                    | 0                                                                                                    | 0                                                                                                    | 0                                                                                                    | 0                                                                                                    | 0                                                                                                    | 0                                                                                                    | 0                                                                                                    | 0                                                                                                    | 0                                                                                                    | 0                                                                                                    | 0                                                                                                    | 0                                                                                                    | 0                                                                                                    | 0                                                                                                    | 0                                                                                                    | 0                                                                                                    | 973                                                                                                    | ไม่เป็นเป็น<br>ไปตาม<br>เกณฑ์                                                                                                    |
| 29 0                                                                                                    | 0                                           | 0 0.                                                          | 0.384                                                | 0                                                                                                    | 40                                                                                                    | 0                                                                                                    | 3                                                                                                    | 0                                                                                                    | 0                                                                                                    | 0                                                                                                    | 0                                                                                                    | 0                                                                                                    | 0                                                                                                    | 0                                                                                                    | 0                                                                                                    | 0                                                                                                    | 0                                                                                                    | 0                                                                                                    | 0                                                                                                    | 0                                                                                                    | 527                                                                                                    | ไม่เป็นเป็น<br>ไปตาม<br>เกณฑ์                                                                                                    |
| 40 0                                                                                                    | 0                                           | 0 0.                                                          | 0.507                                                | 0                                                                                                    | 0                                                                                                    | 0                                                                                                    | 0                                                                                                    | 0                                                                                                    | 0                                                                                                    | 0                                                                                                    | 0                                                                                                    | 0                                                                                                    | 0                                                                                                    | 0                                                                                                    | 0                                                                                                    | 0                                                                                                    | 0                                                                                                    | 0                                                                                                    | 0                                                                                                    | 0                                                                                                    | 640                                                                                                    | ไม่เป็นเป็น<br>ไปตาม<br>เกณฑ์                                                                                                    |
| 5<br>2<br>4                                                                                                    | 9                                           | 9 0 9                                                         | 9 0 0 0 0<br>9 0 0 0 0                               | 9         0         0         0.772           9         0         0         0.384           0         0         0         0.507 | 9         0         0         0.772         0           9         0         0         0.384         0           0         0         0.00         0.507         0 | 0         0         0.772         0         0           9         0         0         0.384         0         40           0         0         0.597         0         0 | 0         0         0.772         0         0         0           9         0         0         0.384         0         40         0           0         0         0.567         0         0         0 | 9         0         0         0.772         0         0         0         0           9         0         0         0.384         0         40         0         3           0         0         0         0.507         0         0         0         0 | 0         0         0.772         0         0         0         0         0           9         0         0         0.384         0         40         0         3         0           0         0         0.507         0         0         0         0         0         0 | 9         0         0         0.772         0         0         0         0         0         0         0         0         0         0         0         0         0         0         0         0         0         0         0         0         0         0         0         0         0         0         0         0         0         0         0         0         0         0         0         0         0         0         0         0         0         0         0         0         0         0         0         0         0         0         0         0         0         0         0         0         0         0         0         0         0         0         0         0         0         0         0         0         0         0         0         0         0         0         0         0         0         0         0         0         0         0         0         0         0         0         0         0         0         0         0         0         0         0         0         0         0         0         0         0         0         0         0 <th>0         0         0.772         0         0         0         0         0         0         0         0         0         0         0         0         0         0         0         0         0         0         0         0         0         0         0         0         0         0         0         0         0         0         0         0         0         0         0         0         0         0         0         0         0         0         0         0         0         0         0         0         0         0         0         0         0         0         0         0         0         0         0         0         0         0         0         0         0         0         0         0         0         0         0         0         0         0         0         0         0         0         0         0         0         0         0         0         0         0         0         0         0         0         0         0         0         0         0         0         0         0         0         0         0         0         0         0<th>9         0         0         0.772         0         0         0         0         0         0         0         0         0         0         0         0         0         0         0         0         0         0         0         0         0         0         0         0         0         0         0         0         0         0         0         0         0         0         0         0         0         0         0         0         0         0         0         0         0         0         0         0         0         0         0         0         0         0         0         0         0         0         0         0         0         0         0         0         0         0         0         0         0         0         0         0         0         0         0         0         0         0         0         0         0         0         0         0         0         0         0         0         0         0         0         0         0         0         0         0         0         0         0         0         0         0         0<th>9         0         0         0.772         0         0         0         0         0         0         0         0         0         0         0         0         0         0         0         0         0         0         0         0         0         0         0         0         0         0         0         0         0         0         0         0         0         0         0         0         0         0         0         0         0         0         0         0         0         0         0         0         0         0         0         0         0         0         0         0         0         0         0         0         0         0         0         0         0         0         0         0         0         0         0         0         0         0         0         0         0         0         0         0         0         0         0         0         0         0         0         0         0         0         0         0         0         0         0         0         0         0         0         0         0         0         0<th>9         0         0         0.772         0         0         0         0         0         0         0         0         0         0         0         0         0         0         0         0         0         0         0         0         0         0         0         0         0         0         0         0         0         0         0         0         0         0         0         0         0         0         0         0         0         0         0         0         0         0         0         0         0         0         0         0         0         0         0         0         0         0         0         0         0         0         0         0         0         0         0         0         0         0         0         0         0         0         0         0         0         0         0         0         0         0         0         0         0         0         0         0         0         0         0         0         0         0         0         0         0         0         0         0         0         0         0<th>0         0         0.772         0         0         0         0         0         0         0         0         0         0         0         0         0         0         0         0         0         0         0         0         0         0         0         0         0         0         0         0         0         0         0         0         0         0         0         0         0         0         0         0         0         0         0         0         0         0         0         0         0         0         0         0         0         0         0         0         0         0         0         0         0         0         0         0         0         0         0         0         0         0         0         0         0         0         0         0         0         0         0         0         0         0         0         0         0         0         0         0         0         0         0         0         0         0         0         0         0         0         0         0         0         0         0         0<th>0         0         0.772         0         0         0         0         0         0         0         0         0         0         0         0         0         0         0         0         0         0         0         0         0         0         0         0         0         0         0         0         0         0         0         0         0         0         0         0         0         0         0         0         0         0         0         0         0         0         0         0         0         0         0         0         0         0         0         0         0         0         0         0         0         0         0         0         0         0         0         0         0         0         0         0         0         0         0         0         0         0         0         0         0         0         0         0         0         0         0         0         0         0         0         0         0         0         0         0         0         0         0         0         0         0         0         0<th>0         0         0.772         0         0         0         0         0         0         0         0         0         0         0         0         0         0         0         0         0         0         0         0         0         0         0         0         0         0         0         0         0         0         0         0         0         0         0         0         0         0         0         0         0         0         0         0         0         0         0         0         0         0         0         0         0         0         0         0         0         0         0         0         0         0         0         0         0         0         0         0         0         0         0         0         0         0         0         0         0         0         0         0         0         0         0         0         0         0         0         0         0         0         0         0         0         0         0         0         0         0         0         0         0         0         0         0<th>0         0         0.772         0         0         0         0         0         0         0         0         0         0         0         0         0         0         0         0         0         0         0         0         0         0         0         0         0         0         0         0         0         0         0         0         0         0         0         0         0         0         0         0         0         0         0         0         0         0         0         0         0         0         0         0         0         0         0         0         0         0         0         0         0         0         0         0         0         0         0         0         0         0         0         0         0         0         0         0         0         0         0         0         0         0         0         0         0         0         0         0         0         0         0         0         0         0         0         0         0         0         0         0         0         0         0         0<th>0         0         0.772         0         0         0         0         0         0         0         0         0         0         0         0         0         0         0         0         0         0         0         0         0         0         0         0         0         0         0         0         0         0         0         0         0         0         0         0         0         0         0         0         0         0         0         0         0         0         0         0         0         0         0         0         0         0         0         0         0         0         0         0         0         0         0         0         0         0         0         0         0         0         0         0         0         0         0         0         0         0         0         0         0         0         0         0         0         0         0         0         0         0         0         0         0         0         0         0         0         0         0         0         0         0         0         0<th>0         0         0.772         0         0         0         0         0         0         0         0         0         0         0         0         0         0         0         0         0         0         0         0         0         0         0         0         0         0         0         0         0         0         0         0         0         0         0         0         0         0         0         0         0         0         0         0         0         0         0         0         0         0         0         0         0         0         0         0         0         0         0         0         0         0         0         0         0         0         0         0         0         0         0         0         0         0         0         0         0         0         0         0         0         0         0         0         0         0         0         0         0         0         0         0         0         0         0         0         0         0         0         0         0         0         0         0<th>0         0         0.772         0.772         0.772         0.772         0.772         0.772         0.772         0.772         0.772         0.772         0.772         0.772         0.772         0.772         0.772         0.772         0.772         0.772         0.772         0.772         0.772         0.772         0.772         0.772         0.772         0.772         0.772         0.772         0.772         0.772         0.772         0.772         0.772         0.772         0.772         0.772         0.772         0.772         0.772         0.772         0.772         0.772         0.772         0.772         0.772         0.772         0.772         0.772         0.772         0.772         0.772         0.772         0.772         0.772         0.772         0.772         0.772         0.772         0.772         0.772         0.772         0.772         0.772         0.772         0.772         0.772         0.772         0.772         0.772         0.772         0.772         0.772         0.772         0.772         0.772         0.772         0.772         0.772         0.772         0.772         0.772         0.772         0.772         0.772         0.772         0.772         0.772<!--</th--><th>a       a       a       b       b</th></th></th></th></th></th></th></th></th></th></th></th> | 0         0         0.772         0         0         0         0         0         0         0         0         0         0         0         0         0         0         0         0         0         0         0         0         0         0         0         0         0         0         0         0         0         0         0         0         0         0         0         0         0         0         0         0         0         0         0         0         0         0         0         0         0         0         0         0         0         0         0         0         0         0         0         0         0         0         0         0         0         0         0         0         0         0         0         0         0         0         0         0         0         0         0         0         0         0         0         0         0         0         0         0         0         0         0         0         0         0         0         0         0         0         0         0         0         0         0         0 <th>9         0         0         0.772         0         0         0         0         0         0         0         0         0         0         0         0         0         0         0         0         0         0         0         0         0         0         0         0         0         0         0         0         0         0         0         0         0         0         0         0         0         0         0         0         0         0         0         0         0         0         0         0         0         0         0         0         0         0         0         0         0         0         0         0         0         0         0         0         0         0         0         0         0         0         0         0         0         0         0         0         0         0         0         0         0         0         0         0         0         0         0         0         0         0         0         0         0         0         0         0         0         0         0         0         0         0         0<th>9         0         0         0.772         0         0         0         0         0         0         0         0         0         0         0         0         0         0         0         0         0         0         0         0         0         0         0         0         0         0         0         0         0         0         0         0         0         0         0         0         0         0         0         0         0         0         0         0         0         0         0         0         0         0         0         0         0         0         0         0         0         0         0         0         0         0         0         0         0         0         0         0         0         0         0         0         0         0         0         0         0         0         0         0         0         0         0         0         0         0         0         0         0         0         0         0         0         0         0         0         0         0         0         0         0         0         0<th>9         0         0         0.772         0         0         0         0         0         0         0         0         0         0         0         0         0         0         0         0         0         0         0         0         0         0         0         0         0         0         0         0         0         0         0         0         0         0         0         0         0         0         0         0         0         0         0         0         0         0         0         0         0         0         0         0         0         0         0         0         0         0         0         0         0         0         0         0         0         0         0         0         0         0         0         0         0         0         0         0         0         0         0         0         0         0         0         0         0         0         0         0         0         0         0         0         0         0         0         0         0         0         0         0         0         0         0<th>0         0         0.772         0         0         0         0         0         0         0         0         0         0         0         0         0         0         0         0         0         0         0         0         0         0         0         0         0         0         0         0         0         0         0         0         0         0         0         0         0         0         0         0         0         0         0         0         0         0         0         0         0         0         0         0         0         0         0         0         0         0         0         0         0         0         0         0         0         0         0         0         0         0         0         0         0         0         0         0         0         0         0         0         0         0         0         0         0         0         0         0         0         0         0         0         0         0         0         0         0         0         0         0         0         0         0         0<th>0         0         0.772         0         0         0         0         0         0         0         0         0         0         0         0         0         0         0         0         0         0         0         0         0         0         0         0         0         0         0         0         0         0         0         0         0         0         0         0         0         0         0         0         0         0         0         0         0         0         0         0         0         0         0         0         0         0         0         0         0         0         0         0         0         0         0         0         0         0         0         0         0         0         0         0         0         0         0         0         0         0         0         0         0         0         0         0         0         0         0         0         0         0         0         0         0         0         0         0         0         0         0         0         0         0         0         0<th>0         0         0.772         0         0         0         0         0         0         0         0         0         0         0         0         0         0         0         0         0         0         0         0         0         0         0         0         0         0         0         0         0         0         0         0         0         0         0         0         0         0         0         0         0         0         0         0         0         0         0         0         0         0         0         0         0         0         0         0         0         0         0         0         0         0         0         0         0         0         0         0         0         0         0         0         0         0         0         0         0         0         0         0         0         0         0         0         0         0         0         0         0         0         0         0         0         0         0         0         0         0         0         0         0         0         0         0<th>0         0         0.772         0         0         0         0         0         0         0         0         0         0         0         0         0         0         0         0         0         0         0         0         0         0         0         0         0         0         0         0         0         0         0         0         0         0         0         0         0         0         0         0         0         0         0         0         0         0         0         0         0         0         0         0         0         0         0         0         0         0         0         0         0         0         0         0         0         0         0         0         0         0         0         0         0         0         0         0         0         0         0         0         0         0         0         0         0         0         0         0         0         0         0         0         0         0         0         0         0         0         0         0         0         0         0         0<th>0         0         0.772         0         0         0         0         0         0         0         0         0         0         0         0         0         0         0         0         0         0         0         0         0         0         0         0         0         0         0         0         0         0         0         0         0         0         0         0         0         0         0         0         0         0         0         0         0         0         0         0         0         0         0         0         0         0         0         0         0         0         0         0         0         0         0         0         0         0         0         0         0         0         0         0         0         0         0         0         0         0         0         0         0         0         0         0         0         0         0         0         0         0         0         0         0         0         0         0         0         0         0         0         0         0         0         0<th>0         0         0.772         0         0         0         0         0         0         0         0         0         0         0         0         0         0         0         0         0         0         0         0         0         0         0         0         0         0         0         0         0         0         0         0         0         0         0         0         0         0         0         0         0         0         0         0         0         0         0         0         0         0         0         0         0         0         0         0         0         0         0         0         0         0         0         0         0         0         0         0         0         0         0         0         0         0         0         0         0         0         0         0         0         0         0         0         0         0         0         0         0         0         0         0         0         0         0         0         0         0         0         0         0         0         0         0<th>0         0         0.772         0.772         0.772         0.772         0.772         0.772         0.772         0.772         0.772         0.772         0.772         0.772         0.772         0.772         0.772         0.772         0.772         0.772         0.772         0.772         0.772         0.772         0.772         0.772         0.772         0.772         0.772         0.772         0.772         0.772         0.772         0.772         0.772         0.772         0.772         0.772         0.772         0.772         0.772         0.772         0.772         0.772         0.772         0.772         0.772         0.772         0.772         0.772         0.772         0.772         0.772         0.772         0.772         0.772         0.772         0.772         0.772         0.772         0.772         0.772         0.772         0.772         0.772         0.772         0.772         0.772         0.772         0.772         0.772         0.772         0.772         0.772         0.772         0.772         0.772         0.772         0.772         0.772         0.772         0.772         0.772         0.772         0.772         0.772         0.772         0.772         0.772<!--</th--><th>a       a       a       b       b</th></th></th></th></th></th></th></th></th></th></th> | 9         0         0         0.772         0         0         0         0         0         0         0         0         0         0         0         0         0         0         0         0         0         0         0         0         0         0         0         0         0         0         0         0         0         0         0         0         0         0         0         0         0         0         0         0         0         0         0         0         0         0         0         0         0         0         0         0         0         0         0         0         0         0         0         0         0         0         0         0         0         0         0         0         0         0         0         0         0         0         0         0         0         0         0         0         0         0         0         0         0         0         0         0         0         0         0         0         0         0         0         0         0         0         0         0         0         0         0 <th>9         0         0         0.772         0         0         0         0         0         0         0         0         0         0         0         0         0         0         0         0         0         0         0         0         0         0         0         0         0         0         0         0         0         0         0         0         0         0         0         0         0         0         0         0         0         0         0         0         0         0         0         0         0         0         0         0         0         0         0         0         0         0         0         0         0         0         0         0         0         0         0         0         0         0         0         0         0         0         0         0         0         0         0         0         0         0         0         0         0         0         0         0         0         0         0         0         0         0         0         0         0         0         0         0         0         0         0<th>9         0         0         0.772         0         0         0         0         0         0         0         0         0         0         0         0         0         0         0         0         0         0         0         0         0         0         0         0         0         0         0         0         0         0         0         0         0         0         0         0         0         0         0         0         0         0         0         0         0         0         0         0         0         0         0         0         0         0         0         0         0         0         0         0         0         0         0         0         0         0         0         0         0         0         0         0         0         0         0         0         0         0         0         0         0         0         0         0         0         0         0         0         0         0         0         0         0         0         0         0         0         0         0         0         0         0         0<th>0         0         0.772         0         0         0         0         0         0         0         0         0         0         0         0         0         0         0         0         0         0         0         0         0         0         0         0         0         0         0         0         0         0         0         0         0         0         0         0         0         0         0         0         0         0         0         0         0         0         0         0         0         0         0         0         0         0         0         0         0         0         0         0         0         0         0         0         0         0         0         0         0         0         0         0         0         0         0         0         0         0         0         0         0         0         0         0         0         0         0         0         0         0         0         0         0         0         0         0         0         0         0         0         0         0         0         0<th>0         0         0.772         0         0         0         0         0         0         0         0         0         0         0         0         0         0         0         0         0         0         0         0         0         0         0         0         0         0         0         0         0         0         0         0         0         0         0         0         0         0         0         0         0         0         0         0         0         0         0         0         0         0         0         0         0         0         0         0         0         0         0         0         0         0         0         0         0         0         0         0         0         0         0         0         0         0         0         0         0         0         0         0         0         0         0         0         0         0         0         0         0         0         0         0         0         0         0         0         0         0         0         0         0         0         0         0<th>0         0         0.772         0         0         0         0         0         0         0         0         0         0         0         0         0         0         0         0         0         0         0         0         0         0         0         0         0         0         0         0         0         0         0         0         0         0         0         0         0         0         0         0         0         0         0         0         0         0         0         0         0         0         0         0         0         0         0         0         0         0         0         0         0         0         0         0         0         0         0         0         0         0         0         0         0         0         0         0         0         0         0         0         0         0         0         0         0         0         0         0         0         0         0         0         0         0         0         0         0         0         0         0         0         0         0         0<th>0         0         0.772         0         0         0         0         0         0         0         0         0         0         0         0         0         0         0         0         0         0         0         0         0         0         0         0         0         0         0         0         0         0         0         0         0         0         0         0         0         0         0         0         0         0         0         0         0         0         0         0         0         0         0         0         0         0         0         0         0         0         0         0         0         0         0         0         0         0         0         0         0         0         0         0         0         0         0         0         0         0         0         0         0         0         0         0         0         0         0         0         0         0         0         0         0         0         0         0         0         0         0         0         0         0         0         0<th>0         0         0.772         0         0         0         0         0         0         0         0         0         0         0         0         0         0         0         0         0         0         0         0         0         0         0         0         0         0         0         0         0         0         0         0         0         0         0         0         0         0         0         0         0         0         0         0         0         0         0         0         0         0         0         0         0         0         0         0         0         0         0         0         0         0         0         0         0         0         0         0         0         0         0         0         0         0         0         0         0         0         0         0         0         0         0         0         0         0         0         0         0         0         0         0         0         0         0         0         0         0         0         0         0         0         0         0<th>0         0         0.772         0         0         0         0         0         0         0         0         0         0         0         0         0         0         0         0         0         0         0         0         0         0         0         0         0         0         0         0         0         0         0         0         0         0         0         0         0         0         0         0         0         0         0         0         0         0         0         0         0         0         0         0         0         0         0         0         0         0         0         0         0         0         0         0         0         0         0         0         0         0         0         0         0         0         0         0         0         0         0         0         0         0         0         0         0         0         0         0         0         0         0         0         0         0         0         0         0         0         0         0         0         0         0         0<th>0         0         0.772         0.772         0.772         0.772         0.772         0.772         0.772         0.772         0.772         0.772         0.772         0.772         0.772         0.772         0.772         0.772         0.772         0.772         0.772         0.772         0.772         0.772         0.772         0.772         0.772         0.772         0.772         0.772         0.772         0.772         0.772         0.772         0.772         0.772         0.772         0.772         0.772         0.772         0.772         0.772         0.772         0.772         0.772         0.772         0.772         0.772         0.772         0.772         0.772         0.772         0.772         0.772         0.772         0.772         0.772         0.772         0.772         0.772         0.772         0.772         0.772         0.772         0.772         0.772         0.772         0.772         0.772         0.772         0.772         0.772         0.772         0.772         0.772         0.772         0.772         0.772         0.772         0.772         0.772         0.772         0.772         0.772         0.772         0.772         0.772         0.772         0.772<!--</th--><th>a       a       a       b       b</th></th></th></th></th></th></th></th></th></th> | 9         0         0         0.772         0         0         0         0         0         0         0         0         0         0         0         0         0         0         0         0         0         0         0         0         0         0         0         0         0         0         0         0         0         0         0         0         0         0         0         0         0         0         0         0         0         0         0         0         0         0         0         0         0         0         0         0         0         0         0         0         0         0         0         0         0         0         0         0         0         0         0         0         0         0         0         0         0         0         0         0         0         0         0         0         0         0         0         0         0         0         0         0         0         0         0         0         0         0         0         0         0         0         0         0         0         0         0 <th>9         0         0         0.772         0         0         0         0         0         0         0         0         0         0         0         0         0         0         0         0         0         0         0         0         0         0         0         0         0         0         0         0         0         0         0         0         0         0         0         0         0         0         0         0         0         0         0         0         0         0         0         0         0         0         0         0         0         0         0         0         0         0         0         0         0         0         0         0         0         0         0         0         0         0         0         0         0         0         0         0         0         0         0         0         0         0         0         0         0         0         0         0         0         0         0         0         0         0         0         0         0         0         0         0         0         0         0<th>0         0         0.772         0         0         0         0         0         0         0         0         0         0         0         0         0         0         0         0         0         0         0         0         0         0         0         0         0         0         0         0         0         0         0         0         0         0         0         0         0         0         0         0         0         0         0         0         0         0         0         0         0         0         0         0         0         0         0         0         0         0         0         0         0         0         0         0         0         0         0         0         0         0         0         0         0         0         0         0         0         0         0         0         0         0         0         0         0         0         0         0         0         0         0         0         0         0         0         0         0         0         0         0         0         0         0         0<th>0         0         0.772         0         0         0         0         0         0         0         0         0         0         0         0         0         0         0         0         0         0         0         0         0         0         0         0         0         0         0         0         0         0         0         0         0         0         0         0         0         0         0         0         0         0         0         0         0         0         0         0         0         0         0         0         0         0         0         0         0         0         0         0         0         0         0         0         0         0         0         0         0         0         0         0         0         0         0         0         0         0         0         0         0         0         0         0         0         0         0         0         0         0         0         0         0         0         0         0         0         0         0         0         0         0         0         0<th>0         0         0.772         0         0         0         0         0         0         0         0         0         0         0         0         0         0         0         0         0         0         0         0         0         0         0         0         0         0         0         0         0         0         0         0         0         0         0         0         0         0         0         0         0         0         0         0         0         0         0         0         0         0         0         0         0         0         0         0         0         0         0         0         0         0         0         0         0         0         0         0         0         0         0         0         0         0         0         0         0         0         0         0         0         0         0         0         0         0         0         0         0         0         0         0         0         0         0         0         0         0         0         0         0         0         0         0<th>0         0         0.772         0         0         0         0         0         0         0         0         0         0         0         0         0         0         0         0         0         0         0         0         0         0         0         0         0         0         0         0         0         0         0         0         0         0         0         0         0         0         0         0         0         0         0         0         0         0         0         0         0         0         0         0         0         0         0         0         0         0         0         0         0         0         0         0         0         0         0         0         0         0         0         0         0         0         0         0         0         0         0         0         0         0         0         0         0         0         0         0         0         0         0         0         0         0         0         0         0         0         0         0         0         0         0         0<th>0         0         0.772         0         0         0         0         0         0         0         0         0         0         0         0         0         0         0         0         0         0         0         0         0         0         0         0         0         0         0         0         0         0         0         0         0         0         0         0         0         0         0         0         0         0         0         0         0         0         0         0         0         0         0         0         0         0         0         0         0         0         0         0         0         0         0         0         0         0         0         0         0         0         0         0         0         0         0         0         0         0         0         0         0         0         0         0         0         0         0         0         0         0         0         0         0         0         0         0         0         0         0         0         0         0         0         0<th>0         0         0.772         0         0         0         0         0         0         0         0         0         0         0         0         0         0         0         0         0         0         0         0         0         0         0         0         0         0         0         0         0         0         0         0         0         0         0         0         0         0         0         0         0         0         0         0         0         0         0         0         0         0         0         0         0         0         0         0         0         0         0         0         0         0         0         0         0         0         0         0         0         0         0         0         0         0         0         0         0         0         0         0         0         0         0         0         0         0         0         0         0         0         0         0         0         0         0         0         0         0         0         0         0         0         0         0<th>0         0         0.772         0.772         0.772         0.772         0.772         0.772         0.772         0.772         0.772         0.772         0.772         0.772         0.772         0.772         0.772         0.772         0.772         0.772         0.772         0.772         0.772         0.772         0.772         0.772         0.772         0.772         0.772         0.772         0.772         0.772         0.772         0.772         0.772         0.772         0.772         0.772         0.772         0.772         0.772         0.772         0.772         0.772         0.772         0.772         0.772         0.772         0.772         0.772         0.772         0.772         0.772         0.772         0.772         0.772         0.772         0.772         0.772         0.772         0.772         0.772         0.772         0.772         0.772         0.772         0.772         0.772         0.772         0.772         0.772         0.772         0.772         0.772         0.772         0.772         0.772         0.772         0.772         0.772         0.772         0.772         0.772         0.772         0.772         0.772         0.772         0.772         0.772<!--</th--><th>a       a       a       b       b</th></th></th></th></th></th></th></th></th> | 9         0         0         0.772         0         0         0         0         0         0         0         0         0         0         0         0         0         0         0         0         0         0         0         0         0         0         0         0         0         0         0         0         0         0         0         0         0         0         0         0         0         0         0         0         0         0         0         0         0         0         0         0         0         0         0         0         0         0         0         0         0         0         0         0         0         0         0         0         0         0         0         0         0         0         0         0         0         0         0         0         0         0         0         0         0         0         0         0         0         0         0         0         0         0         0         0         0         0         0         0         0         0         0         0         0         0         0 <th>0         0         0.772         0         0         0         0         0         0         0         0         0         0         0         0         0         0         0         0         0         0         0         0         0         0         0         0         0         0         0         0         0         0         0         0         0         0         0         0         0         0         0         0         0         0         0         0         0         0         0         0         0         0         0         0         0         0         0         0         0         0         0         0         0         0         0         0         0         0         0         0         0         0         0         0         0         0         0         0         0         0         0         0         0         0         0         0         0         0         0         0         0         0         0         0         0         0         0         0         0         0         0         0         0         0         0         0<th>0         0         0.772         0         0         0         0         0         0         0         0         0         0         0         0         0         0         0         0         0         0         0         0         0         0         0         0         0         0         0         0         0         0         0         0         0         0         0         0         0         0         0         0         0         0         0         0         0         0         0         0         0         0         0         0         0         0         0         0         0         0         0         0         0         0         0         0         0         0         0         0         0         0         0         0         0         0         0         0         0         0         0         0         0         0         0         0         0         0         0         0         0         0         0         0         0         0         0         0         0         0         0         0         0         0         0         0<th>0         0         0.772         0         0         0         0         0         0         0         0         0         0         0         0         0         0         0         0         0         0         0         0         0         0         0         0         0         0         0         0         0         0         0         0         0         0         0         0         0         0         0         0         0         0         0         0         0         0         0         0         0         0         0         0         0         0         0         0         0         0         0         0         0         0         0         0         0         0         0         0         0         0         0         0         0         0         0         0         0         0         0         0         0         0         0         0         0         0         0         0         0         0         0         0         0         0         0         0         0         0         0         0         0         0         0         0<th>0         0         0.772         0         0         0         0         0         0         0         0         0         0         0         0         0         0         0         0         0         0         0         0         0         0         0         0         0         0         0         0         0         0         0         0         0         0         0         0         0         0         0         0         0         0         0         0         0         0         0         0         0         0         0         0         0         0         0         0         0         0         0         0         0         0         0         0         0         0         0         0         0         0         0         0         0         0         0         0         0         0         0         0         0         0         0         0         0         0         0         0         0         0         0         0         0         0         0         0         0         0         0         0         0         0         0         0<th>0         0         0.772         0         0         0         0         0         0         0         0         0         0         0         0         0         0         0         0         0         0         0         0         0         0         0         0         0         0         0         0         0         0         0         0         0         0         0         0         0         0         0         0         0         0         0         0         0         0         0         0         0         0         0         0         0         0         0         0         0         0         0         0         0         0         0         0         0         0         0         0         0         0         0         0         0         0         0         0         0         0         0         0         0         0         0         0         0         0         0         0         0         0         0         0         0         0         0         0         0         0         0         0         0         0         0         0<th>0         0         0.772         0         0         0         0         0         0         0         0         0         0         0         0         0         0         0         0         0         0         0         0         0         0         0         0         0         0         0         0         0         0         0         0         0         0         0         0         0         0         0         0         0         0         0         0         0         0         0         0         0         0         0         0         0         0         0         0         0         0         0         0         0         0         0         0         0         0         0         0         0         0         0         0         0         0         0         0         0         0         0         0         0         0         0         0         0         0         0         0         0         0         0         0         0         0         0         0         0         0         0         0         0         0         0         0<th>0         0         0.772         0.772         0.772         0.772         0.772         0.772         0.772         0.772         0.772         0.772         0.772         0.772         0.772         0.772         0.772         0.772         0.772         0.772         0.772         0.772         0.772         0.772         0.772         0.772         0.772         0.772         0.772         0.772         0.772         0.772         0.772         0.772         0.772         0.772         0.772         0.772         0.772         0.772         0.772         0.772         0.772         0.772         0.772         0.772         0.772         0.772         0.772         0.772         0.772         0.772         0.772         0.772         0.772         0.772         0.772         0.772         0.772         0.772         0.772         0.772         0.772         0.772         0.772         0.772         0.772         0.772         0.772         0.772         0.772         0.772         0.772         0.772         0.772         0.772         0.772         0.772         0.772         0.772         0.772         0.772         0.772         0.772         0.772         0.772         0.772         0.772         0.772<!--</th--><th>a       a       a       b       b</th></th></th></th></th></th></th></th> | 0         0         0.772         0         0         0         0         0         0         0         0         0         0         0         0         0         0         0         0         0         0         0         0         0         0         0         0         0         0         0         0         0         0         0         0         0         0         0         0         0         0         0         0         0         0         0         0         0         0         0         0         0         0         0         0         0         0         0         0         0         0         0         0         0         0         0         0         0         0         0         0         0         0         0         0         0         0         0         0         0         0         0         0         0         0         0         0         0         0         0         0         0         0         0         0         0         0         0         0         0         0         0         0         0         0         0         0 <th>0         0         0.772         0         0         0         0         0         0         0         0         0         0         0         0         0         0         0         0         0         0         0         0         0         0         0         0         0         0         0         0         0         0         0         0         0         0         0         0         0         0         0         0         0         0         0         0         0         0         0         0         0         0         0         0         0         0         0         0         0         0         0         0         0         0         0         0         0         0         0         0         0         0         0         0         0         0         0         0         0         0         0         0         0         0         0         0         0         0         0         0         0         0         0         0         0         0         0         0         0         0         0         0         0         0         0         0<th>0         0         0.772         0         0         0         0         0         0         0         0         0         0         0         0         0         0         0         0         0         0         0         0         0         0         0         0         0         0         0         0         0         0         0         0         0         0         0         0         0         0         0         0         0         0         0         0         0         0         0         0         0         0         0         0         0         0         0         0         0         0         0         0         0         0         0         0         0         0         0         0         0         0         0         0         0         0         0         0         0         0         0         0         0         0         0         0         0         0         0         0         0         0         0         0         0         0         0         0         0         0         0         0         0         0         0         0<th>0         0         0.772         0         0         0         0         0         0         0         0         0         0         0         0         0         0         0         0         0         0         0         0         0         0         0         0         0         0         0         0         0         0         0         0         0         0         0         0         0         0         0         0         0         0         0         0         0         0         0         0         0         0         0         0         0         0         0         0         0         0         0         0         0         0         0         0         0         0         0         0         0         0         0         0         0         0         0         0         0         0         0         0         0         0         0         0         0         0         0         0         0         0         0         0         0         0         0         0         0         0         0         0         0         0         0         0<th>0         0         0.772         0         0         0         0         0         0         0         0         0         0         0         0         0         0         0         0         0         0         0         0         0         0         0         0         0         0         0         0         0         0         0         0         0         0         0         0         0         0         0         0         0         0         0         0         0         0         0         0         0         0         0         0         0         0         0         0         0         0         0         0         0         0         0         0         0         0         0         0         0         0         0         0         0         0         0         0         0         0         0         0         0         0         0         0         0         0         0         0         0         0         0         0         0         0         0         0         0         0         0         0         0         0         0         0<th>0         0         0.772         0         0         0         0         0         0         0         0         0         0         0         0         0         0         0         0         0         0         0         0         0         0         0         0         0         0         0         0         0         0         0         0         0         0         0         0         0         0         0         0         0         0         0         0         0         0         0         0         0         0         0         0         0         0         0         0         0         0         0         0         0         0         0         0         0         0         0         0         0         0         0         0         0         0         0         0         0         0         0         0         0         0         0         0         0         0         0         0         0         0         0         0         0         0         0         0         0         0         0         0         0         0         0         0<th>0         0         0.772         0.772         0.772         0.772         0.772         0.772         0.772         0.772         0.772         0.772         0.772         0.772         0.772         0.772         0.772         0.772         0.772         0.772         0.772         0.772         0.772         0.772         0.772         0.772         0.772         0.772         0.772         0.772         0.772         0.772         0.772         0.772         0.772         0.772         0.772         0.772         0.772         0.772         0.772         0.772         0.772         0.772         0.772         0.772         0.772         0.772         0.772         0.772         0.772         0.772         0.772         0.772         0.772         0.772         0.772         0.772         0.772         0.772         0.772         0.772         0.772         0.772         0.772         0.772         0.772         0.772         0.772         0.772         0.772         0.772         0.772         0.772         0.772         0.772         0.772         0.772         0.772         0.772         0.772         0.772         0.772         0.772         0.772         0.772         0.772         0.772         0.772<!--</th--><th>a       a       a       b       b</th></th></th></th></th></th></th> | 0         0         0.772         0         0         0         0         0         0         0         0         0         0         0         0         0         0         0         0         0         0         0         0         0         0         0         0         0         0         0         0         0         0         0         0         0         0         0         0         0         0         0         0         0         0         0         0         0         0         0         0         0         0         0         0         0         0         0         0         0         0         0         0         0         0         0         0         0         0         0         0         0         0         0         0         0         0         0         0         0         0         0         0         0         0         0         0         0         0         0         0         0         0         0         0         0         0         0         0         0         0         0         0         0         0         0         0 <th>0         0         0.772         0         0         0         0         0         0         0         0         0         0         0         0         0         0         0         0         0         0         0         0         0         0         0         0         0         0         0         0         0         0         0         0         0         0         0         0         0         0         0         0         0         0         0         0         0         0         0         0         0         0         0         0         0         0         0         0         0         0         0         0         0         0         0         0         0         0         0         0         0         0         0         0         0         0         0         0         0         0         0         0         0         0         0         0         0         0         0         0         0         0         0         0         0         0         0         0         0         0         0         0         0         0         0         0<th>0         0         0.772         0         0         0         0         0         0         0         0         0         0         0         0         0         0         0         0         0         0         0         0         0         0         0         0         0         0         0         0         0         0         0         0         0         0         0         0         0         0         0         0         0         0         0         0         0         0         0         0         0         0         0         0         0         0         0         0         0         0         0         0         0         0         0         0         0         0         0         0         0         0         0         0         0         0         0         0         0         0         0         0         0         0         0         0         0         0         0         0         0         0         0         0         0         0         0         0         0         0         0         0         0         0         0         0<th>0         0         0.772         0         0         0         0         0         0         0         0         0         0         0         0         0         0         0         0         0         0         0         0         0         0         0         0         0         0         0         0         0         0         0         0         0         0         0         0         0         0         0         0         0         0         0         0         0         0         0         0         0         0         0         0         0         0         0         0         0         0         0         0         0         0         0         0         0         0         0         0         0         0         0         0         0         0         0         0         0         0         0         0         0         0         0         0         0         0         0         0         0         0         0         0         0         0         0         0         0         0         0         0         0         0         0         0<th>0         0         0.772         0         0         0         0         0         0         0         0         0         0         0         0         0         0         0         0         0         0         0         0         0         0         0         0         0         0         0         0         0         0         0         0         0         0         0         0         0         0         0         0         0         0         0         0         0         0         0         0         0         0         0         0         0         0         0         0         0         0         0         0         0         0         0         0         0         0         0         0         0         0         0         0         0         0         0         0         0         0         0         0         0         0         0         0         0         0         0         0         0         0         0         0         0         0         0         0         0         0         0         0         0         0         0         0<th>0         0         0.772         0.772         0.772         0.772         0.772         0.772         0.772         0.772         0.772         0.772         0.772         0.772         0.772         0.772         0.772         0.772         0.772         0.772         0.772         0.772         0.772         0.772         0.772         0.772         0.772         0.772         0.772         0.772         0.772         0.772         0.772         0.772         0.772         0.772         0.772         0.772         0.772         0.772         0.772         0.772         0.772         0.772         0.772         0.772         0.772         0.772         0.772         0.772         0.772         0.772         0.772         0.772         0.772         0.772         0.772         0.772         0.772         0.772         0.772         0.772         0.772         0.772         0.772         0.772         0.772         0.772         0.772         0.772         0.772         0.772         0.772         0.772         0.772         0.772         0.772         0.772         0.772         0.772         0.772         0.772         0.772         0.772         0.772         0.772         0.772         0.772         0.772<!--</th--><th>a       a       a       b       b</th></th></th></th></th></th> | 0         0         0.772         0         0         0         0         0         0         0         0         0         0         0         0         0         0         0         0         0         0         0         0         0         0         0         0         0         0         0         0         0         0         0         0         0         0         0         0         0         0         0         0         0         0         0         0         0         0         0         0         0         0         0         0         0         0         0         0         0         0         0         0         0         0         0         0         0         0         0         0         0         0         0         0         0         0         0         0         0         0         0         0         0         0         0         0         0         0         0         0         0         0         0         0         0         0         0         0         0         0         0         0         0         0         0         0 <th>0         0         0.772         0         0         0         0         0         0         0         0         0         0         0         0         0         0         0         0         0         0         0         0         0         0         0         0         0         0         0         0         0         0         0         0         0         0         0         0         0         0         0         0         0         0         0         0         0         0         0         0         0         0         0         0         0         0         0         0         0         0         0         0         0         0         0         0         0         0         0         0         0         0         0         0         0         0         0         0         0         0         0         0         0         0         0         0         0         0         0         0         0         0         0         0         0         0         0         0         0         0         0         0         0         0         0         0<th>0         0         0.772         0         0         0         0         0         0         0         0         0         0         0         0         0         0         0         0         0         0         0         0         0         0         0         0         0         0         0         0         0         0         0         0         0         0         0         0         0         0         0         0         0         0         0         0         0         0         0         0         0         0         0         0         0         0         0         0         0         0         0         0         0         0         0         0         0         0         0         0         0         0         0         0         0         0         0         0         0         0         0         0         0         0         0         0         0         0         0         0         0         0         0         0         0         0         0         0         0         0         0         0         0         0         0         0<th>0         0         0.772         0         0         0         0         0         0         0         0         0         0         0         0         0         0         0         0         0         0         0         0         0         0         0         0         0         0         0         0         0         0         0         0         0         0         0         0         0         0         0         0         0         0         0         0         0         0         0         0         0         0         0         0         0         0         0         0         0         0         0         0         0         0         0         0         0         0         0         0         0         0         0         0         0         0         0         0         0         0         0         0         0         0         0         0         0         0         0         0         0         0         0         0         0         0         0         0         0         0         0         0         0         0         0         0<th>0         0         0.772         0.772         0.772         0.772         0.772         0.772         0.772         0.772         0.772         0.772         0.772         0.772         0.772         0.772         0.772         0.772         0.772         0.772         0.772         0.772         0.772         0.772         0.772         0.772         0.772         0.772         0.772         0.772         0.772         0.772         0.772         0.772         0.772         0.772         0.772         0.772         0.772         0.772         0.772         0.772         0.772         0.772         0.772         0.772         0.772         0.772         0.772         0.772         0.772         0.772         0.772         0.772         0.772         0.772         0.772         0.772         0.772         0.772         0.772         0.772         0.772         0.772         0.772         0.772         0.772         0.772         0.772         0.772         0.772         0.772         0.772         0.772         0.772         0.772         0.772         0.772         0.772         0.772         0.772         0.772         0.772         0.772         0.772         0.772         0.772         0.772         0.772<!--</th--><th>a       a       a       b       b</th></th></th></th></th> | 0         0         0.772         0         0         0         0         0         0         0         0         0         0         0         0         0         0         0         0         0         0         0         0         0         0         0         0         0         0         0         0         0         0         0         0         0         0         0         0         0         0         0         0         0         0         0         0         0         0         0         0         0         0         0         0         0         0         0         0         0         0         0         0         0         0         0         0         0         0         0         0         0         0         0         0         0         0         0         0         0         0         0         0         0         0         0         0         0         0         0         0         0         0         0         0         0         0         0         0         0         0         0         0         0         0         0         0 <th>0         0         0.772         0         0         0         0         0         0         0         0         0         0         0         0         0         0         0         0         0         0         0         0         0         0         0         0         0         0         0         0         0         0         0         0         0         0         0         0         0         0         0         0         0         0         0         0         0         0         0         0         0         0         0         0         0         0         0         0         0         0         0         0         0         0         0         0         0         0         0         0         0         0         0         0         0         0         0         0         0         0         0         0         0         0         0         0         0         0         0         0         0         0         0         0         0         0         0         0         0         0         0         0         0         0         0         0<th>0         0         0.772         0         0         0         0         0         0         0         0         0         0         0         0         0         0         0         0         0         0         0         0         0         0         0         0         0         0         0         0         0         0         0         0         0         0         0         0         0         0         0         0         0         0         0         0         0         0         0         0         0         0         0         0         0         0         0         0         0         0         0         0         0         0         0         0         0         0         0         0         0         0         0         0         0         0         0         0         0         0         0         0         0         0         0         0         0         0         0         0         0         0         0         0         0         0         0         0         0         0         0         0         0         0         0         0<th>0         0         0.772         0.772         0.772         0.772         0.772         0.772         0.772         0.772         0.772         0.772         0.772         0.772         0.772         0.772         0.772         0.772         0.772         0.772         0.772         0.772         0.772         0.772         0.772         0.772         0.772         0.772         0.772         0.772         0.772         0.772         0.772         0.772         0.772         0.772         0.772         0.772         0.772         0.772         0.772         0.772         0.772         0.772         0.772         0.772         0.772         0.772         0.772         0.772         0.772         0.772         0.772         0.772         0.772         0.772         0.772         0.772         0.772         0.772         0.772         0.772         0.772         0.772         0.772         0.772         0.772         0.772         0.772         0.772         0.772         0.772         0.772         0.772         0.772         0.772         0.772         0.772         0.772         0.772         0.772         0.772         0.772         0.772         0.772         0.772         0.772         0.772         0.772<!--</th--><th>a       a       a       b       b</th></th></th></th> | 0         0         0.772         0         0         0         0         0         0         0         0         0         0         0         0         0         0         0         0         0         0         0         0         0         0         0         0         0         0         0         0         0         0         0         0         0         0         0         0         0         0         0         0         0         0         0         0         0         0         0         0         0         0         0         0         0         0         0         0         0         0         0         0         0         0         0         0         0         0         0         0         0         0         0         0         0         0         0         0         0         0         0         0         0         0         0         0         0         0         0         0         0         0         0         0         0         0         0         0         0         0         0         0         0         0         0         0 <th>0         0         0.772         0         0         0         0         0         0         0         0         0         0         0         0         0         0         0         0         0         0         0         0         0         0         0         0         0         0         0         0         0         0         0         0         0         0         0         0         0         0         0         0         0         0         0         0         0         0         0         0         0         0         0         0         0         0         0         0         0         0         0         0         0         0         0         0         0         0         0         0         0         0         0         0         0         0         0         0         0         0         0         0         0         0         0         0         0         0         0         0         0         0         0         0         0         0         0         0         0         0         0         0         0         0         0         0<th>0         0         0.772         0.772         0.772         0.772         0.772         0.772         0.772         0.772         0.772         0.772         0.772         0.772         0.772         0.772         0.772         0.772         0.772         0.772         0.772         0.772         0.772         0.772         0.772         0.772         0.772         0.772         0.772         0.772         0.772         0.772         0.772         0.772         0.772         0.772         0.772         0.772         0.772         0.772         0.772         0.772         0.772         0.772         0.772         0.772         0.772         0.772         0.772         0.772         0.772         0.772         0.772         0.772         0.772         0.772         0.772         0.772         0.772         0.772         0.772         0.772         0.772         0.772         0.772         0.772         0.772         0.772         0.772         0.772         0.772         0.772         0.772         0.772         0.772         0.772         0.772         0.772         0.772         0.772         0.772         0.772         0.772         0.772         0.772         0.772         0.772         0.772         0.772<!--</th--><th>a       a       a       b       b</th></th></th> | 0         0         0.772         0         0         0         0         0         0         0         0         0         0         0         0         0         0         0         0         0         0         0         0         0         0         0         0         0         0         0         0         0         0         0         0         0         0         0         0         0         0         0         0         0         0         0         0         0         0         0         0         0         0         0         0         0         0         0         0         0         0         0         0         0         0         0         0         0         0         0         0         0         0         0         0         0         0         0         0         0         0         0         0         0         0         0         0         0         0         0         0         0         0         0         0         0         0         0         0         0         0         0         0         0         0         0         0 <th>0         0         0.772         0.772         0.772         0.772         0.772         0.772         0.772         0.772         0.772         0.772         0.772         0.772         0.772         0.772         0.772         0.772         0.772         0.772         0.772         0.772         0.772         0.772         0.772         0.772         0.772         0.772         0.772         0.772         0.772         0.772         0.772         0.772         0.772         0.772         0.772         0.772         0.772         0.772         0.772         0.772         0.772         0.772         0.772         0.772         0.772         0.772         0.772         0.772         0.772         0.772         0.772         0.772         0.772         0.772         0.772         0.772         0.772         0.772         0.772         0.772         0.772         0.772         0.772         0.772         0.772         0.772         0.772         0.772         0.772         0.772         0.772         0.772         0.772         0.772         0.772         0.772         0.772         0.772         0.772         0.772         0.772         0.772         0.772         0.772         0.772         0.772         0.772<!--</th--><th>a       a       a       b       b</th></th> | 0         0         0.772         0.772         0.772         0.772         0.772         0.772         0.772         0.772         0.772         0.772         0.772         0.772         0.772         0.772         0.772         0.772         0.772         0.772         0.772         0.772         0.772         0.772         0.772         0.772         0.772         0.772         0.772         0.772         0.772         0.772         0.772         0.772         0.772         0.772         0.772         0.772         0.772         0.772         0.772         0.772         0.772         0.772         0.772         0.772         0.772         0.772         0.772         0.772         0.772         0.772         0.772         0.772         0.772         0.772         0.772         0.772         0.772         0.772         0.772         0.772         0.772         0.772         0.772         0.772         0.772         0.772         0.772         0.772         0.772         0.772         0.772         0.772         0.772         0.772         0.772         0.772         0.772         0.772         0.772         0.772         0.772         0.772         0.772         0.772         0.772         0.772         0.772 </th <th>a       a       a       b       b</th> | a       a       a       b       b |

#### 11.สรุปภาระงานตามสาขาวิชา (หน้าปรินท์รายงาน) (เฉพาะหัวหน้าสาขาวิชา/ประธานหลักสูตร)

| G Not secure   bi.mis.t                                                                                                    | up.ac.th/Main/research/rep                                                                       | ort_result_Subfacalty.aspx                                                                        |                                                                                                    |                                                                                                    |                                                                                                    |                                                                                                    |                                                                               |                                                                                                    | ☆ (                                                                      | 🖻 💺 🗟 🌸 🗏                                                                                                    |
|----------------------------------------------------------------------------------------------------|--------------------------------------------------------------------------------------------------|---------------------------------------------------------------------------------------------------|----------------------------------------------------------------------------------------------------|----------------------------------------------------------------------------------------------------|----------------------------------------------------------------------------------------------------|----------------------------------------------------------------------------------------------------|-------------------------------------------------------------------------------|----------------------------------------------------------------------------------------------------|--------------------------------------------------------------------------|----------------------------------------------------------------------------------------------------|
|                                                                                                    |                                                                                                  |                                                                                                   |                                                                                                    |                                                                                                    |                                                                                                    |                                                                                                    |                                                                               |                                                                                                    |                                                                          |                                                                                                    |
|                                                                                                    |                                                                                                  |                                                                                                   |                                                                                                    |                                                                                                    |                                                                                                    |                                                                                                    |                                                                               |                                                                                                    |                                                                          |                                                                                                    |
|                                                                                                    |                                                                                                  |                                                                                                   |                                                                                                    |                                                                                                    |                                                                                                    |                                                                                                    |                                                                               |                                                                                                    |                                                                          |                                                                                                    |
|                                                                                                    |                                                                                                  |                                                                                                   |                                                                                                    |                                                                                                    |                                                                                                    |                                                                                                    |                                                                               |                                                                                                    |                                                                          |                                                                                                    |
|                                                                                                    |                                                                                                  |                                                                                                   |                                                                                                    | รายงานสรุปภาร                                                                                                    | ระงานบุคลากรสา                                                                                                    | ยวิชาการ                                                                                              |                                                                               |                                                                                                    |                                                                          |                                                                                                    |
|                                                                                                    |                                                                                                  |                                                                                                   | คณะวิทย                                                                                                    | าการจัดการและส                                                                                                    | ารสนเทศศาสตร์                                                                                                    | ้มหาวิทยาลัยพะ                                                                                        | ะเยา                                                                          |                                                                                                    |                                                                          |                                                                                                    |
|                                                                                                    |                                                                                                  |                                                                                                   |                                                                                                    |                                                                                                    | - 2562 S . Sud 21 .                                                                                                    | 2562                                                                                                  |                                                                               |                                                                                                    |                                                                          |                                                                                                    |
|                                                                                                    |                                                                                                  |                                                                                                   |                                                                                                    | ะหว่างวนที่ได้งหาดะ                                                                                                    | ม 2562 ถง วนท 31 ก                                                                                                    | รกฎาคม 2565                                                                                           |                                                                               |                                                                                                    |                                                                          |                                                                                                    |
|                                                                                                    |                                                                                                  |                                                                                                   |                                                                                                    |                                                                                                    |                                                                                                    |                                                                                                    |                                                                               |                                                                                                    |                                                                          |                                                                                                    |
|                                                                                                    |                                                                                                  |                                                                                                   |                                                                                                    | คลิ๊กที่นี่เพื                                                                                                    | อปรินท์ใบสรปกา                                                                                                    | าระงาน                                                                                                |                                                                               |                                                                                                    |                                                                          |                                                                                                    |
| ปีการศึกษา 2562 🔻 สาร                                                                                                    | ขาวิชาการจัดการธุรกิจ                                                                            | • - [                                                                                             | PRINT                                                                                                    | คลิ๊กที่นี่เที                                                                                                    | อปรินท์ใบสรุปภา                                                                                                    | าระงาน                                                                                                | 1                                                                             |                                                                                                    | 1                                                                        |                                                                                                    |
| ปีการศึกษา 2562 ▼ สาข<br>ขึ่อ-สกุล                                                                                                    | ชาวิชาการจัดการธุรกิจ<br>ภาระงานสอน                                                              | FTE ภาระงานต่อน                                                                                   | PRINT                                                                                                    | คลิ๊กที่นี่เพื<br>ภาระงานบริการวิชาการ                                                                                               | อปรินท์ใบสรุปภา<br>ภาระงานพัฒนาวิชาการ                                                                                                    | 15ะงาน<br>ภาระงานทำนุข                                                                                | ภาะงานบริหาร                                                                  | ภาะงานอื่นๆ (Extra)                                                                                 | รวมขั่วโมงภาระงาน                                                        | ผลการประเมิน                                                                                                    |
| ไการศึกษา 2562 ▼ สาข<br>ชื่อ-สกุล                                                                                                    | ชาวีชาการจัดการธุรกิจ<br>ภาระงานสอน<br>587                                                       | <ul> <li>FTE ภาระงานสอน</li> <li>0.465</li> </ul>                                                 | PRINT<br>ภาระงานวิจัย<br>0                                                                                                    | คลิ๊กที่นี่เพื<br>ภาระงานบริการวิชาการ<br>0                                                                                          | อปรินท์ใบสรุปภา<br>ภาระงานพัฒนาวิชาการ<br>0                                                                                                    | กระงาน<br>การะงานท่านุฯ<br>0                                                                          | ภาะงานบริหาร<br>0                                                             | ภาะงานอื่นๆ (Extra)<br>0                                                                            | รวมชั่วโมงภาระงาน<br>587                                                 | ผลการประเมิน<br>ไม่เป็นเป็นไปตามเก                                                                                                    |
| ไการศึกษา 2562 ▼ สาข<br>นี่อะสกุด<br>มางจิตติมาสกุดเจียมใจ<br>ช.ศุจิตราวศุรัต                                                                                                    | ชาวิชาการจัดการธุรกิจ<br>ภาระงานสอน<br>587<br>501                                                | • []<br>FTE ภาระงานสอน<br>0.465<br>0.397                                                          | <b>PRINT</b><br>ภาระงานวิจัย<br>0                                                                                                    | คลิ๊กที่นี่เพื<br>ภาระงานบริการวิชาการ<br>0<br>0                                                                                     | อปรินท์ใบสรุปภา<br>ภาระงานพัฒนาวิชาการ<br>0<br>0                                                                                                    | การะงาาน<br>ภาระงาบทำนุฯ<br>0<br>0                                                                    | ภาะงานบริหาร<br>0<br>0                                                        | ภาะงานอื่นๆ (Extra)<br>0<br>0                                                                       | รวมขั่วโมงภาระงาน<br>587<br>501                                          | ผลการประเมิน<br>ไม่เป็นเป็นไปตามเก<br>ไม่เป็นเป็นไปตามเก                                                                                                    |
| ไการศึกษา 2562 ▼ สาร<br>ชื่อ-สกุด<br>เวงริตติมา สกุดเรียมใจ<br>ช.ศุริตรา วศุรัต<br>เร.ศริต เชื่ออยู่บาน                                                                                                    | ชาวิชาการจัดการธุรกิจ<br>ภาระงานสอน<br>587<br>501<br>589                                         | FTE ภาระงานสอน<br>0.465<br>0.397<br>0.467                                                         | PRINT           ภาระงานวิจัย           0           0           0           0           0           0                                                                           | คลิ๊กที่นี่เที<br>ภาระงานบริการวิชาการ<br>0<br>0<br>0<br>0                                                                           | อปรินท์ใบสรุปภา<br>ภาระงามพัฒนาวิชาการ<br>0<br>0                                                                                                    | การะงาน<br>ภาระงานทำนุฯ<br>0<br>0<br>0                                                                | ภาะงานบริหาร<br>0<br>0<br>1040                                                | ภาะงานอื่นๆ (Extra)<br>0<br>0<br>13                                                                 | รรมชั่วโมงภาระงาน<br>587<br>501<br>1642                                  | ผลการประเมิน<br>ไม่เป็นเป็นไปตามเก<br>ไม่เป็นเป็นไปตามเก<br>เป็นไปตามเกณร                                                                                                    |
| ปการศึกษา 2562 ▼ สาร<br>ยื่อ-สกุล<br>มางริดดับา สกุณรัยบโจ<br>หะสุริตรา วสุรัต<br>หะสริต เชื่ออยู่บาน<br>หะสริต เชื่ออยู่บาน<br>หราชโก กลริดก                                                                                                    | ชาวิชาการจัดการธุรกิจ<br>ภาระงานสอน<br>587<br>501<br>589<br>934                                  | FTE луколияац           0.465         0.397           0.467         0.741                         | <b>PRINT</b><br>ภาระงานวิจัย<br>0<br>0<br>105                                                                                                    | คลิ๊กที่นี่เพื่<br>ภาระงานบริการริชาการ<br>0<br>0<br>0<br>0<br>0                                                                     | อปรินท์ใบสรุปภา<br>ภระงานพัฒนาริยาการ<br>0<br>0<br>48                                                                                                    | การะงาน<br>ภาระงานง่านุา<br>0<br>0<br>0                                                               | ภาะงานบริหาร<br>0<br>0<br>1040<br>0                                           | ภาะงานอื่นๆ (Extra)<br>0<br>13<br>5                                                                 | รวมขั่วโมงภาระงาน<br>587<br>501<br>1642<br>1092                          | ผลการประเมิน<br>ไม่เป็นเป็นไปตามเก<br>ไม่เป็นไปนไปตามเก<br>เป็นไปตามเกณร<br>ไม่เป็นเป็นไปตามเก                                                                                                    |
| ปการศึกษา 2562 ♥ สาร<br>ชื่อ-สกุด<br>เรงจิตติมา สกุดเรียมใจ<br>ช.สาริตา 1356<br>ช.สาริตา 1356<br>พ.สาริกา 1456<br>พ.สาริกา 14616ก<br>พ.สาริกา 14646ก<br>พ.สาริกา 14646                                                                                         | ชาวิชาการจัดการธุรกิจ<br>ภาระงานสอน<br>587<br>501<br>589<br>934<br>653                           | ГЕ лэгеэтияаи<br>                                                                                 | <b>PRINT</b><br>ภาระงานวิจัย<br>0<br>0<br>105<br>0                                                                                                    | คลิ๊กที่นี่เที<br>ภาระงานปรกรรัชาการ<br>0<br>0<br>0<br>0<br>0<br>0                                                                   | อปรินท์ใบสรุปภา<br>ภระงานพัฒนาริยาการ<br>0<br>0<br>48<br>0                                                                                                    | <mark>ภาระงาน ) </mark>                                                                               | ภาะงานบริหาร<br>0<br>0<br>1040<br>0                                           | ภาะงานอื่นๆ (Extra)<br>0<br>13<br>5<br>0                                                            | รวมชั่วโมงภาระงาน<br>587<br>501<br>1642<br>1092<br>653                   | ผลการประเม็น<br>ไม่เป็นเป็นไปตามเก<br>เป็นไปนไปเป็นไปตามเก<br>เป็นไปตามเกณร<br>ไม่เป็นเป็นไปตามเก<br>ไม่เป็นเป็นไปตามเก                                                                                      |
| ไการศึกษา 2562 👻 สาร<br>ยื่อ-สกุล<br>เกงจิตต้มา สกุดเรียมใจ<br>เสกุจิตร 1 สุริต<br>เสกุจิต (ชื่อมูปหาน<br>เราเริตา พืชอุญหาน<br>เราเริตา พืชโลก<br>เกงสาวตัญญาตรณ์ โสกา                                                                                        | ชาวิชาการจัดการธุรกิจ<br>ภาระงานสอน<br>587<br>501<br>589<br>934<br>653<br>0                      | FTE ภาระงานสอม<br>0.465<br>0.397<br>0.467<br>0.741<br>0.518<br>0                                  | <b>PRINT</b><br>ภาระงานใจัย<br>0<br>0<br>0<br>105<br>0<br>0                                                                                                    | คลิ๊กที่นี่เทื<br>ภารงานปรการรัชาการ<br>0<br>0<br>0<br>0<br>0<br>0<br>0<br>0                                                         | <mark>ยปริมท์ใบสรุปภา</mark><br>ภระงามพัฒนาริยาการ<br>0<br>0<br>48<br>0<br>0                                                                                                    | การะงาาม<br>ภาระงานทำนุา<br>0<br>0<br>0<br>0                                                          | ภาะงานบริหาร<br>0<br>1040<br>0<br>0<br>0                                      | ภาะงานอื่นๆ (Extra)<br>0<br>13<br>5<br>0                                                            | รวมชั่วโมงภาระงาน<br>587<br>501<br>1642<br>1092<br>653<br>0              | ผดการประเมิน<br>ໃນ່ເປັນເປັນເປັດາມເກ<br>ເປັນໃນແປນເປລາມເກດເຈ<br>ໃນເປັນເປັນໃນອາມເກດ<br>ໃນ່ເປັນເປັນໃນອາມເກ<br>ໃນ່ເປັນເປັນໃນອາມເກ<br>ໃນ່ເປັນເປັນໃນອາມເກ                                                           |
| ไการศึกษา 2552 • สาร<br>ชื่อ-สกุล<br>เกริตอันการศุกยุโอเมโจ<br>เหลาชิกา หลโอก<br>เหลาชิกา หลโอก<br>เวลาชิภิญญากรณ์ โหกา<br>เพลาชิ ชาณชิม                                                                                                    | มาริมาการจัดการธูรกิจ<br>ภาระงานสอน<br>587<br>501<br>589<br>934<br>653<br>0<br>973               | FTE n'1843'Landau<br>0.465<br>0.397<br>0.467<br>0.741<br>0.518<br>0<br>0.772                      | PRINT           ภาระอาบวิจัย           0           0           105           0           0           0                                                                         | คลิ๊กที่นี่เท็<br>ภายงานบริการรัยาการ<br>0<br>0<br>0<br>0<br>0<br>0<br>0<br>0<br>0                                                   | <mark>อปวิมท์ใบสรุปภา</mark><br>ภระงาษพัฒนาริชาการ<br>0<br>0<br>48<br>0<br>0<br>0                                                                                                    | אראנדיגדית<br>דעריערינצירת<br>0<br>0<br>0<br>0<br>0                                                   | ภาะงานปรีหาร<br>0<br>1040<br>0<br>0<br>0                                      | ภาะงานอื่นๆ (Extra)<br>0<br>13<br>5<br>0<br>0                                                       | รวมชั่วโมงการงาน<br>587<br>1642<br>1092<br>653<br>0<br>973               | ผลการประเม็น<br>ໃห้เป็นเป็นเป็นไปตามเก<br>เป็นไปตามเกิน<br>ไม่เป็นเป็นไปตามเก<br>ไม่เป็นเป็นไปตามเก<br>ไม่เป็นเป็นไปตามเก<br>ไม่เป็นเป็นไปตามเก<br>ໄม่เป็นเป็นไปตามเก                                        |
| ปีการศึกษา 2562 • สาร<br>ชื่อ-สกุล<br>แางริตติมา สกุลเรียมใจ<br>ค.สุจิตราวสุรีต<br>ส.ส.ศรีล เรืออยู่บาน<br>ส.ธ.ศรีล เรืออยู่บาน<br>ส.ธ.ศรีล เรืออยู่บาน<br>ส.ธ.ศรีล เรืออยู่บาน<br>ส.ธ.ศรีล เรือกุม<br>พ.ศ.ศรี ธริญนัย<br>พ.ธ.ศรีล เริ่มกับวรับเทพ             | มาริชมการจัดการธุรกิจ<br>ภาระงานสอน<br>587<br>501<br>589<br>934<br>653<br>0<br>973<br>484        | FTE лтегоцияаи<br>0.465<br>0.397<br>0.467<br>0.741<br>0.518<br>0<br>0<br>0.772<br>0.384           | <mark>ม PRINT)</mark><br>ภาระงานวิจัย<br>0<br>0<br>105<br>105<br>0<br>0<br>0<br>43                                                                                             | คลิ๊กที่นี่เที<br>กระงานเร็กเรรียากร<br>0<br>0<br>0<br>0<br>0<br>0<br>0<br>0<br>0<br>0<br>0                                          | เอปรินท์ใบสรุปภา<br>ภระงานพัฒนาริยาการ<br>0<br>0<br>0<br>48<br>0<br>0<br>0<br>0<br>0<br>0<br>0<br>0<br>0<br>0                                                                                                    | 17 <b>2งาน</b><br>ภาระงานท่านา<br>0<br>0<br>0<br>0<br>0<br>0<br>0                                     | ภาษายมริหาร<br>0<br>1040<br>0<br>0<br>0<br>0<br>0                             | ภายงานยั้นๆ (Extra)<br>0<br>13<br>5<br>0<br>0<br>0<br>0                                             | รวมชั่วโมงภาระงาน<br>587<br>501<br>1642<br>653<br>0<br>973<br>527        | ผลการประเมิน<br>ไม่เป็นเป็นไปตามเก<br>เป็นไปตามเก<br>ไม่เป็นไปตามเกณร<br>ไม่เป็นเป็นไปตามเก<br>ไม่เป็นไปไตามเก<br>ไม่เป็นไปแป้นไปตามเก<br>ไม่เป็นเป็นไปตามเก<br>ไม่เป็นเป็นไปตามเก<br>ไม่เป็นเป็นไปตามเก     |
| ปีการศึกษา 2562 ♥ สาย<br>มีอะสกุล<br>มางร้องส์ขอญเพล<br>ระสาชิล เชื่ออยู่เทพ<br>ระสาชิล เชื่ออยู่เทพ<br>ระสาชิก พลัลก<br>มางสางสีกิม ามาดกย<br>เพลสางสีกิม วมาดกย<br>เพลสางสีกิม วมาดกย<br>เพลสางสีกิม วมาดกย<br>เพลสางสีกิม วิมาศา<br>เหลือ รัญบัตรรับเพื่อเห | มาริมาการจัดการสูงกิจ<br>ภาระงานสอน<br>587<br>591<br>599<br>934<br>633<br>0<br>973<br>484<br>640 | FTE nresoludau<br>0.465<br>0.397<br>0.447<br>0.741<br>0.518<br>0<br>0<br>0.772<br>0.384<br>0.507  | <mark>) PRINT)</mark><br>ภาระงานใจ้ย<br>0<br>0<br>105<br>0<br>0<br>0<br>0<br>43<br>0                                                                                           | คลิ๊กที่นี่เที<br>ภาระงานมัการวิชาการ<br>0<br>0<br>0<br>0<br>0<br>0<br>0<br>0<br>0<br>0<br>0<br>0<br>0<br>0<br>0<br>0<br>0<br>0<br>0 | <mark>อปวินท์ใบสรุปภา</mark><br>ภระงาษทัฒนาริยาการ<br>0<br>0<br>48<br>0<br>0<br>0<br>0<br>0<br>0<br>0                                                                                                    | 1720114<br>0<br>0<br>0<br>0<br>0<br>0<br>0<br>0<br>0<br>0<br>0<br>0<br>0                              | ภาษาแมริหาร<br>0<br>1040<br>0<br>0<br>0<br>0<br>0<br>0<br>0                   | ุ ภาษงานยื่มๆ (Extra)<br>0<br>13<br>5<br>0<br>0<br>0<br>0<br>0<br>0<br>0                            | รวมขึ้วโมงการะงาน<br>587<br>501<br>1642<br>653<br>0<br>973<br>527<br>640 | ผลการประเมิน<br>ไม่เป็นเป็นไปตามเก<br>เป็นไปเป็นไปตามเก<br>เป็นไปตามเกณร<br>ไม่เป็นเป็นไปตามเก<br>ไม่เป็นเป็นไปตามเก<br>ไม่เป็นเป็นไปตามเก<br>ไม่เป็นเป็นไปตามเก<br>ไม่เป็นเป็นไปตามเก<br>ไม่เป็นเป็นไปตามเก |
| มีการศึกษา 2562 • สาร<br>นี่อ-สกุล<br>มารริตอันส ศุลยุริณปริ<br>ธร.สาริต เชื่ออยู่นาน<br>ธร.ชาวิถา หมโลก<br>มารรางสินิญญารรณ์ โสกา<br>มารรางสินิญญารรณ์ โสกา<br>สมสุริ มวัญปัน<br>ธร.ริชามี หมีนวอษับหม                                                        | มาริมาการจัดการธุรกิจ<br>ภาระงานสอน<br>587<br>591<br>934<br>653<br>0<br>973<br>484<br>640        | FTE л112014684<br>0.465<br>0.397<br>0.467<br>0.741<br>0.518<br>0<br>0.772<br>0.384<br>0.507       | рРКІЛТ<br>литеоций4ш<br>0<br>0<br>0<br>105<br>0<br>0<br>0<br>43<br>0                                                                                                    | คลิ๊กที่นี่เห็<br>กระงานเสิกหรัยรากช<br>0<br>0<br>0<br>0<br>0<br>0<br>0<br>0<br>0<br>0<br>0<br>0<br>0<br>0<br>0<br>0<br>0<br>0<br>0  | <ul> <li>อปวินท์ใบสรุปภา</li> <li>ภารงงามพัฒนาริชาการ</li> <li>0</li> <li>0</li> <li>48</li> <li>0</li> <li>0</li> <li>0</li> <li>0</li> <li>0</li> <li>0</li> <li>0</li> <li>0</li> <li>0</li> <li>0</li> </ul> | 15ะงาน<br>ภาษงามง่านา<br>0<br>0<br>0<br>0<br>0<br>0<br>0<br>0<br>0                                    | ภาษงานบริหาร<br>0<br>1040<br>0<br>0<br>0<br>0<br>0<br>0<br>0<br>0             | การงานยื่นๆ (Extra)<br>0<br>13<br>5<br>0<br>0<br>0<br>0<br>0<br>0<br>0                              | รรมชั่วโมงภาระงาน<br>597<br>501<br>1642<br>653<br>0<br>973<br>527<br>640 | ແຄການປະເທີນ<br>ໃນເປັນເປັນເປັນເປັນເມ<br>ເປັນເປັນເປັນເປັນເທດ<br>ເປັນເປັນແປ້ນເປັນເມ<br>ໃນເປັນເປັນເປັນເປັນ<br>ໃນເປັນເປັນເປັນເປັນ<br>ໃນເປັນເປັນເປັນເປັນ<br>ໃນເປັນເປັນເປັນເປັນ<br>ໃນເປັນເປັນເປັນ                   |
| มีการศึกษา 2562 ♥ สาย<br>นัธ-สกุล<br>มางจิตตัวก สุดเรียงโจ<br>ธะสริส เรื่ออยู่บาน<br>ธะสาชิส เรื่ออยู่บาน<br>ธะสาชิสา มางสะย<br>มงสาชสัญญาณาย์ โลกา<br>แหลสายสัญญาน<br>ธะรุญญญานุย ชีวาเกียรติย์อยง                                                            | มาริมาการจัดการธุรกิจ<br>ภารธงานสอน<br>587<br>501<br>589<br>934<br>653<br>0<br>973<br>484<br>640 | FTE n'183114641<br>0.465<br>0.397<br>0.467<br>0.741<br>0.518<br>0<br>0<br>0.772<br>0.384<br>0.507 | PRINT           ภาระงานวิจัย           0           0           105           0           0           0           0           0           0           0           0           0 | คลิ๊กที่นี่เห็<br>ภาระงานปลิการรัชนกร<br>0<br>0<br>0<br>0<br>0<br>0<br>0<br>0<br>0<br>0<br>0<br>0<br>0<br>0<br>0<br>0<br>0<br>0<br>0 | อปริมาร์ใบสรุปภา<br>ภระงาษพัฒนาริชาการ<br>0<br>0<br>48<br>0<br>0<br>0<br>0<br>0<br>0<br>0<br>0<br>0<br>0<br>0<br>0<br>0<br>0<br>0<br>0                                                                           | <mark>ภาระงาน</mark><br>ภาระงานข่านๆ<br>0<br>0<br>0<br>0<br>0<br>0<br>0<br>0<br>0<br>0<br>0<br>0<br>0 | การงานปริหาร<br>0<br>0<br>0<br>0<br>0<br>0<br>0<br>0<br>0<br>0<br>0<br>0<br>0 | คาะงานมันๆ (Extra)<br>0<br>13<br>5<br>0<br>0<br>0<br>0<br>0<br>0<br>0<br>0<br>0<br>0<br>0<br>0<br>0 | รวมชั่วโมงการะงาน<br>587<br>501<br>1642<br>653<br>0<br>973<br>527<br>640 | ະຄາາປະນານ<br>ໃນເປັນເປັນເປັນ<br>ເປັນເປັນເປັນເອາ<br>ເປັນເປັນເປັນເອາ<br>ໃນເປັນເປັນເອາ<br>ໃນເປັນເປັນເອາ<br>ໃນເປັນເປັນເປັນ<br>ເປັນເປັນເປັນເປັນ<br>ເປັນເປັນເປັນເປັນ<br>ເປັນເປັນເປັນເປັນ                            |

#### 12.สรุปภาระงานตามสาขาวิชา (หน้าปรินท<sup>์</sup>รายงาน) (<mark>เฉพาะหัวหน้าสาขาวิชา/ประธานหลักสูตร)</mark>

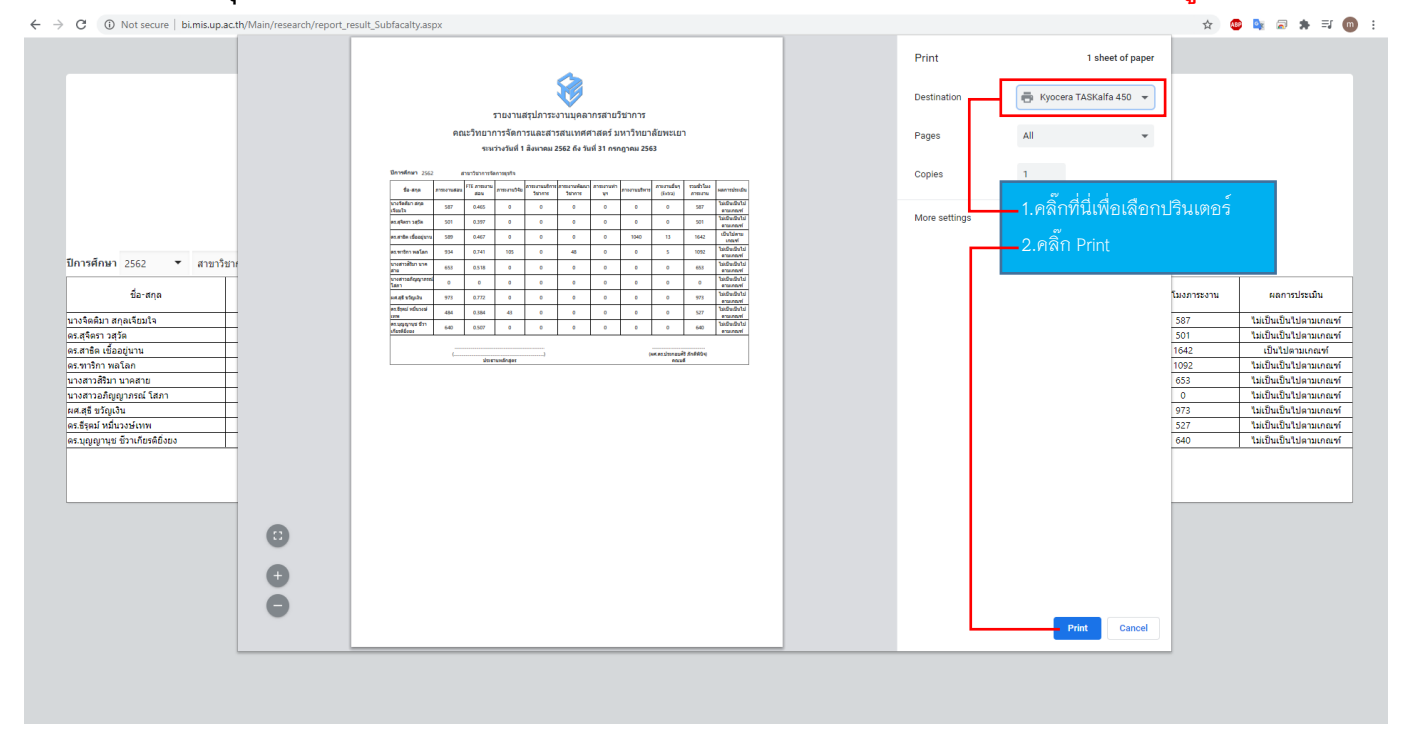

\*\*\*หากมีปัญหาในการใช้งาน กรุณาติดต่องานสารสนเทศ (เคน) โทร. 0924067770 \*\*\*